The Swedish Maritime Single Window

User manual

Version 1.4

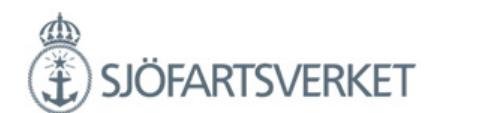

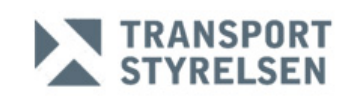

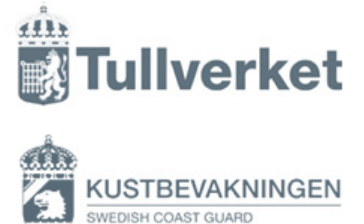

User manual

#### Contents

| Login                                                                                                    | 4                                |
|----------------------------------------------------------------------------------------------------|----------------------------------|
| Vessel Reporting                                                                                                    | 8                                |
| Crew                                                                                                    | 15                               |
| Crew change                                                                                                    | 18                               |
| Crew's Effect                                                                                                    | 19                               |
| Passengers                                                                                                    | 22                               |
| Documentation                                                                                                    | 25                               |
| Report security                                                                                                    | 27                               |
| Sanitary Certificate (SAN)" and "Declaration of health"                                                                                                    | 32                               |
| Customs                                                                                                    | 34                               |
| Previous port within the EU and the origin of the goods is EU, manifest<br>Previous port within the EU and the origin of the good is EU, consignments<br>Previous non-EU port and the origin of the goods is non-EU, manifest<br>Previous non-EU port and the origin of the goods is mixed consignments<br>Unloading cargo that are under the Customs supervision - Vehicles<br>Loading cargo that are under the Customs supervision | 36<br>38<br>41<br>43<br>49<br>50 |
| Ships Store                                                                                                    | 52                               |
| Dangerous goods                                                                                                    | 54                               |
| Waste disposal                                                                                                    | 56                               |
| Expanded inspection                                                                                                    | 57                               |
| Sign and validation                                                                                                    | 58                               |
| Validation messages from the Swedish Coastguard (example)<br>Validation messages from the Swedish Maritime Administration (example)<br>Validation messages from the Swedish Customs (example)<br>The Swedish Customs' decision                                                                                                    | 62<br>63<br>64<br>66             |
| Discard visit                                                                                                    | 67                               |
| Timetable – vessel report                                                                                                    | 69                               |
| Contact                                                                                                    | 73                               |
| Language                                                                                                    | 75                               |

#### **MSW Support**

MSW Support is available around the clock and can answer questions about the reporting in the MSW Reportal. Contact MSW Support on telephone +46 771 40 00 50 or by e-mail: support@mswreportal.se For authority-specific issues, please contact the specific authority.

#### **Swedish Coast Guard**

The Swedish Coast Guard manages questions linked to notifications in advance for border control and maritime security. Phone: +46 8 578 976 30 (Swedish Maritime Clearance)

#### Swedish Maritime Administration

Maritime Administration manages questions related to vessel application, pilotage and fairway declaration. Telephone: +46 10 478 58 00

#### **Swedish Customs Service**

Customs Service manages questions related to the time limits that apply and the information which must be provided.

Telephone: +46 771 520 520 during the daytime. Outside office contact vessels clearance at telephone: +46 8 456 65 60.

User manual

#### Login

| Continues Francisco De Continues De Contracto De Contracto De Contra |                  |
|----------------------------------------------------------------------------------------------------|------------------|
| € © C as Megs / staging resure portal spotents verifies e                                                                                                    | ୟ ନୁ 📰<br>1800 ' |
|                                                                                                    |                  |
|                                                                                                    |                  |
| Poportal                                                                                                    |                  |
| nepula                                                                                                    |                  |
| The Swedish Martime Single Window                                                                                                    |                  |
|                                                                                                    |                  |
| Caner hesage                                                                                                    |                  |
| Log in                                                                                                    |                  |
| Get as account                                                                                                    |                  |
|                                                                                                    |                  |
|                                                                                                    |                  |
|                                                                                                    |                  |
|                                                                                                    |                  |
|                                                                                                    |                  |
| 10halis Tilepona? I Phone +46 (0)771-40 30 50 I Email: septombrastimestadovickee on                                                                                                    |                  |
|                                                                                                    |                  |
|                                                                                                    |                  |
| SJÖFARTSVERKET STURIVERKET                                                                                                    |                  |
|                                                                                                    |                  |
|                                                                                                    | ·<br>• • ● 中 和   |

Go to Reportals starting page for ship reporting: <u>www.mswreportal.</u>se Press "Log in".

| echs=Certific | ate%3aCertificate;eAdmin1OTP%3aeAdmin1OTP                                                                                                    |  |
|---------------|----------------------------------------------------------------------------------------------------|--|
|               | <b>Choose authentication method</b><br><u>Certificate</u><br>Choose this link if you have installed a personal certificate on your computer<br><u>One time password</u><br>Choose this link if you use another computer than the on with your personal certificate installed |  |
|               |                                                                                                    |  |
|               |                                                                                                    |  |

Choose log in procedure, "certificate" or "one-time password".

User manual

| Yauthmechs=Certificate%3aCertificate;eAdmin1OTP%3aeAdmin1OTP       Välj ett certifikat                                                                               |
|----------------------------------------------------------------------------------------------------|
| Välj ett certifikat ×                                                                                                    |
| Visa på Svenska<br>Visa på Svenska<br>Visa på Svenska<br>Visa på Svenska<br>Visa på Svenska<br>Visa på Svenska<br>Visa på Svenska<br>visa på Svenska<br>te installed |

If you are using certificate please select your personal certificate and press "ok". For one-time password go page 7.

| O PersWee+412 ×     Second Second Seco | IfScate%3aCentifCategeAdmin101P%3aeAdmin101P                                                                   | A = 0 ×                          |
|----------------------------------------------------------------------------------------------------|----------------------------------------------------------------------------------------------------|----------------------------------|
|                                                                                                    |                                                                                                    |                                  |
|                                                                                                    | Valj inloggningsmetod<br>Centilsat<br>Valj deno Juni om du har ett personigt certifikat intaliunt på din Jater |                                  |
|                                                                                                    | Enalesatiasacci<br>Valj denna fank om du inte ar vid datom med dit pensoringa centrikat installerat.           |                                  |
|                                                                                                    |                                                                                                    |                                  |
|                                                                                                    | byge ar un behalighet at envised en syster     Bervijs efter neka programmet behärighet att använda nyckeln    |                                  |
|                                                                                                    | Nyckele navez Dogrammats sama Konychele<br>i Beulle bahörghet<br>I felde sentrophet                            |                                  |
|                                                                                                    | Via systemation CK Adapt                                                                                       |                                  |
|                                                                                                    |                                                                                                    |                                  |
|                                                                                                    |                                                                                                    |                                  |
|                                                                                                    |                                                                                                    |                                  |
|                                                                                                    |                                                                                                    |                                  |
| Viector på tapujaletsverketas.                                                                                                    |                                                                                                    |                                  |
| 🚳 ⋵ 🚊 🗵 🧑 💁 💁 🚳                                                                                                    |                                                                                                    | 57 · P B 1 48 1541<br>2013-09-24 |

Select "Bevilja behörighet" and press "OK".

6 User manual

| Login with username and password   |
|------------------------------------|
|                                    |
| Usemame<br>Password<br>Login Reset |

Log in with your "username" and "password".

| VISILS (This   | week                             | ~ > Q         | See deleted   | 5           |      |
|----------------|----------------------------------|---------------|---------------|-------------|------|
| New visit  New | timetable 1                      |               |               |             |      |
| ♦ Ship name    | <ul> <li>Port of call</li> </ul> | ♦ ETA / ATA ③ | ◇ ETD / ATD ③ | ◊ Visit ID  | ∘ Me |
| BALTICBORG     | Karlskrona                       | 150929 12:00  | 150929 21:00  | SE000101953 | 1    |
| BOTHNIABORG    | Karlskrona                       | 150929 12:00  | 150929 21:00  | SE000101951 | 2    |
|                |                                  |               |               |             |      |
|                |                                  |               |               |             |      |
|                |                                  |               |               |             |      |
|                |                                  |               |               |             |      |
|                |                                  |               |               |             |      |
|                |                                  |               |               |             |      |
|                |                                  |               |               |             |      |
|                |                                  |               |               |             |      |

You are now logged into the portal and can see the visits Page. Here is the view of all your registered visits. Select "New visit" to make a vessel notification, or select "New timetable" to make a vessel notification of a vessel on timetable.

User manual

| One time password User Name Password Login Reset |
|--------------------------------------------------|
| User Name Password Login Reset                   |
|                                                  |

If you want to log in with one time-password, please write "user name" and "password".

| SJÖFARTSVERKET                                                           | <u>Visa på Svenska</u> |
|--------------------------------------------------------------------------|------------------------|
|                                                                          |                        |
| One time password                                                        |                        |
| a one-time password is sent to your cen prone. Enter the offerto log on. |                        |
|                                                                          |                        |
| OTP Login Reset                                                          |                        |
|                                                                          |                        |
|                                                                          |                        |
|                                                                          |                        |
|                                                                          |                        |
|                                                                          |                        |
|                                                                          |                        |
|                                                                          |                        |
|                                                                          |                        |
|                                                                          |                        |

Use your one time-password that you will receive on your cellphone and then press "login".

User manual

#### **Vessel Reporting**

| par 🤞 Easit Business Proces: 🚯 SW | Fas 1 - Alla objekt 👸 Upp        | täckt av hemsfär 📋 Reportal - The Sv     | iedi: 🗋 Sjöfartsverket - Nordi 🇋 | Sjöfartsverket - Nordi 🍷 Atla | ssian Cloud 🗋 Sea Traffic 📋 TU - | - academy 🖸 Övriga t                                    |
|-----------------------------------|----------------------------------|------------------------------------------|----------------------------------|-------------------------------|----------------------------------|---------------------------------------------------------|
| /isits This year                  |                                  | A 10 10 10 10 10 10 10 10 10 10 10 10 10 | See deleted                      |                               |                                  | Reporter: Tornem<br>For: MSW SUPPO<br>Support: Informat |
| lew visit@ New tim                | netable @                        |                                          |                                  |                               |                                  |                                                         |
| Ship name                         | <ul> <li>Port of call</li> </ul> | ♦ ETA / ATA <sup>(1)</sup>               | ♦ ETD / ATD III                  | <ul> <li>Visit ID☺</li> </ul> | <ul> <li>Messages</li> </ul>     |                                                         |
| TESTFARTYG1                       | Karlshamn                        | 160413 12:00                             | 160415 12:00                     | SE000130450                   | 1                                |                                                         |
| SOLANDO                           | Oxelösund                        | 160408 23:00                             | 160410 08:00                     | SE000131099                   |                                  |                                                         |
| NIMBUS                            | Helsingborg                      | 160407 20:00                             | 160408 06:00                     | SE000131039                   | 1                                | ADACAL IT                                               |
| TESTFARTYG1                       | Elleholm                         | 160406 20:00                             | 160407 14:30                     | SE000131200                   |                                  |                                                         |
| KURLAND                           | Husum                            | 160403 22:16 ara                         | 160404 23:34 ATD                 | SE000130795                   |                                  |                                                         |
| TESTFARTYG1                       | Göteborg                         | 160401 16:00                             | 160402 10:00                     | SE000130575                   |                                  | State 2                                                 |
| SCANDINAVIA                       | Göteborg                         | 160331 21:32 ata                         | 160401 12:53 ATD                 | SE000130042                   |                                  | the set of sala                                         |
| TESTFARTYG1                       | Karlshamn                        | 160331 12:00                             | 160402 12:00                     | SE000129866                   |                                  |                                                         |
| TESTFARTYG1                       | Haraholmen                       | 160329 15:00                             | 160330 11:00                     | SE000129770                   |                                  | FIT N                                                   |
| VECHTDIEP                         | Husum                            | 160328 23:04 ara                         | 160329 19:14 att                 | SE000129357                   |                                  | R. A and and                                            |
| TESTFARTYG1                       | Lysekil                          | 160327 23:00                             | 160329 15:00                     | SE000129177                   | 1 1                              |                                                         |
| ATLANTIC COMPASS                  | Göteborg                         | 160327 22:16 ATA                         | 160327 22:19 ato                 | SE000128947                   | 2 1                              |                                                         |
| TESTFARTYG1                       | Haraholmen                       | 160327 12:34                             | 160329 15:16                     | SE000129511                   |                                  | A BAR A A MAR                                           |
| GRIFTBOR                          | Landskrona                       | 160321 16:30 ata                         | 160323 18:20 ATD                 | SE000128479                   | 1                                | cles and the cold                                       |
| SKANSANES                         | Helsingborg                      | 160321 14:40 ata                         | 160322 12:17 ATD                 | SE000128125                   |                                  |                                                         |
| ATLANTIC STAR                     | Göteborg                         | 160320 19:19 ATA                         | 160321 18:52 ATD                 | SE000128159                   | 2 1                              | E - 1 7 1 7 1 4 5                                       |
| IDA RAMBOW                        | Wallhamn                         | 160320 12:00                             | 160323 12:00                     | SE000128283                   |                                  | Ent 1 1 1 1 1 1 1 1 1 1 1 1 1 1 1 1 1 1 1               |
| KATI                              | Hargshamn                        | 160319 12:53 ata                         | 160320 09:25 aro                 | SE000128369                   | 1                                | ar I alter                                              |
| TESTFARTYG1                       | Norrköping                       | 160318 18:00                             | 160319 19:00                     | SE000128266                   |                                  | the state and                                           |
| TESTFARTYG1                       | Oxelösund                        | 160318 10:00                             | 160320 10:00                     | SE000128468                   | 1                                | C / D / H TO St. S                                      |
| TESTFARTYG1                       | Halmstad                         | 160317 10:00                             | 160319 22:00                     | SE000128336                   |                                  | I with Star                                             |
| BOSS                              | Stenungsund                      | 160316 15:39 ATA                         | 160316 15:42 ATD                 | SE000128236                   |                                  | and the providence                                      |
| STERNÖ                            | Norrköping                       | 160316 14:15                             | 160317 16:00                     | SE000127956                   | 1                                | Bata to                                                 |
| NJORD                             | Göteborg                         | 160316 07:04 ATA                         | 160316 15:05 aro                 | SE000127735                   |                                  |                                                         |
| FTTESTFARTYG1                     | Kapellskär                       | 160315 10:00                             | 160316 10:00                     | SE000127954                   | 1                                | start in                                                |
| ROSELLA                           | Kapellskär                       | 160313 13:52 ata                         | 160313 14:45 att                 | SE000126782                   | 2                                | mat 8 1 1 1 1 1 1 1 1 1 1 1 1 1 1 1 1 1 1               |

You are now logged into the portal and can see the visits Page. Here is the view of all your registered visits. Select "New visit" to make a vessel notification, or select "New timetable" to make a vessel notification of a vessel on timetable.

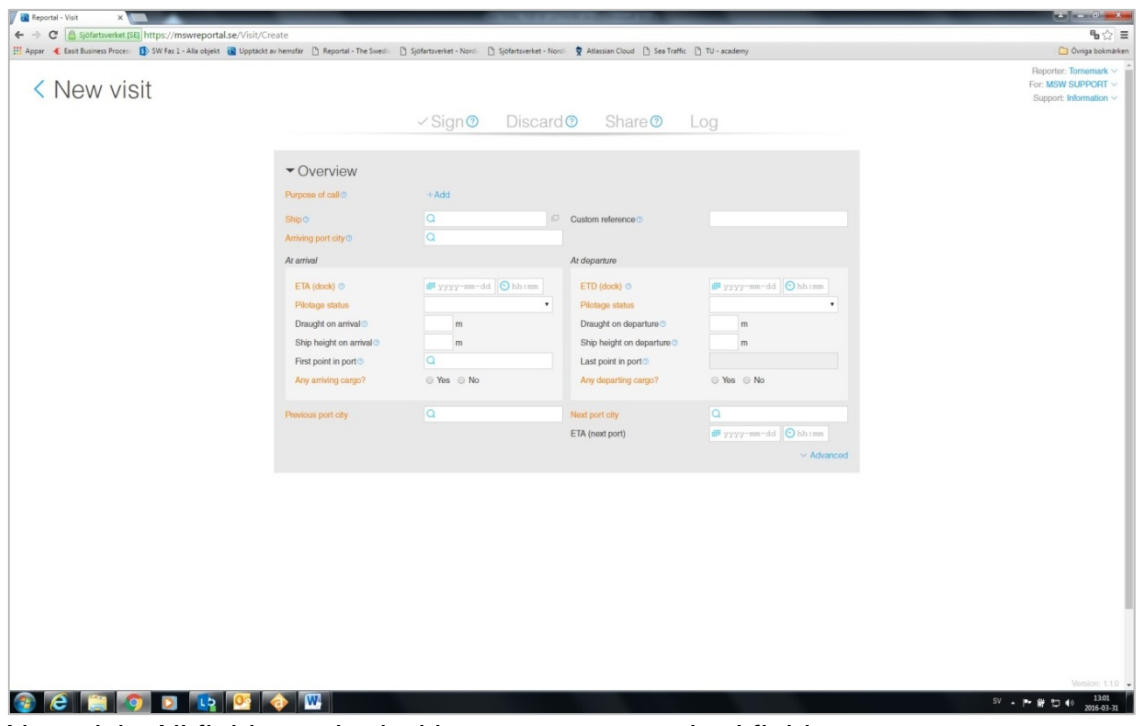

New visit. All fields marked with orange are required fields.

Λ

User manual

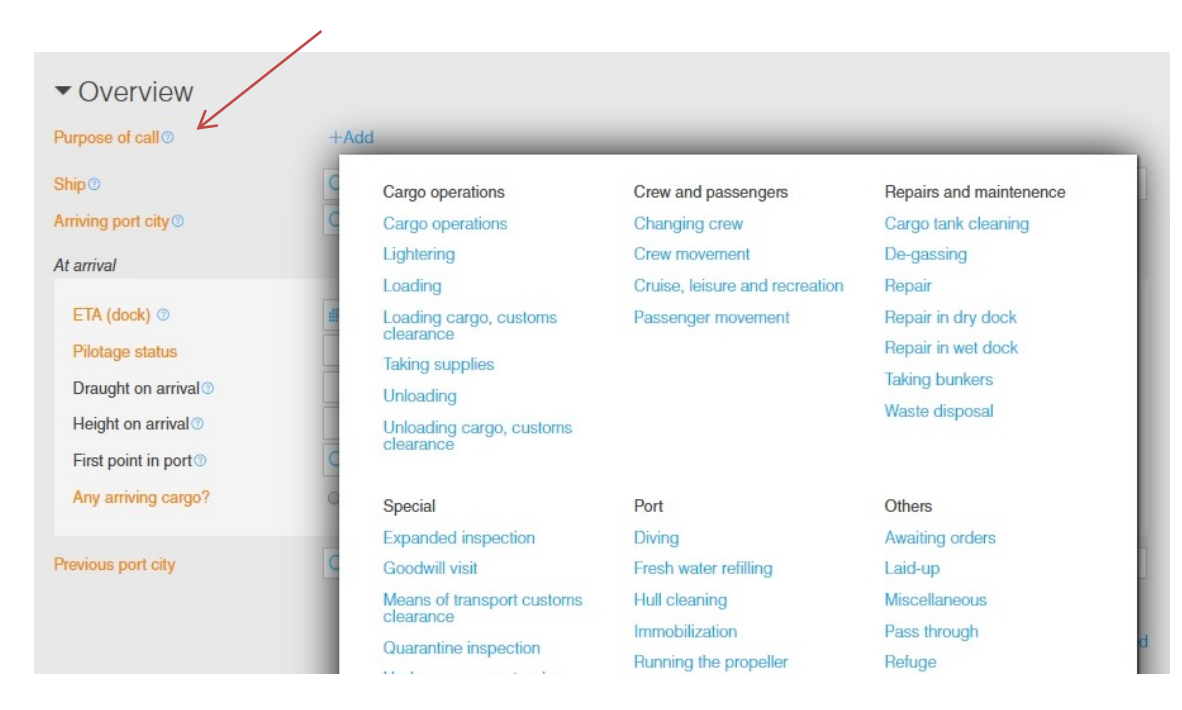

When you report, it is important that you enter the correct "purpose of call". The most common intentions of calls that are related to customs are "Unloading cargo, customs clearance", "Loading cargo, customs clearance" and "Taking Supplies".

#### Unloading cargo

If the vessel arrives with cargo that <u>DOESNT</u> need customs clearance (only domestic cargo), select "Unloading" for "Purpose of call". Click "YES" for "Obliged to report to Customs". Then you should not report anything under the tab "Customs". You only need to report Crew's Effect and Ship Stores.

If the vessel arrives with cargo that <u>DOES</u> need customs clearance, select "Unloading cargo, customs clearance" for "Purpose of call." Click "YES" for "Obliged to report to Customs". Then you need to report the "total weight of all cargo to unload" under the tab "Customs" and the cargos status, etc. (according to the user guide). You should also report Crew's Effect and Ship Stores.

#### Loading cargo

If the vessel departs with cargo that <u>DOESN'T</u> need customs clearance (only domestic cargo), select "Loading" for "Purpose of call". Click "YES" for "Obliged to report to Customs ". Then you should not report anything under the tab "Customs". You only need to report Crew's Effect and Ship Stores.

If the vessel departs with cargo that <u>DOES</u> need customs clearance, select "Loading cargo, customs clearance" for "Purpose of call." Click "YES" for "Obliged to report to Customs". You should also report Crew's Effect and Ship Stores.

10 User manual

| Purpose of call ()                                                                              | +Add                                                                                                    |                                                                                                    |                                                          |
|-------------------------------------------------------------------------------------------------|----------------------------------------------------------------------------------------------------|----------------------------------------------------------------------------------------------------|----------------------------------------------------------|
| Ship <sup>(2)</sup><br>Arriving port city                                                       |                                                                                                    | Custom reference O                                                                                                    |                                                          |
| At arrival                                                                                      |                                                                                                    | At departure                                                                                                    |                                                          |
| ETA (dock)<br>Pilotage state<br>Draught on a<br>Ship height o<br>First point in<br>Any arriving | ETA means your estimated time to moor.<br>ETA is NOT estimated start of pilotage, even if<br>you have ordered a pilot.<br>ATA is normally entered by your pilot, or by<br>AIS, and can not be updated again.<br>Should ATA for some reason still not be | <ul> <li>ETD (dock) </li> <li>Pilotage status</li> <li>Draught on departure </li> <li>Ship height on departure </li> <li>Last point in port </li> <li>Any departing cargo?</li> </ul> | ## yyyy-mm-dd      O hh:m     m     m     M     Yes ○ No |
| Previous port ci                                                                                | entered you, the reporter, can set it manually<br>as a last resort.<br>ONCE YOU SET ATA AND SIGN THE VISIT<br>YOU CAN NEVER CHANGE IT AGAIN!<br>Show the ATA field                                                                                      | Next port city<br>ETA (next port)                                                                                                    | Q<br>## yyyy-mm-dd Ohh:m<br>~ A                          |

At every question mark, you can get more information about what needs to be specified.

|                                                                                                    | √ Sign Ø                                                             | Discard 1                                              | Share 🕐                                                      | Log                                                  |         |
|----------------------------------------------------------------------------------------------------|----------------------------------------------------------------------|--------------------------------------------------------|--------------------------------------------------------------|------------------------------------------------------|---------|
| <ul> <li>✓ Overview</li> <li>Purpose of call <sup>●</sup></li> <li>Ship <sup>●</sup></li> <li>Arriving port city <sup>●</sup></li> <li>At arrival</li> <li>ETA (dock) <sup>●</sup></li> <li>Pilotage status</li> <li>Draught on arrival <sup>●</sup></li> <li>Ship height on arrival <sup>●</sup></li> </ul> | +Add<br>Q<br>Search by vess<br>Ship name<br>TESTFARTYG1<br>VECHTDIEP | el name, callsign, IMO<br><i>Calls</i><br>test1<br>A8Z | om reference<br>or MMSI<br>sign IMO<br>9999802<br>O9 9224142 | Toggle search mode<br>MMSI<br>265111111<br>636015265 | ) hh:mm |
| Any arriving cargo?                                                                                                    | ⊖ Yes ⊖ No                                                           | Ar                                                     | iy departing cargo?                                          | ○ Yes ○ No                                           |         |
| Previous port city                                                                                                    | Q                                                                    | Next                                                   | port city<br>(next port)                                     | Q                                                    | O hh:mm |

To find a vessel you search for "vessel name", "call sign", "IMO-number" or "MMSI-number". If the system doesn't find the vessel, press "toggle search mode".

User manual

|                                                                                                    | ✓ Sign (?)                                                      | Discard 0 | Share 🕐                    | Log                        |                    |
|----------------------------------------------------------------------------------------------------|-----------------------------------------------------------------|-----------|----------------------------|----------------------------|--------------------|
| Overview Purpose of call      Ship     Arriving port city     At arrival                                            | +Add<br>Q<br>Search by IMO<br>Click here to search<br>Ship name | Custo     | om reference ©<br>sign IMO | Toggle search mode<br>MMSI | ) hh : mm          |
| Pilotage status<br>Draught on arrival ©<br>Ship height on arrival ©<br>First point in port ©<br>Any arriving cargo? | ◯ Yes ◯ No                                                      | Ar        | iy departing cargo?        | ◯ Yes ◯ No                 | -                  |
| Previous port city                                                                                                  | Q                                                               | Next      | port city<br>(next port)   | Q<br># yyyy-mm-dd          | ⊙hh:mm<br>∨ Advanc |

Here you write the vessel's IMO number and press "Click here to search". Then the vessel is retrieved automatically.

| <ul> <li>Overview</li> </ul>     |                                       |                                 |                      |
|----------------------------------|---------------------------------------|---------------------------------|----------------------|
| Purpose of call ③                | +Add                                  |                                 |                      |
| Ship <sup>®</sup>                | Q                                     | Custom reference 0              |                      |
| Arriving port city <sup>®</sup>  | Q                                     | Obliged to report to Customs () | Yes O No             |
| At arrival                       |                                       | At departure                    |                      |
| ETA (dock) ③                     | 🗰 yyyy-mm-dd 📀 hh:mm                  | ETD (dock) ①                    | 🗰 yyyy-mm-dd 📀 hh:mm |
| Pilotage status                  | · · · · · · · · · · · · · · · · · · · | Pilotage status                 | •                    |
| Draught on arrival®              | m                                     | Draught on departure ()         | m                    |
| Height on arrival ③              | m                                     | Height on departure ③           | m                    |
| First point in port <sup>®</sup> | Q                                     | Last point in port ③            |                      |
| Any arriving cargo?              | ○ Yes ○ No                            | Any departing cargo?            | ◯ Yes ◯ No           |
| Previous port city               | Q                                     | Next port city                  | Q                    |
|                                  |                                       | ETA (next port)                 | 🗰 yyyy-mm-dd 🗿 hh:mm |
|                                  |                                       |                                 | ~ Advanced           |

If you are required to report to the Customs, select the option "Yes" for "Obliged to report to Customs". If you have stated "Unloading cargo, customs clearance" for purpose of call, "Yes" will be marked automatically.

12 User manual

| - Overvie          | W                                                                               |                                               | Visit ID: SE0001                     |
|--------------------|---------------------------------------------------------------------------------|-----------------------------------------------|--------------------------------------|
| Purpose of call    | Loading $\times$ +Add                                                           |                                               |                                      |
| Ship               | TESTFARTYG1 📮                                                                   | Custom reference ③                            |                                      |
| Arriving port city | SEKAN - Karlshamn                                                               | $\mathbf{X}$                                  |                                      |
| At arrival         |                                                                                 | At departure                                  |                                      |
| ETA (dock) @       | ······································                                          | ETD (dock) ③                                  | <b>∰</b> 2016-04-15 ⊙ 12:00          |
| Pilotage stati     | ETA means your estimated time to moor.                                          | <ul> <li>Pilotage status</li> </ul>           | Mandatory pilotage - Dispens         |
| Pilot license      | ETA is NOT estimated start of pilotage, even if<br>you have ordered a pilot.    | Pilot license number                          | 11-111<br>+ Add pilot license number |
| Draught on a       | ATA is normally entered by your pilot, or by AIS, and can not be updated again. | Draught on departure ③                        | m                                    |
| Ship height c      | Should ATA for some reason still not be                                         | Ship height on departure ③                    | m                                    |
| First point in     | as a last resort.                                                               | Last point in port <sup>®</sup>               |                                      |
| Any arriving       | ONCE YOU SET ATA AND SIGN THE VISIT<br>YOU CAN NEVER CHANGE IT AGAIN!           | Any departing cargo?                          | Yes O No                             |
| Previous port ci   | Show the ATA field                                                              | Short description of cargo at de<br>Crude oil | eparture 💿                           |
|                    |                                                                                 |                                               |                                      |

If ATA/ATD (for some reason) is not set automatically by the vessel's AIS, you are required to enter it manually. To get the field for ATA, press "Show the ATA field". The procedure is the same for ATD under the question mark for ETD. Note that ATA is required to obtain a discharge consent from the Customs.

| <ul> <li>Overview</li> </ul>    |                                |                                 | Visit ID: SE00013            |
|---------------------------------|--------------------------------|---------------------------------|------------------------------|
| Purpose of call ()              | Loading × +Add                 |                                 |                              |
| Ship 💿                          | TESTFARTYG1 📮                  | Custom reference ③              |                              |
| Arriving port city <sup>③</sup> | SEKAN - Karlshamn              |                                 |                              |
| At arrival                      |                                | At departure                    |                              |
| ETA (dock) ③                    | 2016-04-13 🕙 12:00             | ETD (dock) ③                    | <b>∭</b> 2016-04-15 ⊙ 12:00  |
| ATA (dock) ③                    | ↓ wyyy-mm-dd Ohh:mm            | Pilotage status                 | Mandatory pilotage - Dispens |
| Pilotage status                 | Mandatory pilotage - Dispens 🔻 | Pilot license number            | 11-111                       |
| Pilot license number            | 11-111                         |                                 | +Add pilot license number    |
|                                 | +Add pilot license number      | Draught on departure ③          | m                            |
| Draught on arrival®             | m                              | Ship height on departure 1      | m                            |
| Ship height on arrival ()       | m                              | Last point in port®             |                              |
| First point in port ③           | Q                              | Any departing cargo?            | Yes O No                     |
| Any arriving cargo?             | Yes No                         | Short description of cargo at o | departure <sup>(</sup> )     |
|                                 |                                | Crude oil                       |                              |

For ATA/ATD to be updated automatically, ETA must be updated in MSW Reportal at earlier or delayed arrival. If ETA does not comply with ATA within a 15-hour intervals, ATA will not be updated automatically and ATA/ATD must be registered manually.

User manual

13

| Ion mandatory pilotage - No 🔻         | Pilotage status                    | Non mandatory pilotage - No 🔻 |
|---------------------------------------|------------------------------------|-------------------------------|
| m                                     | Draught on departure ()            | m                             |
| m                                     | Height on departure ③              | m                             |
|                                       | Last point in port®                |                               |
| Yes 🔘 No                              | Any departing cargo?               | ○ Yes ● No                    |
| e e e e e e e e e e e e e e e e e e e |                                    |                               |
|                                       | Next port city                     | Q 🔚 SE888 - Okänd svensk      |
| /                                     | ETA (next port)                    | 🗰 yyyy-mm-dd 📀 hh:mm          |
|                                       |                                    |                               |
| AUSYD - Sydney                        |                                    | K                             |
|                                       |                                    | ~ Advanced                    |
|                                       | This visit is a part of a RSS time | table 3                       |
|                                       | General traffic license number ③   |                               |
|                                       | K                                  | •                             |
|                                       |                                    |                               |
|                                       |                                    |                               |
|                                       |                                    | $\mathbf{X}$                  |
|                                       |                                    |                               |
|                                       |                                    |                               |

Under "Advanced" you will find field to specify the "general traffic license number".

When a vessels's arrival notification is made, you should report the authorization number for the general traffic license. Note that you need a general traffic license for arrivals to ports outside valid clearance areas (or authorized by the Customs Department designated locations). The license means that the vessel may arrive and depart from a port specified in the license of loading and unloading.

14 User manual

| Reportal - Visit x     K     C     Sjólartsverket [SE] https://mswreportal.se/Visit/Uj | pdate/130450                       | and the second second                          | of an Allowed State                |                                      | •••••••••••••••••••••••••••••••••••••                                |
|----------------------------------------------------------------------------------------|------------------------------------|------------------------------------------------|------------------------------------|--------------------------------------|----------------------------------------------------------------------|
| 🔢 Appar 🤞 Easit Business Proces: 🚯 SW Fas 1 - Alla objekt 👸 Upptackt                   | av hemsfär 📋 Reportal - The Swedin | 🗅 Sjöfartsverket - Nord 📄 Sjöfartsverket - Nor | di 🍷 Atlassian Cloud 🕒 Sea Traffic | TU - academy                         | 🗀 Övriga bokmärken                                                   |
| < TESTFARTYG1 $\rightarrow$ K                                                          | arlshamn                           |                                                |                                    |                                      | Reporter: Tomemark ~<br>For: MSW SUPPORT ~<br>Support: Information ~ |
| PROVIDUE VIEW V                                                                        |                                    | ✓ Sign ⑦ Discard ⑦<br>There are c              | hanges to sign                     | ▶ Log                                |                                                                      |
|                                                                                        | ▼ Overview<br>Purpose of call ©    | Loading × +Add                                 |                                    | Visit ID: SE000130450                |                                                                      |
|                                                                                        | Ship  Arriving port city           | Q TESTFARTYG1                                  | Custom reference                   |                                      |                                                                      |
|                                                                                        | At arrival                         |                                                | At departure                       |                                      |                                                                      |
|                                                                                        | ETA (dock) 💿                       | d# 2016-04-13 🕤 12:00                          | ETD (dock) 💿                       | d■ 2016-04-15 🕤 12:00                |                                                                      |
|                                                                                        | Pilotage status                    | Mandatory pilotage - Dispens 🔻                 | Pilotage status                    | Mandatory pilotage - Dispens *       |                                                                      |
|                                                                                        | Pilot license number               | 11-111<br>+Add pilot license number            | Pilot license number               | 11-111<br>+ Add pilot license number |                                                                      |
|                                                                                        | Draught on arrival                 | m                                              | Draught on departure O             | m                                    |                                                                      |
|                                                                                        | Ship height on arrival O           | m                                              | Ship height on departure O         | m                                    |                                                                      |
|                                                                                        | First point in porto               | Q                                              | Last point in port®                |                                      |                                                                      |
|                                                                                        | Any arriving cargo?                | Yes No                                         | Any departing cargo?               | ⊛ Yes ⊙ No                           |                                                                      |
|                                                                                        | Previous port city                 | Q MACAS - Casablanca                           | Short description of cargo at o    | departure O                          |                                                                      |
|                                                                                        |                                    |                                                | Strates on                         |                                      |                                                                      |
|                                                                                        |                                    |                                                | Next port city                     | O IM DEHAM - Hamburg                 |                                                                      |
|                                                                                        |                                    |                                                | ETA (next port)                    | ⊯ yyyy-mm-dd Shh:mm                  |                                                                      |
|                                                                                        |                                    |                                                |                                    | ~ Advanced                           |                                                                      |
|                                                                                        | ▶ Crew                             | 0 amining<br>0 departing                       | Dangerous carg                     | go None None<br>arriving departing   |                                                                      |
|                                                                                        | Passengers                         | O arriving<br>O departing                      | ▶ Waste                            | Nothing to<br>discharge              |                                                                      |
|                                                                                        | a 🕅 🚳 🔊                            |                                                |                                    |                                      | Version: 1.10<br>SV . P B 11 40 1435                                 |

When all the required fields are filled in under the overview, the program automatically save the information and the next part is opened. **NOTE!** Saved information does not mean that it is sent to all authorities.

| ▶ Crew                            | 0 arriving<br>0 departing | Customs             | iving Cargo to 0 vechicles<br>go unload |
|-----------------------------------|---------------------------|---------------------|-----------------------------------------|
| ▶ Passengers                      | 0 arriving<br>0 departing | ► Ships store       | Nothing to declare                      |
| <ul> <li>Documentation</li> </ul> | No documents              | Dangerous cargo     | None None<br>arriving departing         |
| ▶ Security                        | No report                 | ▶ Waste             | Nothing to discharge                    |
| Health                            | No report                 | Expanded inspection | Inspection:<br>Not reported             |

In part two you report crew, passengers, documentation, security, health declaration/sanitary certificate, customs, ship's stores, dangerous goods, waste and expanded inspection.

Information to the Swedish Coast Guard is reported under crew, passengers, security and health.

Information to the Swedish Customs is reported under crew (Crew's Effect), documentation (additional documents), customs (information regarding cargo) and ship's stores.

User manual

#### Crew

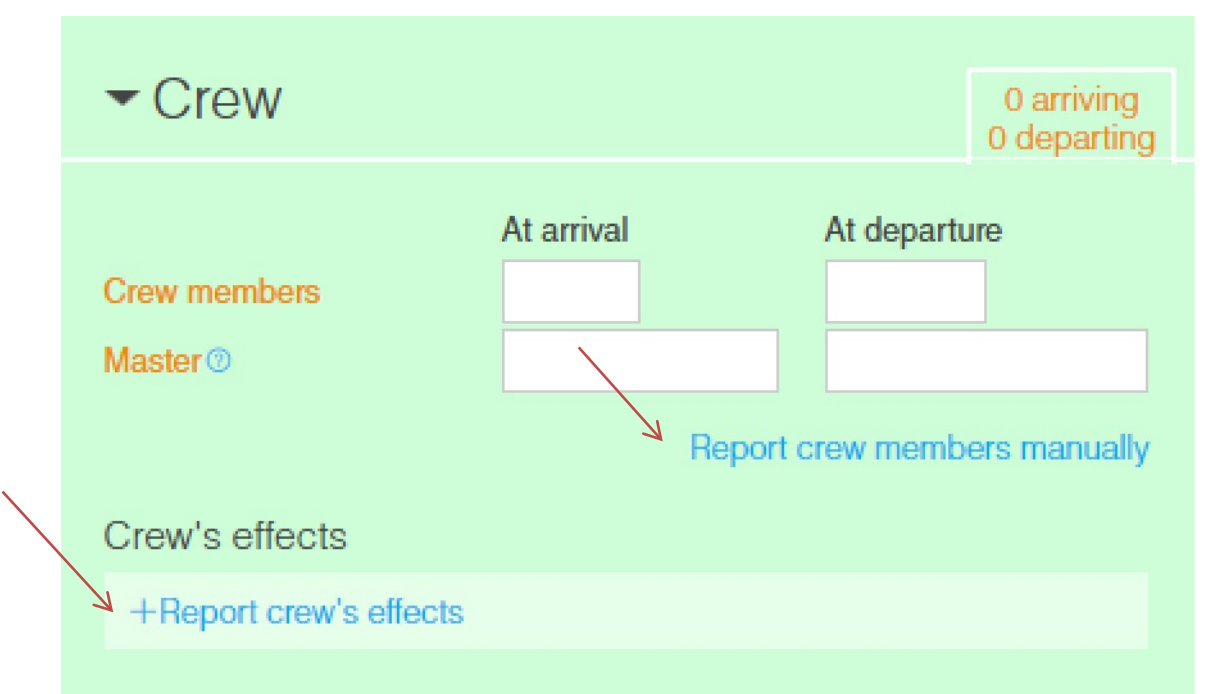

Reporting crew is mandatory. You need to report the crew members and Crew's effects. Click on "Report crew list manually".

| ✓ Crew                                                                                                 | 0 arriving<br>0 departing                                                                         | Dangerous cargo     | None<br>arriving |
|----------------------------------------------------------------------------------------------------|---------------------------------------------------------------------------------------------------|---------------------|------------------|
| Crew at Karlshamn<br>1.                                                                                | Delete Done                                                                                       | ▶ Waste             |                  |
| Boarding<br>Rank or rating<br>Given name<br>Family name<br>Nationality<br>Birth date<br>Place of birth | ▼<br>▼<br>■<br>■<br>■<br>¥<br>¥<br>¥                                                              | Expanded inspection | ir<br>No         |
| + Add crew member                                                                                      | <ul> <li>✓ Advanced</li> <li>↑ Upload list</li> <li>Waive from reporting crew manually</li> </ul> |                     |                  |

Here you can choose to fill in the crew manually or upload a completed Excel file.

16 User manual

| - Crew                                             | 0 arriving<br>0 departing Customs All arriving<br>cargo                                                                                       |
|----------------------------------------------------|----------------------------------------------------------------------------------------------------|
| Crew at Otterbäcken<br>+Add crew member            | ► Ships store                                                                                                    |
| T Up<br>Waive from reporting cre<br>Crew's effects | Upload relevant documents here. Accepted<br>file formats are: xls and xlsx.<br>(1.09) Download template<br>(1.09) Template, with example data |
| +Report crew's effects                             | <ul> <li>Waste</li> </ul>                                                                                                    |

Click on the question mark to download the Excel file. You can download a blank template, a template with sample data to see in what format the information should be specified in or a template with drop downs.

| 1  | А                    | В              | С             | D              |  |  |  |
|----|----------------------|----------------|---------------|----------------|--|--|--|
| 1  | Version: 1.07, 42485 |                |               |                |  |  |  |
| 5  | * CREW LIST          |                |               |                |  |  |  |
| 7  | *Family name         | *Given name(s) | *Nationality  | *Date of birth |  |  |  |
| 8  | Johansson            | Maria          | Sweden        | 1955-01-08     |  |  |  |
| 9  | Andersson            | Erik           | Sverige       | 1958-06-19     |  |  |  |
| 10 | Karlsson             | Anna           | Swedish       | 1961-11-28     |  |  |  |
| 11 | Nilsson              | Lars           | SE            | 1965-05-09     |  |  |  |
| 12 | Eriksson             | Margareta      | Norway        | 1968-10-18     |  |  |  |
| 13 | Larsson              | Karl           | Norge         | 1972-03-29     |  |  |  |
| 14 | Olsson               | Elisabeth      | Norwegian     | 1975-09-08     |  |  |  |
| 15 | Persson              | Anders         | NO            | 1979-02-17     |  |  |  |
| 16 | Svensson             | Johan          | Aland Islands | 1982-07-29     |  |  |  |
| 17 | Gustafsson           | Kim            | AX            | 1986-01-07     |  |  |  |
| 18 |                      |                |               |                |  |  |  |

- **Family name:** enter the person's surname
- Given name(s): enter the person's first name
- Nationality: enter the country code (see tab for reference data) or nationality
- Date of birth: enter the date in format yyyy-mm-dd

User manual

| E               | F                               | G                               | Н                |         |
|-----------------|---------------------------------|---------------------------------|------------------|---------|
|                 |                                 |                                 |                  |         |
| *Place of birth | *Nature of identity<br>document | *Number of identity<br>document | *Rank or rating  | *Gender |
| Stockholm       | Passport                        | 482283289                       | AsstFoodBevMngr  | Female  |
| Norrköping      | SeamansBook                     | 193685214                       | BarManager       | Male    |
| Linköping       | Passport                        | 759688523                       | BarService       | Female  |
| Malmö           | SeamansBook                     | 357698752                       | BarManager       | Male    |
| Göteborg        | Passport                        | 154575896                       | CargoTechnician  | Female  |
| Örebro          | SeamansBook                     | 363256985                       | Cook             | Male    |
| Helsingborg     | Passport                        | 214578969                       | ChiefElectrician | Female  |
| Halmstad        | SeamansBook                     | 258974877                       | ChiefHousekeeper | Male    |
| Jönköping       | Passport                        | 699855236                       | ChiefEngineer    | Female  |
| Uppsala         | SeamansBook                     | 445874123                       | Master           | X       |

- Place of birth: enter city, country or the country code (see tab for reference data)
- Nature of identity document: enter passport or seaman's book
- Number of identity document: enter registration number of passport or seaman's book
- Rank of rating: At least one "Master" must be on board. If you write a rank of rating that does not exist in the reference data, the system will put this to the "other"
- Gender: enter "Female", "Male" or "X".

18 User manual

#### **Crew change**

| J       | Q /                  | R                       |
|---------|----------------------|-------------------------|
|         |                      |                         |
| *Gender | #Port of embarkation | #Port of disembarkation |
| Male    | SENRK                |                         |
| Female  |                      |                         |
| Male    |                      | SESTO                   |
| Female  | SERAA                |                         |
| Male    |                      |                         |
| Female  |                      | DECPH                   |
| х       |                      |                         |
|         |                      |                         |

Crew change should be reported via the Excel file or manually. The field for "Port of Embarkation/Disembarkation" should only be filled when a crew member embarks or disembark in the port of arrival. The port needs to be written in UN Locode. If there isn't any embarkation/disembarkation, these fields are left blank.

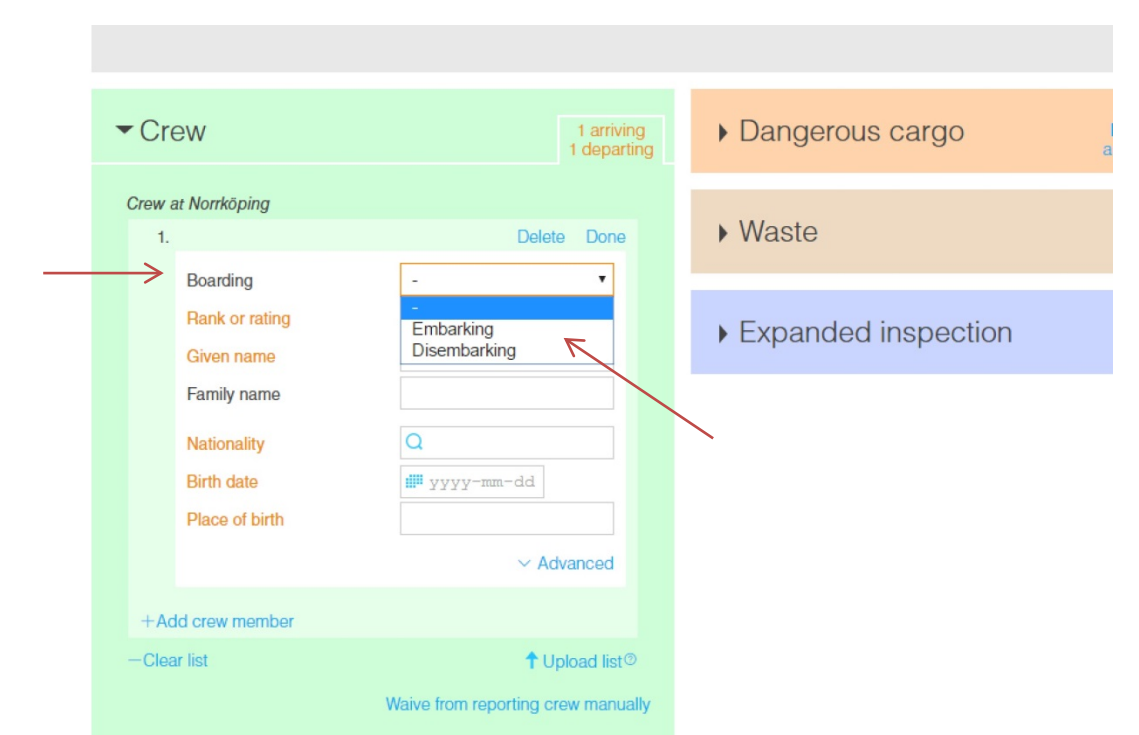

To report a crew change manually, you open the field "Boarding". Then you choose if the crew member is "embarking" or "disembarking".

User manual

#### **Crew's Effect**

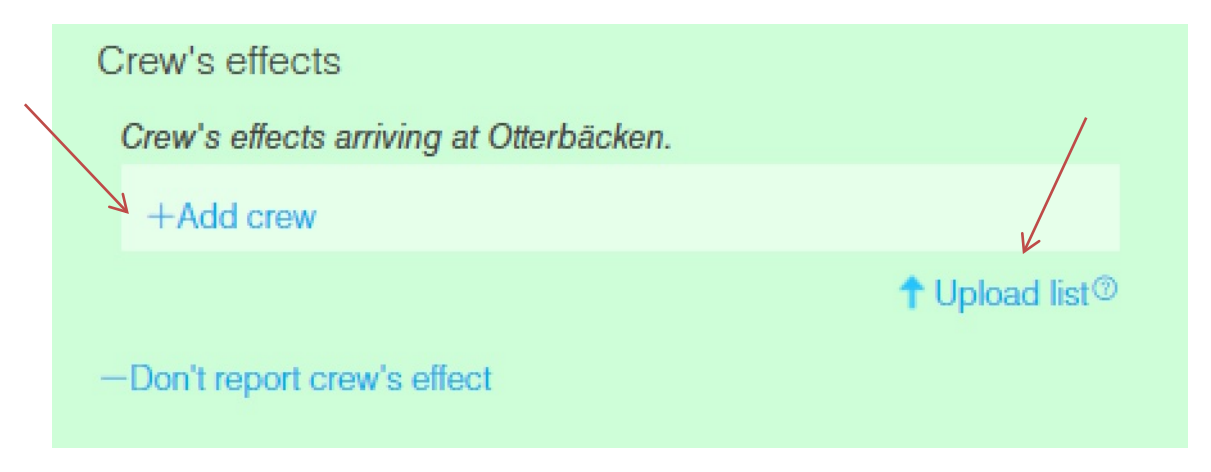

Crew's effect (equivalent FAL form 4) can be reported manually via "Add crew" or by uploading a completed Excel file via "upload" list.

| Given   | name        |        |      | 2. Erik Andersson                      | Delete      | E |
|---------|-------------|--------|------|----------------------------------------|-------------|---|
| Family  | name        |        |      | Rank or rating                         | Bar manager |   |
| Effects | ł           |        |      | Family name                            | Andersson   |   |
| 1.      |             | Delete | Done | Effects                                |             |   |
| 1       | Туре        |        | *    | +Add effect                            | /           |   |
|         | Description |        |      | <ul> <li>Nothing to declare</li> </ul> | K           |   |
|         | Quantity    |        | _    |                                        |             |   |
| +Ad     | d effect    |        |      |                                        |             |   |
|         |             |        |      |                                        |             |   |

If you choose to report crew's effects manually via "Add Crew", you need to fill in "Rank of rating", "Given name", "Family name", "Type of effect" and "Quantity". If you choose the type "Other" a description is also required.

Has any member of the crew no belongings you must fill in "Rank of rating", "Given name" and "Family name" and the box "nothing to declare".

20 User manual

| X                              | 10 Aug -          |                   |                       | _                 | MSWSE Temp                               | late 1.07 - Example (2) xlsx -  | Microsoft Excel  |                  |                           | /                   |                         |
|--------------------------------|-------------------|-------------------|-----------------------|-------------------|------------------------------------------|---------------------------------|------------------|------------------|---------------------------|---------------------|-------------------------|
| Arkiv Start Infog              | a Sidiayout Formi | er Data Granska   | Visa 360°             |                   |                                          |                                 |                  |                  |                           | /                   |                         |
| Klipp ut                       | Calibri v 20      | · A · A · === = = | 🕅 🔐 Radbryt text      | Allmänt           | -                                        | Normal                          | Bra              | Dålig Neutral    | Anteckning                | 1 🎫 🏞 🔳             | Σ Autosumma *           |
| Klistra<br>in * I Hämta format | F K U -           |                   | 🗏 🗱 🔣 Centrera över k | olumner - 🛒 - % , | *.0 .00 Villkorsstyrd<br>formatering * s | Formatera<br>om tabell *        | Förklarande      | Hyperlänk Indata | Kontrolice                | Infoga Ta Form      | at Andera * Sorter      |
| Urklipp 🕞                      | Tecken            |                   | Justering             | rs Tal            |                                          |                                 | Forma            | et               |                           | Celler              | Redigerin               |
| A5 +                           |                   | / LIST            |                       |                   |                                          |                                 |                  |                  |                           |                     |                         |
| A                              | В                 | C                 | D                     | E                 | F                                        | G                               | н                | J                |                           | Q                   | R                       |
| 1 Version: 1.07, 42485         |                   |                   |                       |                   |                                          |                                 |                  |                  | Ve                        |                     |                         |
| 5 * CREW LIS                   | т                 |                   |                       |                   |                                          |                                 |                  |                  |                           |                     |                         |
| 7 Family name                  | *Given name(s)    | *Nationality      | *Date of birth        | *Place of birth   | *Nature of identity<br>document          | "Number of identity<br>document | *Rank or rating  | *Gender          | Crew's Effects            | Port of embarkation | MPort of disembarkation |
| 8 Johansson                    | Maria             | Sweden            | 1955-01-08            | Stockholm         | Passport                                 | 482283289                       | AsstFoodBevMngr  | Female           | 24 beer, 12 drugs         | SEGOT               |                         |
| 9 Andersson                    | Erik              | Sverige           | 1958-06-19            | Norrköping        | SeamansBook                              | 193685214                       | BarManager       | Male             |                           |                     |                         |
| 10 Karlsson                    | Anna              | SWE               | 1961-11-28            | Linköping         | Passport                                 | 759688523                       | BarService       | Female           |                           |                     | SEMMA                   |
| 11 Nilsson                     | Lars              | SE                | 1965-05-09            | Malmö             | SeamansBook                              | 357698752                       | BarManager       | Male             |                           | SENRK               |                         |
| 12 Eriksson                    | Margareta         | Norway            | 1968-10-18            | Göteborg          | Passport                                 | 154575896                       | CargoTechnician  | Female           | 22 1, 24 16               |                     |                         |
| 13 Larsson                     | Karl              | Norge             | 1972-03-29            | Örebro            | SeamansBook                              | 363256985                       | Cook             | Male             |                           |                     | SESTO                   |
| 14 Olsson                      | Elisabeth         | NOR               | 1975-09-08            | Helsingborg       | Passport                                 | 214578969                       | ChiefElectrician | Female           | 4 13 lions, 2 13 elephant | SERAA               |                         |
| 15 Persson                     | Anders            | NO                | 1979-02-17            | Halmstad          | SeamansBook                              | 258974877                       | ChiefHousekeeper | Male             |                           |                     |                         |
| 16 Svensson                    | Johan             | Aland Islands     | 1982-07-29            | Jönköping         | Passport                                 | 699855236                       | ChiefEngineer    | Female           | 1.1 15, 23.12 7 Gasoline  |                     | DECPH                   |
| 17 Gustafsson                  | Kim               | AX                | 1986-01-07            | Uppsala           | SeamansBook                              | 445874123                       | Master           | x                |                           |                     |                         |
| 18                             |                   |                   |                       |                   |                                          |                                 |                  |                  |                           |                     |                         |
| 19                             |                   |                   |                       |                   |                                          |                                 |                  |                  |                           |                     |                         |
| 20                             | 1                 |                   | 1                     | 1                 | 1                                        |                                 | 1                |                  |                           |                     | 1                       |

If you choose to "Upload list" you find Crew's Effects in column 10 (L) of the tab for the Crew list in the Excel file.

| Crew's Effects         | #F | Effects ineligible for relief from customs duties<br>and taxes or subject to prohibitions or<br>restrictions. |
|------------------------|----|----------------------------------------------------------------------------------------------------|
| 24 beer, 2.3 drugs     | SE | Comma is used as delimiter and point as decimal mark.                                                         |
| 4 Wine, 200 Cigarettes |    | Eg. 2.1 wine, 0.33 beer, 3 cigarettes                                                                         |
|                        | SE | Use reference data, name or code.                                                                             |
|                        |    | Eg. 1 Cigars, 2 16, 2 FireArms, 3 4                                                                           |
| 1 Phone                |    |                                                                                                    |
| 3 AlcoholicSpirit      | SE | A description may also be added.<br>Eg. 6 Animals Lions, 2 13 Elephants                                       |
|                        |    | Reference data (name, code):                                                                                  |
|                        |    | AlcoholicSpirits = 1,                                                                                         |
|                        |    | OtherAlcoholicSpirits = 2,                                                                                    |
|                        |    | Wine = 3,                                                                                                    |
|                        |    | Cigarettes = 4,                                                                                               |
|                        |    | Cigars = 5,<br>Tobacco = 6                                                                                    |
|                        |    | Finals = $7$                                                                                                  |
|                        |    | Lubricants = 8.                                                                                               |
|                        |    | Drugs = 9,                                                                                                    |
|                        |    | FleshAndFleshProducts = 10,                                                                                   |
|                        |    | FireArms = 11,                                                                                                |
|                        |    | Ammunition = 12,                                                                                              |
|                        |    | Animals = 13,                                                                                                 |
|                        |    | FortifiedWine = 14,                                                                                           |
|                        |    | Lightvine = 15,                                                                                               |

In the Excel file, you can specify Crew's effect in two ways, either by name of the article or the code for the article. The quantity must be written first, followed by a blank space and then the name or code of the article. Commas are used as separators for reporting of several articles, while the point is used as a decimal point.

For those crew members who have nothing to declare the field Crew's Effect should be left blank. You don't declare anything for articles with quantity zero. The system will automatically check the box "nothing to declare" in MSW Reportal for these crewmembers.

User manual

The types of articles that are available to choose from are the following:

| Type of article                              | Quantity          |
|----------------------------------------------|-------------------|
| <ul> <li>Alcoholic Spirits</li> </ul>        | liters            |
| <ul> <li>Other Alcoholic Spirits</li> </ul>  | liters            |
| <ul> <li>Wine</li> </ul>                     | liters            |
| <ul> <li>Cigarettes</li> </ul>               | number of article |
| <ul> <li>Cigars</li> </ul>                   | number of article |
| <ul> <li>Tobacco</li> </ul>                  | kilogram          |
| <ul> <li>Fuels</li> </ul>                    | liters            |
| <ul> <li>Lubricants</li> </ul>               | liters            |
| <ul> <li>Drugs</li> </ul>                    | kilogram          |
| <ul> <li>Flesh and flesh products</li> </ul> | kilogram          |
| <ul> <li>Firearms</li> </ul>                 | number of article |
| <ul> <li>Ammunition</li> </ul>               | number of article |
| <ul> <li>Animals</li> </ul>                  | number of article |
| <ul> <li>Fortified wine</li> </ul>           | liters            |
| <ul> <li>Light wine</li> </ul>               | liters            |
| <ul> <li>Beer</li> </ul>                     | liters            |
| <ul> <li>Miscellaneous</li> </ul>            | number of article |

| 9.1 - Johan Svensson | Delete Done      | Crew's effects                         |                          |
|----------------------|------------------|----------------------------------------|--------------------------|
| Rank or rating       | Chief engineer • | Crew's effects arriving at Ott         | terbäcken.               |
| Given name           | Johan            | 1.2 - Maria Johansson                  | Delete Done              |
| Family name          | Svensson         | Rank or rating                         | Assistant food beverag 🔹 |
| <b>F#</b> acta       |                  | Given name                             | Maria                    |
| Effects              | Delete Dees      | Family name                            | Johansson                |
| Type                 | Miscellaneous 🔹  | Effects                                |                          |
| Description          | Phone            | 1. 24 liters - Bee<br>2. 12 kg - Drugs | er Edit<br>Edit          |
| Quantity             | 1 pieces         | +Add effect                            |                          |

**Example 1:** if you enter "24 beer, 12 drugs" in the Excel file, it will look like above.

**Example 2:** if you enter "1 phone", for example a type of article that is not in the reference data, the system will automatically set the type "Other" and under "Description" you can see what is specified.

| Crew's effects                          |      |
|-----------------------------------------|------|
| Crew's effects arriving at Otterbäcken. |      |
| 1.2 - Maria Johansson                   | Edit |
| 2. Erik Andersson                       | Edit |
| 3. Anna Karlsson                        | Edit |
| 4. Lars Nilsson                         | Edit |
| 5. 2 - Margareta Eriksson               | Edit |
| 6. Karl Larsson                         | Edit |
| 7. 2 - Elisabeth Olsson                 | Edit |
| 8. Anders Persson                       | Edit |
| 9. 2 - Johan Svensson                   | Edit |
| 10. Kim Gustafsson                      | Edit |
| +Add crew                               |      |

Crew members with articles to declare are highlighted in the list with black text, while those who have nothing to declare are highlighted in gray text.

22 User manual

#### **Passengers**

| ► Crew                                                    | 0 arriving<br>0 departing | <ul> <li>Dangerous cargo</li> </ul>     |  |
|-----------------------------------------------------------|---------------------------|-----------------------------------------|--|
| <ul> <li>▼Passengers</li> </ul>                           | 0 arriving<br>0 departing | ▶ Waste                                 |  |
| At arrival<br>Number of passengers<br>Number of stowaways | At departure              | <ul> <li>Expanded inspection</li> </ul> |  |
| Repor                                                     | t passengers manually     |                                         |  |
| <ul> <li>Documentation</li> </ul>                         | No documents              |                                         |  |
| <ul> <li>Security</li> </ul>                              | No report                 |                                         |  |
| ▶ Health                                                  | No report                 |                                         |  |

Have the vessel passengers on board should this be reported. Click your way through to "Establish passenger list manually".

|                                                          |                             | 0 departing                                      |                     | arriving |
|----------------------------------------------------------|-----------------------------|--------------------------------------------------|---------------------|----------|
| ✓ Passengers                                             |                             | 0 arriving<br>0 departing                        | ▶ Waste             |          |
| Passengers 1. Boarding Given name Family name Birth date |                             | Delete Done  v v v v v v v v v v v v v v v v v v | Expanded inspection | 1        |
| +Add passenger                                           | At arrival<br>Waive from re | ↑ Upload list©<br>At departure                   |                     |          |

Here you can choose to fill in passengers manually, or upload a completed Excel file.

User manual

| ▶ Crew                                              | 0 arriving<br>0 departing | Dangerous cargo                                                                                                    | None<br>arriving de |
|-----------------------------------------------------|---------------------------|----------------------------------------------------------------------------------------------------|---------------------|
| ✓ Passengers                                        | 0 arriving<br>0 departing | ▶ Waste                                                                                                    | No<br>dis           |
| Passengers<br>+Add passenger                        |                           | Expanded inspection                                                                                                    | Inspe<br>Not re     |
| At arrival<br>Number of stowaways<br>Waive from rep | At departure Uploa        | ad relevant documents here. Accepted<br>ormats are: xls and xlsx.<br>ownload template<br>ownload template, with example data |                     |
| <ul> <li>Documentation</li> </ul>                   | No documents              |                                                                                                    |                     |
| <ul> <li>Security</li> </ul>                        | No report                 |                                                                                                    |                     |
|                                                     |                           |                                                                                                    |                     |

The Excel file can be downloaded under the question mark. You can download a blank template or a template with sample data to see in what format the information should be specified in.

| (i) - (ii                                        | a Sidlayout Form           | iler Data Granska          | Visa 360°                                                                   | _                  | MSWSE Templ                          | ate 1.04 - Example (1).xlsx -   | Microsoft Excel                    | _                              | _                          | _                              | _                                   | -                           |                      |
|--------------------------------------------------|----------------------------|----------------------------|-----------------------------------------------------------------------------|--------------------|--------------------------------------|---------------------------------|------------------------------------|--------------------------------|----------------------------|--------------------------------|-------------------------------------|-----------------------------|----------------------|
| Klipp ut<br>Kopiera -<br>Hämta format<br>Urklipp | Calibri * 10<br>F & U *    |                            | <ul> <li>Radbryt text</li> <li>建 健 国 Centrera över<br/>Justering</li> </ul> | kolumner - 👷 - % + | * Vilkorsstyrd F<br>formatering * st | ormatera<br>on tabel +          | Bra DI<br>Förklarande Hy<br>Format | ilig Neutral<br>perlänk Indata | Anteckning<br>Kontroliceli | infoga Ta Forma<br>Doft Celler | Σ Autosumma<br>Fyll *<br>② Radera * | Sortera och<br>filtrera * r | Sök och<br>markera * |
| Säkerhetsvarning Au                              | atomatisk uppdatering av l | änkar har inaktiverats 🛛 🗛 | ktivera innehåll                                                            |                    |                                      |                                 |                                    |                                |                            |                                |                                     |                             |                      |
| T35 -                                            | (~ fr                      |                            |                                                                             |                    |                                      |                                 |                                    |                                |                            |                                |                                     |                             | _                    |
| A.                                               |                            | C                          | 0                                                                           | 5                  | E.                                   | G                               | ы                                  | 1                              | 1                          | т                              | - 11                                | V                           | W                    |
| PASSENG                                          | ER LIST                    |                            |                                                                             |                    |                                      |                                 |                                    |                                |                            |                                |                                     |                             |                      |
| Family name                                      | "Given name(s)             | *Nationality               | Date of birth                                                               | "Place of birth    | *Nature of identity<br>document      | *Number of identity<br>document | Port of embarkation                | Port of disembarkation         | "Transit passenger or not  | *Gender                        |                                     |                             |                      |
| nsson                                            | Marianne                   | Sweden                     | 1923-01-03                                                                  | Stockholm          | None                                 |                                 | SEGOT                              |                                | Yes                        | Female                         |                                     |                             |                      |
| risson                                           | Sven                       | Sverige                    | 1935-06-12                                                                  | Norrköping         | IdentityCard                         | 794613528                       |                                    |                                | No                         | Male                           |                                     |                             |                      |
| tersson                                          | Lena                       | SWE                        | 1947-11-19                                                                  | Linköping          | Passport                             | 976943122                       |                                    | SEMMA                          | Yes                        | Female                         |                                     |                             |                      |
| ndberg                                           | Helena                     | SE                         | 1960-04-27                                                                  | Malmö              | RegistrationDocument                 | 445464543                       | SENRK                              |                                | No                         | Female                         |                                     |                             |                      |
| lagnusson                                        | Fredrik                    | Norway                     | 1972-10-04                                                                  | Göteborg           | ResidencePermit                      | 234623211                       |                                    |                                | No                         | Male                           |                                     |                             |                      |
| ndström                                          | Emma                       | Norge                      | 1983-03-13                                                                  | Orebro             | SeamansBook                          | 778455222                       |                                    | SESTO                          | No                         | Female                         |                                     |                             |                      |
| ustavsson                                        | inger                      | NOR                        | 1993-08-19                                                                  | Helsingborg        | Visa                                 | 00001234                        | SERAA                              |                                | No                         | Female                         |                                     |                             |                      |
| lofsson                                          | 80                         | NO                         | 2004-01-26                                                                  | Halmstad           | SeamansBook                          | 466521333                       |                                    |                                | No                         | Male                           |                                     |                             |                      |
| ndgren                                           | Johanna                    | Aland Islands              | 2014-07-04                                                                  | Jönköping          | Passport                             | 188458966                       |                                    | DECPH                          | No                         | Female                         |                                     |                             |                      |
| elsson                                           | Linnea                     | AX                         | 2004-12-10                                                                  | Uppsala            | SeamansBook                          | 132154422                       |                                    |                                | No                         | Female                         |                                     |                             |                      |
|                                                  |                            |                            |                                                                             |                    |                                      |                                 |                                    |                                |                            |                                |                                     |                             |                      |
|                                                  |                            |                            |                                                                             |                    |                                      |                                 |                                    |                                |                            |                                |                                     |                             |                      |
|                                                  |                            |                            |                                                                             |                    |                                      |                                 |                                    |                                |                            |                                |                                     |                             |                      |
|                                                  |                            |                            |                                                                             |                    |                                      |                                 |                                    |                                |                            |                                |                                     |                             |                      |
|                                                  |                            |                            |                                                                             |                    |                                      |                                 |                                    |                                |                            |                                |                                     |                             |                      |
|                                                  |                            |                            |                                                                             |                    |                                      |                                 |                                    |                                |                            |                                |                                     |                             |                      |
|                                                  |                            |                            |                                                                             |                    |                                      |                                 |                                    |                                |                            |                                |                                     |                             |                      |
|                                                  |                            |                            |                                                                             |                    |                                      |                                 |                                    |                                |                            |                                |                                     |                             |                      |
|                                                  |                            |                            |                                                                             |                    |                                      |                                 |                                    |                                |                            |                                |                                     |                             |                      |
|                                                  |                            |                            |                                                                             |                    |                                      |                                 |                                    |                                |                            |                                |                                     |                             |                      |
|                                                  |                            |                            |                                                                             |                    |                                      |                                 |                                    |                                |                            |                                |                                     |                             |                      |
|                                                  |                            |                            |                                                                             |                    |                                      |                                 |                                    |                                |                            |                                |                                     |                             |                      |
|                                                  |                            |                            |                                                                             |                    |                                      |                                 |                                    |                                |                            |                                |                                     |                             |                      |
|                                                  |                            |                            |                                                                             |                    |                                      |                                 |                                    |                                |                            |                                |                                     |                             |                      |
|                                                  |                            |                            |                                                                             |                    |                                      |                                 |                                    |                                |                            |                                |                                     |                             |                      |
|                                                  |                            |                            |                                                                             |                    |                                      |                                 |                                    |                                |                            |                                |                                     |                             |                      |
|                                                  |                            |                            |                                                                             |                    |                                      |                                 |                                    |                                |                            |                                |                                     |                             |                      |
|                                                  |                            |                            |                                                                             |                    |                                      |                                 |                                    |                                |                            |                                |                                     |                             |                      |
|                                                  |                            |                            |                                                                             |                    |                                      |                                 |                                    |                                |                            |                                |                                     |                             |                      |
|                                                  |                            |                            |                                                                             |                    |                                      |                                 |                                    |                                |                            |                                |                                     |                             |                      |
|                                                  |                            |                            |                                                                             |                    |                                      |                                 |                                    |                                |                            |                                |                                     |                             |                      |
|                                                  |                            |                            |                                                                             |                    |                                      |                                 |                                    |                                |                            |                                |                                     |                             |                      |
|                                                  |                            |                            |                                                                             |                    |                                      |                                 |                                    |                                |                            |                                |                                     |                             |                      |
|                                                  |                            |                            |                                                                             |                    |                                      |                                 |                                    |                                |                            |                                |                                     |                             |                      |
|                                                  |                            |                            |                                                                             |                    |                                      |                                 |                                    |                                |                            |                                |                                     |                             |                      |
|                                                  |                            |                            |                                                                             |                    |                                      |                                 |                                    |                                |                            |                                |                                     |                             |                      |
|                                                  |                            |                            |                                                                             |                    |                                      |                                 |                                    |                                |                            |                                |                                     |                             |                      |
|                                                  |                            |                            |                                                                             |                    |                                      |                                 |                                    |                                |                            |                                |                                     |                             |                      |
|                                                  |                            |                            |                                                                             |                    |                                      |                                 |                                    |                                |                            |                                |                                     |                             |                      |
| A RE Constant I a                                | the first farmer           | learning ( Balances        | Data /Harris /Ba /                                                          |                    |                                      |                                 |                                    |                                |                            | Decol                          |                                     |                             |                      |
| H Crew_List                                      | Pax_ListShp_Stores         | / security / Reference     | _uata _ version _ ta                                                        |                    |                                      |                                 |                                    |                                |                            |                                | STATION IN                          | 111 1000 C                  |                      |
|                                                  |                            |                            |                                                                             |                    |                                      |                                 |                                    |                                |                            |                                | and ball                            | A                           |                      |

The file is filled with sample data. It is the same template for both crew and passengers, but separate tabs.

24 User manual

| 1  | A                    | В              | С             | D              | E               |  |  |  |  |  |
|----|----------------------|----------------|---------------|----------------|-----------------|--|--|--|--|--|
| 1  | Version: 1.07, 42485 |                |               |                |                 |  |  |  |  |  |
| 5  | * PASSENGER LIST     |                |               |                |                 |  |  |  |  |  |
| 7  | *Family name         | *Given name(s) | *Nationality  | *Date of birth | *Place of birth |  |  |  |  |  |
| 8  | Jönsson              | Marianne       | Sweden        | 1923-01-03     | Stockholm       |  |  |  |  |  |
| 9  | Carlsson             | Sven           | Swedish       | 1935-06-12     | Norrköping      |  |  |  |  |  |
| 10 | Petersson            | Lena           | Danish        | 1947-11-19     | Linköping       |  |  |  |  |  |
| 11 | Lindberg             | Helena         | SE            | 1960-04-27     | Malmö           |  |  |  |  |  |
| 12 | Magnusson            | Fredrik        | Norway        | 1972-10-04     | Göteborg        |  |  |  |  |  |
| 13 | Lindström            | Emma           | Norwegian     | 1983-03-13     | Örebro          |  |  |  |  |  |
| 14 | Gustavsson           | Inger          | Russian       | 1993-08-19     | Helsingborg     |  |  |  |  |  |
| 15 | Olofsson             | Во             | NO            | 2004-01-26     | Halmstad        |  |  |  |  |  |
| 16 | Lindgren             | Johanna        | Aland Islands | 2014-07-04     | Jönköping       |  |  |  |  |  |
| 17 | Axelsson             | Linnea         | Philippines   | 2004-12-10     | Uppsala         |  |  |  |  |  |
| 18 |                      |                |               |                |                 |  |  |  |  |  |

- Family name: enter the person's surname
- Given name(s): enter the person's first name
- Nationality: enter the country code (see tab for reference data) or nationality
- Date of birth: enter the date in format yyyy-mm-dd
- Place of birth: enter city, country or the country code (see tab for reference data)

| F                    | G                    | Н                    | I. I.                   | J                         | Т       |
|----------------------|----------------------|----------------------|-------------------------|---------------------------|---------|
|                      |                      |                      |                         |                           |         |
| *****                | Salumber of identity | •                    |                         |                           |         |
| document             | document             | *Port of embarkation | *Port of disembarkation | *Transit passenger or not | *Gender |
| None                 | 123456678            | SEGOT                | SESTO                   | Yes                       | Female  |
| IdentityCard         | 794613528            | DEHAM                | SESTO                   | No                        | Male    |
| Passport             | 976943122            | DEHAM                | SEMMA                   | Yes                       | Female  |
| RegistrationDocument | 445464543            | SENRK                | DECPH                   | No                        | Female  |
| ResidencePermit      | 234623211            | SEGOT                | SESTO                   | No                        | Male    |
| SeamansBook          | 778455222            | DKSKA                | SESTO                   | No                        | Female  |
| Visa                 | 00001234             | SERAA                | SEMMA                   | No                        | Female  |
| SeamansBook          | 466521333            | DKSKA                | SEMMA                   | No                        | Male    |
| Passport             | 188458966            | SESTO                | DECPH                   | No                        | Female  |
| SeamansBook          | 132154422            | SESTO                | SEMMA                   | No                        | Female  |

- Nature of identity document: enter passport or identity card
- Number of identity document: enter registration number of passport or identity card
- Port of embarkation: enter the port in UN Locode (i.e. SEGOT) where the passenger embarked the vessel
- Port of disembarkation: enter the port in UN Locode (i.e SEMMA) where the passenger disembark
- Transit passenger or not: enter YES or NO if the passenger is a transit passenger in this port of call
- Gender: enter "Female", "Male" or "X".

User manual

25

#### **Documentation**

| •[   | Documentation                                          |                 | 1 document | <ul> <li>Expanded inspection</li> </ul> | In<br>No |
|------|--------------------------------------------------------|-----------------|------------|-----------------------------------------|----------|
| Docu | iments valid at time of arrival.                       |                 |            |                                         |          |
| 1    |                                                        | Del             | ete Done   |                                         |          |
| Z    | Type of document                                       |                 | •          |                                         |          |
|      | Document number                                        |                 |            |                                         |          |
|      | Expiration date                                        | iiii yyyy-mm-dd |            |                                         |          |
|      | Issuing date                                           | iiii yyyy-mm-dd |            |                                         |          |
|      | Issuer                                                 |                 |            |                                         |          |
|      | Issuer type                                            |                 | *          |                                         |          |
|      | Status                                                 |                 | T          |                                         |          |
|      | Issuing place (Free text)                              |                 |            |                                         |          |
|      | Issuing place (UN/LOCODE)                              | Q               |            |                                         |          |
|      | Upload document (max 4 1     Drag and drop document he | MB) ⊙<br>re     |            |                                         |          |
| +A   | dd document                                            |                 |            |                                         |          |

If you need to attach documents to any authority, this is done under "Documentation". Here are three fields marked with orange text that are mandatory. You can upload the following documents:

- Application for victualling (PRO)
- Bunker Certificate
- Cargo Declaration at departure (CDD)
- Cargo Manifest
- Certificate of Registry (COR)
- Customs authorisation (CAN)
- Declaration Customs Documents (DCD)
- External community transit declaration (T1)
- House Bill of Lading
- Internal community transit declaration (T2)
- Internal community transit declaration (T2F)
- Manifest Level 2 (LE2)
- Manifest RSS mixed goods (RS2)
- Manifest with EU-status (KOD)
- Master Bill of Lading
- Oil damage certificate
- Other customs document
- Proof of Union status for fishery products (T2M)
- Request for victualling (BUP)
- T2G
- T2L
- Unknown

#### 26 User manual

**Provisions:** Provisioning must be notified only when applying for victualling for a specific occasion or at request for victualling. If you have general provisioning authorization this shall be dealt with on the basis of the conditions contained in the authorization and should not be reported in MSW.

**Oil damage certificate/Bunker certificate:** does not need to be reported. However, it should be presented if the authorities request it for control purposes.

**T2L:** a commodity customs status is determined by whether it is a union or nonunion. A union commodity is to be a product originating in, or imported into, the EU. Under certain circumstances, goods status needs to be verified. A common way to prove union status is through T2L.

# NOTE! The following is important to remember when you attach documents.

When you choose to attach the document, it is important that you also perform the step "Upload documents". If this step is not performed, the relevant authorities only to get an indication that the document exists and that it will be sent later. To ensure that the right document is attached at the right time, the Customs recommend that you attach documents at the same time as you report other information.

Deletions of document - In this dialog, you can also "Delete" a document. The Swedish Customs saves all documents that have been submitted. If you choose "Remove" the document will be disabled at the Swedish Customs.

If the Swedish Customs has made a decision on an attached document, the Customs does not allow the attached document to be removed. Any attempt to remove the document after a decision will be rejected with an error message. Should such situation arise, it is important that you have the reference number of the document and the document to restore the information in MSW Reportal.

User manual

#### **Report security**

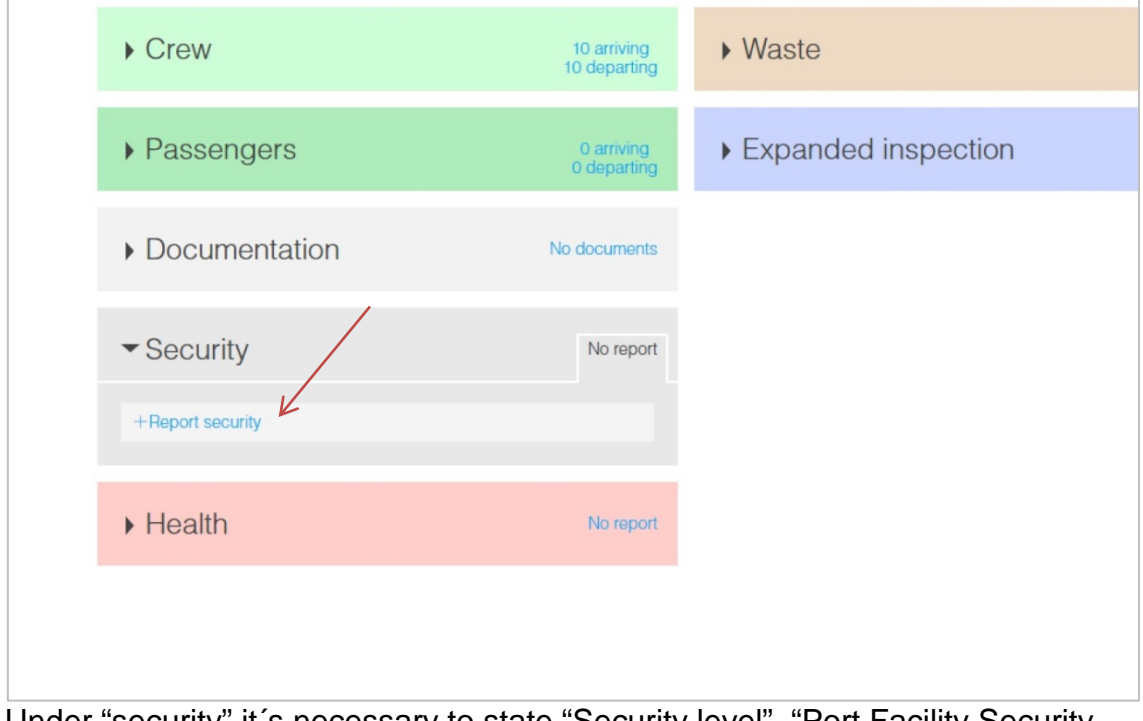

Under "security" it s necessary to state "Security level", "Port Facility Security Code", "ISSC document", "the last 10 calls" and "ship-to-ship activities".

|                                                            | ICI II. |
|------------------------------------------------------------|---------|
| , Doodmontation                                            |         |
| /                                                          |         |
| - Socurity                                                 | atod    |
| * Security Report dea                                      | aleu    |
| K K                                                        |         |
| ▲ ↑ Upload security @                                      |         |
| Upload relevant documents here. Accep                      | pted    |
| Download template                                          | -       |
| Port facility security cc                                  | 3       |
| Valid ISSC document is onboard O Yes O No                  | _       |
| s. Advance                                                 | bod     |
| <ul> <li>Advance</li> </ul>                                | eu      |
| Route                                                      |         |
| The next and 10 most recent port of calls for TESTFARTYG1. |         |
| Current port of call - 2016-04-28 - Karlshamn              |         |
| 1st prev. port of call - Riga Edit                         |         |
| ATA is required                                            |         |
| +Add missing port of call                                  |         |
| ▲ Lipload list®                                            | 0       |
| T Opidad ist⊙                                              |         |
| Ship-to-ship activities                                    |         |
| Any activities before arrival.                             |         |

You can choose to upload a completed Excel file containing all required parts, or enter the information manually.

#### 28 User manual

| tiv Start Infoga     | Sidlayout Formler   | Data Granska Visa         | 360*                       |                   | and and a state and a searcher plane a successive per    |                      |                            |           |          |               | 1                  | a 🕐 c  |
|----------------------|---------------------|---------------------------|----------------------------|-------------------|----------------------------------------------------------|----------------------|----------------------------|-----------|----------|---------------|--------------------|--------|
| Kipp ut              | ibri - 10 - A*      | . = = =                   | E Radbot text              | Allmänt -         | Normal Bra                                               | Dálie N              | Anteckning                 | -         | Σ,       | - emmutosumma | Ar 4               | A      |
| 🔓 Kopiera -          |                     |                           |                            |                   | Williamstan Barliniam Ciation                            | de threadlach In     | data Management            | Inform To | Econot E | ýll =         | Contara orth Still | i ui   |
| 💜 Hämta format 🖁     | К.П. П. М. М. С.    | 7. E = = 1k i             | Centrera över kolumner     | · · · · · · · · · | formatering * som tabell *                               | nde <u>Hyperiank</u> | data Kontrolicell          | * bort *  | * QF     | ladera *      | fitrera * mar      | kera * |
| Urklipp G            | Tecken              | .a 1                      | lustering                  | a Tal a           |                                                          | Format               |                            | Celler    |          | Red           | igering            |        |
| A1 •                 | fx ="Version:"      | & Version 183 & ", " & Ve | ersion1D3                  |                   |                                                          |                      |                            |           |          |               |                    |        |
| A                    | 8                   | c                         | D                          | E                 | F                                                        | н                    | 1                          | 0         | P        | Q             | R                  |        |
| fersion: 1.05, 42465 | •                   |                           |                            |                   |                                                          |                      |                            |           |          |               |                    |        |
| SECURITY             |                     |                           |                            |                   |                                                          | SUPPLEMEN            | TAL INFORMATION            |           |          |               |                    |        |
| alid ISSC            | ISSC Issuer         | ISCC type                 | Administration or RSO      | Expiry date       | Comments                                                 | ISSC document number | ISSC Issuing Date          |           |          |               |                    |        |
| 'es                  | Lars Larsson        | Full                      | RSO                        | 2018-01-04        |                                                          | 123456789            | 2016-01-01                 |           |          |               |                    |        |
| iecurity level       | SSP onboard         | CSO Family Name           | CSO Given Name             | Phone (24/7)      | E-mail                                                   | CSO Fax              | Port facility code (GISIS) |           |          |               |                    |        |
|                      |                     | Larsson                   | Lars                       | +46123456789      | lars.larsson@mail.com                                    | 123456789            | 0123                       |           |          |               |                    |        |
| Last 10 ports        |                     |                           |                            |                   |                                                          |                      |                            |           |          |               |                    |        |
| ate of arrival       | Date of departure   | Port (UNLOCODE)           | Port facility code (GISIS) | Security level    | Special or additional security measures taken by the shi |                      |                            |           |          |               |                    |        |
| 016-01-01            | 2016-01-04          | SESTO                     | 0001                       | 1                 |                                                          |                      |                            |           |          |               |                    |        |
| 1016-01-05           | 2016-01-08          | NOOSL                     | 0023                       | 2                 |                                                          |                      |                            |           |          |               |                    |        |
| 1016-01-09           | 2016-01-12          | FIHEL                     | 0045                       | 3                 |                                                          |                      |                            |           |          |               |                    |        |
| 016-01-17            | 2016-01-20          | NLAMS                     | 0089                       | 2                 |                                                          |                      |                            |           |          |               |                    |        |
| 2016-01-21           | 2016-01-24          | USNYC                     | 0111                       | 3                 |                                                          |                      |                            |           |          |               |                    |        |
| 2016-01-25           | 2016-01-28          | HKHKG                     | 2233                       | 1                 |                                                          |                      |                            |           |          |               |                    |        |
| 016-01-29            | 2016-02-01          | BRRIO                     | 0155                       | 2                 |                                                          |                      |                            |           |          |               |                    |        |
| 2016-02-02           | 2016-02-05          | ARBUE                     | 0177                       | 3                 |                                                          |                      |                            |           |          |               |                    |        |
| 2016-02-05           | 2016-02-09          | AUSYD                     | 1199                       | 1                 |                                                          |                      |                            |           |          |               |                    |        |
| Ship to ship acti    | vities              |                           |                            |                   |                                                          |                      |                            |           |          |               |                    |        |
| Date from            | Date to             | *Location                 | Latitude                   | Longtitude        | Ship-to-ship activitty                                   |                      |                            |           |          |               |                    |        |
| 2016-01-01           | 2016-01-02          |                           | -90                        | -180              | PassengerMovement                                        |                      |                            |           |          |               |                    |        |
| 2016-01-03           | 2016-01-04          | SEGOT                     |                            |                   | TakingBunkers                                            |                      |                            |           |          |               |                    |        |
| 2016-01-05           | 2016-01-06          |                           | -62,24                     | -122,46           | ChangingCrew                                             |                      |                            |           |          |               |                    |        |
| 2016-01-07           | 2016-01-08          |                           | -48,36                     | -93,69            | TakingSupplies                                           |                      |                            |           |          |               |                    |        |
| 2016-01-09           | 2016-01-10          |                           | -34,48                     | -64,92            | repair                                                   |                      |                            |           |          |               |                    |        |
| 2016-01-11           | 2016-01-12          |                           | -20,6                      | -36,15            | Miscellaneous                                            |                      |                            |           |          |               |                    |        |
| 2016-01-13           | 2016-01-14          | Norrköping                |                            |                   | CrewMovement                                             |                      |                            |           |          |               |                    |        |
| 2016-01-15           | 2016-01-16          |                           | 7,16                       | 21,39             | Quarantineinspection                                     |                      |                            |           |          |               |                    |        |
| 2016-01-17           | 2016-01-18          |                           | 21,04                      | 50,16             | UnioadingCargo                                           |                      |                            |           |          |               |                    |        |
| 2016-01-19           | 2016-01-20          | l sa das                  | 34,92                      | 78,93             | LoadingLargo                                             |                      |                            |           |          |               |                    |        |
| 2016-01-21           | 2016-01-22          | London                    | 63.68                      | 106.47            | Cargolankcieaning                                        |                      |                            |           |          |               |                    |        |
| 2016-01-25           | 2010/01/24          |                           | 02,05                      | 150,47            | Decassing                                                |                      |                            |           |          |               |                    |        |
| 016-01-25            | 2016-01-20          |                           | /0,20                      | 103,24            | Viakterian                                               |                      |                            |           |          |               |                    |        |
| 1010 J1-27           | 1013-01-10          |                           |                            |                   |                                                          |                      |                            |           |          |               |                    |        |
|                      |                     |                           |                            |                   |                                                          |                      |                            |           |          |               |                    |        |
|                      |                     |                           |                            |                   |                                                          |                      |                            |           |          |               |                    |        |
|                      |                     | +                         |                            |                   |                                                          |                      |                            |           |          |               |                    |        |
|                      |                     |                           |                            |                   |                                                          |                      |                            |           |          |               |                    |        |
|                      | ***                 |                           |                            |                   |                                                          |                      |                            |           |          |               |                    |        |
|                      |                     | +                         |                            |                   |                                                          |                      |                            |           |          |               |                    |        |
|                      |                     |                           |                            |                   |                                                          |                      |                            |           |          |               |                    |        |
|                      |                     | 1                         |                            |                   |                                                          |                      |                            |           |          |               |                    |        |
|                      |                     | +                         |                            |                   |                                                          |                      |                            |           |          |               |                    |        |
|                      |                     | +                         |                            |                   |                                                          |                      |                            |           |          |               |                    |        |
|                      | the Chin Street Con | Balances Date             | Internior Inc.             | 1                 | 1                                                        |                      |                            | 10000     |          |               |                    |        |
| H Crew_List Pa       | x_List              | unity Kererence Data      | Version to                 |                   |                                                          |                      |                            | 1 4 11    |          |               |                    |        |

The Excel file appears above. You can download a blank template or a template filled with sample data to see which format is required. The file contains the "Security level", "Port Facility Security Code," "ISSC document", "last 10 ports" and "ship-to-ship activities".

#### NOTE! The system can also accept the Danish version of the Excel file.

#### 10 last ports

- Dates should be entered in the format yyyy-mm-dd example: 2016-03-17
- Port must be given to UNLocode example: SEGOT
- Port facility is a code with four digits for example: 1234
- Security level shall be indicated by a number (1,2 or 3) ex 3

#### "Port facility security code" you can find by signing up for a free account at the following website:

https://webaccounts.imo.org/Common/WebLogin.aspx?ReturnUrl=https%3a%2f%2fgisi s.imo.org%2fPublic%2fISPS%2fDefault.aspx

When logged in to GISIS, you can click on "Maritime Security" and then "Download" to download the lists in CSV-format (compatible with Excel) with all countries approved port facility security codes.

https://gisis.imo.org/Public/ISPS/Download.aspx

- Port facility security code for unknown port: 9999
- Port facility security code for anchorage area: 8888

User manual

| А                        | В                        | С               |                            |                 |
|--------------------------|--------------------------|-----------------|----------------------------|-----------------|
| ersion: 1.05, 42465      |                          |                 |                            |                 |
| * SECURITY               |                          |                 | Administration or RSO      | Ex "GVT", "RSO" |
| Valid ISSC               | ISSC Issuer              | ISCC type       | RSO                        | 20              |
| es                       | lante.                   | Full            | CSO Given Name             | Ph              |
| ecurity level            | Iss The security levels  | CSO Family Name | Lars                       | +46123456789    |
| 2                        | according to the ISPS    | Larsson         |                            |                 |
| Last 10 ports            | Date of departure        | Port (UNLOCODE) | Port facility code (GISIS) | Security level  |
| 2016-01-01               | 2016-01-04               | SESTO           | 0001                       | 1               |
| 016-01-05                | 2016-01-08               | NOOSI           | 0023                       | 2               |
| 016-01-09                | 2016-01-12               | FIHFI           | 0045                       | 3               |
| 016-01-17                | 2016-01-20               | NLAMS           | 0089                       | 2               |
| 016-01-21                | 2016-01-24               | USNYC           | 0111                       | 3               |
| 016-01-25                | 2016-01-28               | НКНКС           | 2233                       | 1               |
|                          |                          |                 | 0155                       | 2               |
| 016-01-29                | 2016-02-01               | BRRIO           | 0100                       | 2               |
| 2016-01-29<br>2016-02-02 | 2016-02-01<br>2016-02-05 | ARBUE           | 0177                       | 3               |

TIP! Hold the cursor on the part of the text to get information about what to enter and what format it should be written in.

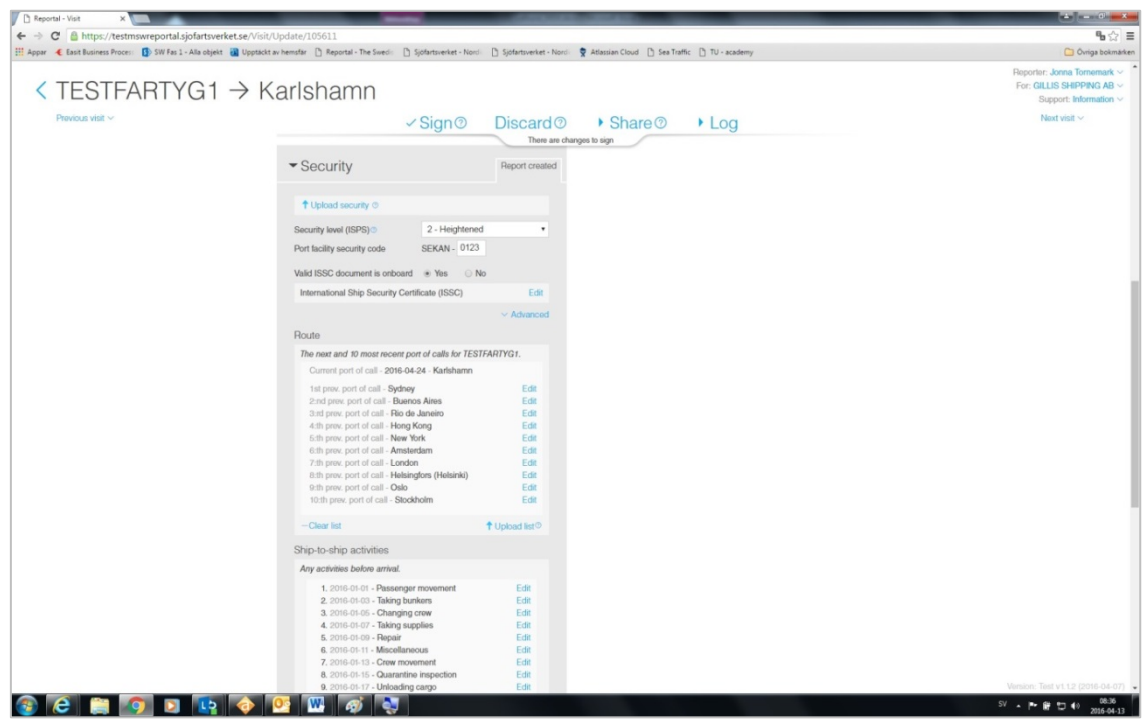

When you upload the Excel file, it looks as described above. The information in the file is automatically positioned in the right place.

| 30 User manual |
|----------------|
|----------------|

| ✓ Security                     | Report creat                 | ated |
|--------------------------------|------------------------------|------|
| occurry                        |                              |      |
|                                | /                            |      |
| ↑ Upload security ③            |                              |      |
| Security level (ISPS) ()       | 1 - Normal                   | •    |
| Port facility security code    | SEKAN - 0123                 |      |
|                                |                              |      |
| Valid ISSC document is enboard | Yes ONO                      |      |
|                                | Delete Done                  | 9    |
| Type of document               | •                            |      |
| Document number                |                              |      |
| Expiration date                | WW yyyy-mm-dd                |      |
| Issuing date                   | iii yyyy-mm-dd               |      |
| Issuer                         |                              |      |
| Issuer type                    | •                            |      |
|                                |                              |      |
|                                |                              | bd   |
|                                | Auvanced                     | ,u   |
| Route                          |                              |      |
| The next and 10 most recent po | rt of calls for TESTFARTYG1. |      |

Would you rather enter all data manually you fill in the "Port Facility Security Code." Press "yes" to ISSC document and specify the "type of document" and "document number".

# "Port facility security code" you can find by signing up for a free account at the following website:

https://webaccounts.imo.org/Common/WebLogin.aspx?ReturnUrl=https%3a%2f%2fgisi s.imo.org%2fPublic%2fISPS%2fDefault.aspx

| 1            | Valid ISSC document is onboard                               | Yes ONO                  |              |
|--------------|--------------------------------------------------------------|--------------------------|--------------|
|              | International Ship Security Certil                           | ficate (ISSC)            | Edit         |
|              |                                                              | ~                        | Advanced     |
| ſ            | Route                                                        |                          |              |
|              | The next and 10 most recent por                              | t of calls for TESTFARTY | G1.          |
|              | Current port of call - 2016-04-2                             | 24 - Karlshamn           |              |
| $\backslash$ | 1st prev. port of call - Sydney<br>2:nd prev. port of call - |                          | Edit<br>Done |
|              | UN/Locode<br>Port facility security code                     | <br>                     |              |
|              | Date of arrival<br>Date of departure                         | iii yyyy-mm-dd           |              |
|              | Security level (ISPS)                                        | 1 - Normal V Adv         | ▼<br>anced   |
|              | +Add missing port of call                                    |                          |              |
|              | -Clear list                                                  | 1 Upl                    | oad list®    |
| 1            | Ship-to-ship activities                                      |                          |              |
|              | Any activities before arrival                                |                          |              |

For the ten last calls, fill in "UN Locode", "Port Facility Security Code", "ATA/ATD" and "Security level" for every call.

User manual

31

| bute                                              |                |  |  |
|---------------------------------------------------|----------------|--|--|
| The next and 10 most recent port of calls for TES | TFARTYG1.      |  |  |
| Current port of call - 2016-04-24 - Karlshamn     |                |  |  |
| 1st prev. port of call - Riga                     | Edit           |  |  |
| 2:nd prev. port of call - Stockholm               | Edit           |  |  |
| 3:rd prev. port of call - Pärnu                   | Edit           |  |  |
| 4:th prev. port of call - Hargshamn               | Edit           |  |  |
| 5:th prev. port of call - Pärnu                   | Edit           |  |  |
| 6:th prev. port of call - Avedøreværkets Havn     | Edit           |  |  |
| 7:th prev. port of call - Pärnu                   | Edit           |  |  |
| 8:th prev. port of call - Avedøreværkets Havn     | Edit           |  |  |
| 9:th prev. port of call - Pärnu                   | Edit           |  |  |
| 10:th prev. port of call - Avedøreværkets Havn    | Edit           |  |  |
| -Clear list                                       | ↑ Upload list® |  |  |
| hip-to-ship activities                            |                |  |  |
| Any activities before arrival.                    |                |  |  |
| +Add an activity                                  |                |  |  |
|                                                   | ↑ Upload list® |  |  |

This is how it looks like when you have chosen to report the last ten calls manually.

| -Clear list                    | ↑ Upload list <sup>®</sup> |  |
|--------------------------------|----------------------------|--|
| Any activities before arrival. |                            |  |
| 1                              | Delete Done                |  |
| Activity                       | •                          |  |
| Start date                     | III yyyy-mm-dd             |  |
| End date                       | illi yyyy-mm-dd            |  |
| Location                       |                            |  |
| Latitude / Longitude ®         | / / /                      |  |
| +Add an activity               |                            |  |
|                                | ↓ ↑ Upload list®           |  |
| -Don't report security         |                            |  |
| Lloolth                        | Nerroret                   |  |
| Health                         | No report                  |  |

Activities such as bunkering and lightering (prior to arrival) should be reported under "ship-to-ship activities". Fill in "Activity", Start/End date", "Location" and "Latitude/Longitude". Press "Done".

32 User manual

#### Sanitary Certificate (SAN)" and "Declaration of health"

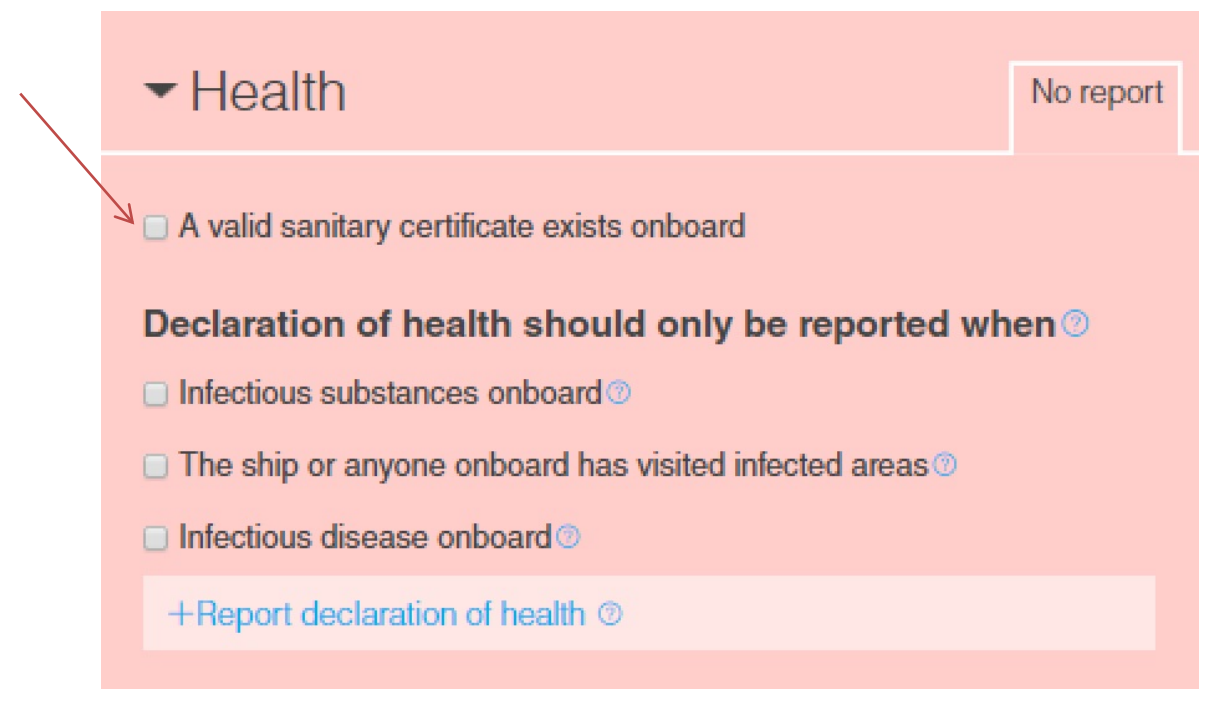

Under the tab for Health you report "Sanitary Certificate (SAN)" and "Declaration of health". Click in the box "A valid sanitary certificate exists onboard".

| <ul> <li>Health</li> </ul>                            | No report |  |  |  |  |
|-------------------------------------------------------|-----------|--|--|--|--|
| A valid sanitary certificate exists onboard           |           |  |  |  |  |
| +Add information regarding sanitary certificate ©     |           |  |  |  |  |
| Declaration of health should only be reported when    |           |  |  |  |  |
| Infectious substances onboard ②                       |           |  |  |  |  |
| The ship or anyone onboard has visited infected areas |           |  |  |  |  |
| Infectious disease onboard                            |           |  |  |  |  |
| +Report declaration of health ③                       |           |  |  |  |  |
|                                                       |           |  |  |  |  |

All obliged to report to Customs must also report sanitary certificate.

User manual

33

|   | <ul> <li>Health</li> </ul>                            | Report created |  |  |  |  |  |  |  |
|---|-------------------------------------------------------|----------------|--|--|--|--|--|--|--|
|   | A valid sanitary certificate exists onboard           |                |  |  |  |  |  |  |  |
|   | +Add information regarding sanitary certificate ®     |                |  |  |  |  |  |  |  |
|   | Infectious substances onboard (2)                     |                |  |  |  |  |  |  |  |
| K | The ship or anyone onboard has visited infected areas | 0              |  |  |  |  |  |  |  |
|   | Infectious disease onboard ③                          |                |  |  |  |  |  |  |  |
|   | III persons greater than expected <sup>(2)</sup>      |                |  |  |  |  |  |  |  |
|   | III animals onboard                                   |                |  |  |  |  |  |  |  |
|   | Medical personel consulted ③                          |                |  |  |  |  |  |  |  |
|   | Someone died onboard                                  |                |  |  |  |  |  |  |  |
|   | Stowaways have been found onboard                     |                |  |  |  |  |  |  |  |
|   | Specific persons (2)                                  |                |  |  |  |  |  |  |  |
|   | +Add person                                           |                |  |  |  |  |  |  |  |
|   | Sanitary measures                                     |                |  |  |  |  |  |  |  |
|   | +Add new item                                         |                |  |  |  |  |  |  |  |
|   | Re-inspection required                                |                |  |  |  |  |  |  |  |
|   | -Don't report declaration of health                   |                |  |  |  |  |  |  |  |

Declaration of health is mandatory if:

- Infectious substances onboard
- The ship or anyone onboard has visited infected areas
- Infectious disease onboard

(According to Law (2006:1570) protection against international threats to health)

Are there none of this, your reporting on "Health" is completed and you can proceed.

34 User manual

#### Customs

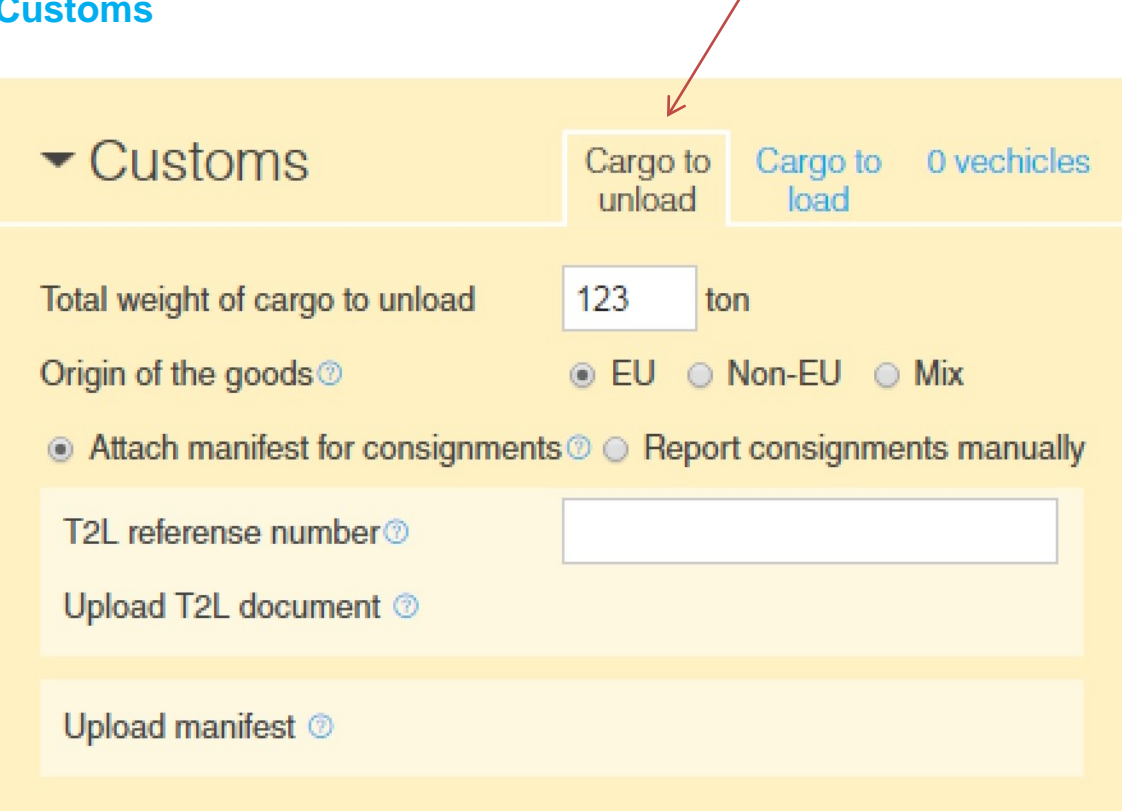

Here are three tabs: "Cargo to unload", "Cargo to load" and "Vehicle". This is the part of MSW where you report cargo to be cleared through customs.

#### "Cargo to unload"

Here you report cargo to be unloaded. You should enter the total weight and origin of the goods. Please note - the field "Total weight of all cargo to unload" is not marked in orange and can be seen as optional. If you report to the Customs Department, however, "Total weight of all cargo to unload" is mandatory.

#### There are two options for reporting goods:

- 1. Attach manifest for consignments a reference to a document (T2L) uploaded in the section "documentation"
- 2. Report consignments manually

#### Details of the cargo to be unloaded:

- reference to the entry summary declaration (MRN number)
- indication of the temporary storage or other place of unloading the goods to (goods storage)
- information on customs ID or equivalent if the ship's cargo includes goods that are notified to a customs approved treatment
- the amount and the unit of the total goods to be unloaded in the port of arrival
- origin of the goods
- attached T2L if the goods to be unloaded are from EU •

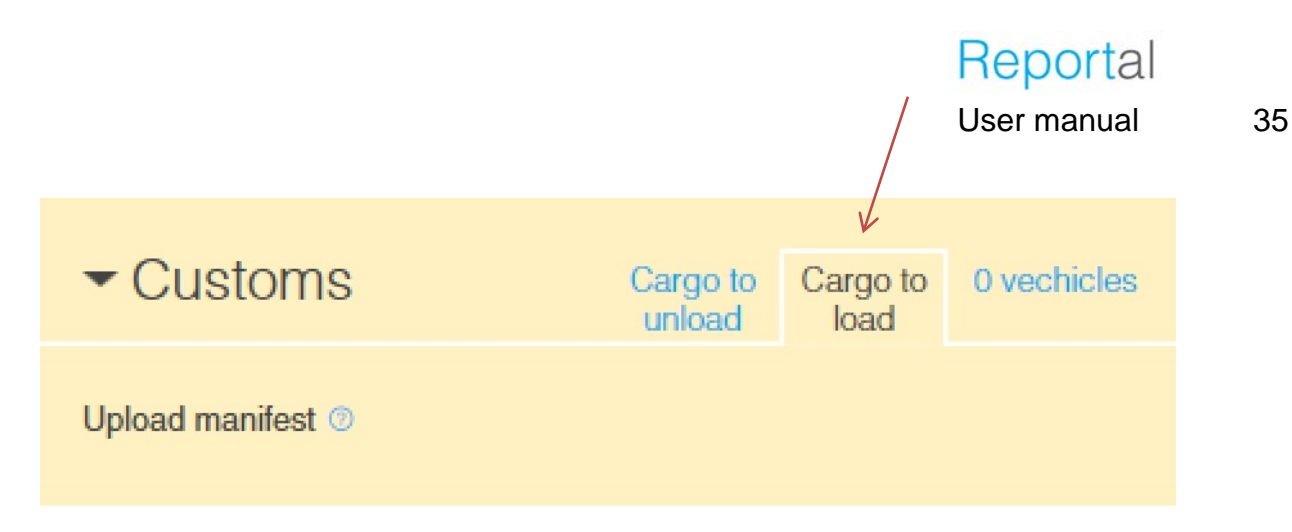

#### "Cargo to load"

Here is a reference to the "Upload manifest". If you need to upload manifest, do so under the tab "Documentation".

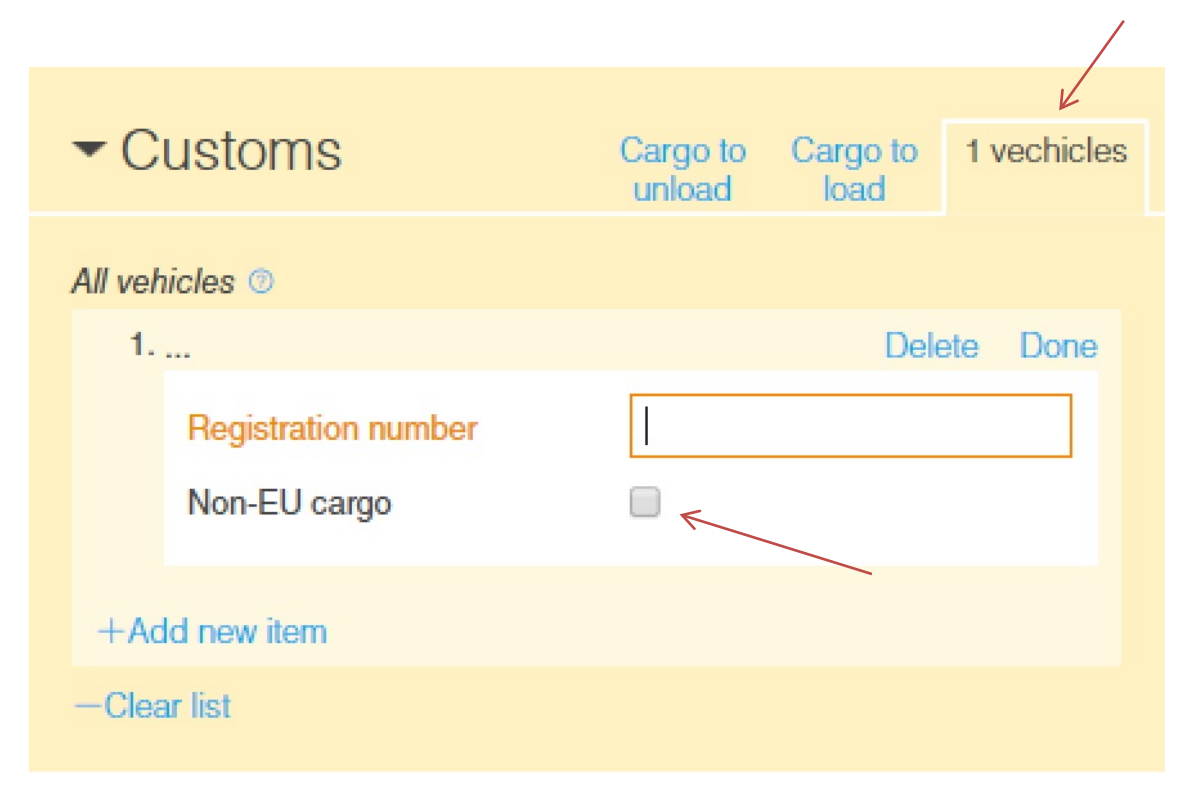

#### "Vehicle"

Here you report the registration number of the vehicle that accompanies the vessel. If it is known, you should also check the box "Non-EU cargo) if the vehicle brings goods from a non-EU country. The field for the registration number is of the type free text (maximum 35 characters), where you also can write other types of ID number if the vehicles don't have a registration number.

36 User manual

#### Previous port within the EU and the origin of the goods is EU, manifest

#### Conditions:

- Previous port in the EU
- Origin of the goods is EU
- Reporting in the form of manifest

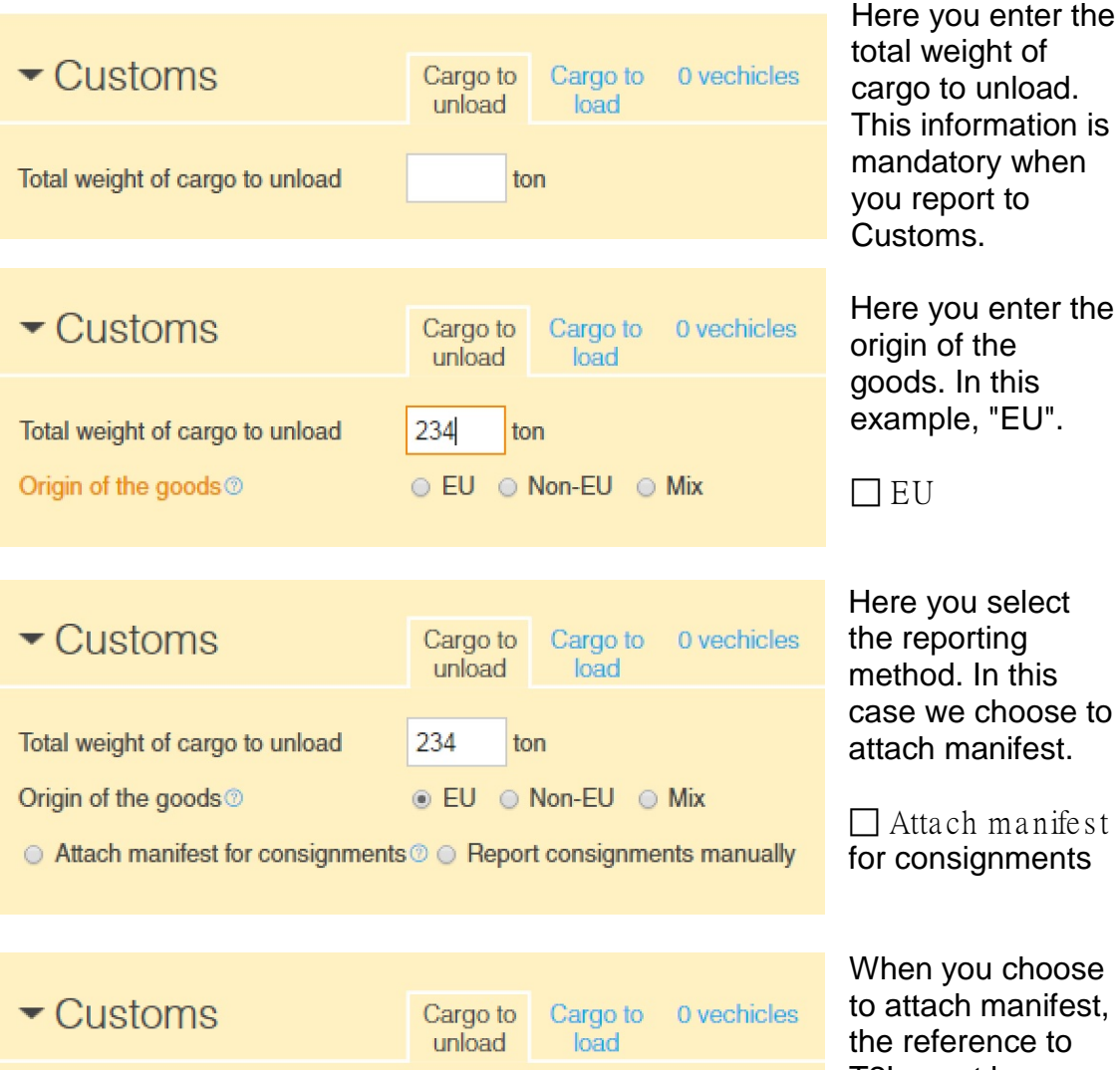

Total weight of cargo to unload 234 ton Origin of the goods 1 ● EU O Non-EU O Mix Attach manifest for consignments O O Report consignments manually T2L referense number ③

When you choose to attach manifest, the reference to T2L must be stated. The document needs to be uploaded in

the section

"Documentation".

Upload manifest (2)

Upload T2L document ③
User manual

37

| <b>▼</b> D | ocumentation                    |              | 1 document | Here you select the T2L for "Type of document". |
|------------|---------------------------------|--------------|------------|-------------------------------------------------|
| Docur      | nents valid at time of arrival. |              |            |                                                 |
| 1.         | T2L                             | De           | lete Done  | Then fill in the                                |
|            | Type of document                | T2L          | •          | - document number                               |
|            | Document number                 |              |            | the document is                                 |
|            | Expiration date                 | 🛄 yyyy-mm-dd |            | issued.                                         |
|            | Issuing date                    | 🗰 yyyy-mm-dd |            | Other information is                            |
|            | Issuer                          |              |            | not obligatory.                                 |
|            | Issuer type                     |              | •          | The document in                                 |
|            | Status                          |              | •          | question is attached by selecting "Upload       |
|            | Issuing place (Free text)       |              |            | document" or "drag                              |
|            | Issuing place (UN/LOCODE)       | Q            |            | and drop".                                      |
|            | ↑ Upload document (max 4 M      | NB) ⊚<br>re  |            |                                                 |
| + 0.0      | d document                      |              |            |                                                 |
| 1 AC       | ia accument                     |              |            |                                                 |

# NOTE! The following is important to remember when you attach documents.

When you choose to attach the document, it is important that you also perform the step "Upload documents". If this step is not performed, the relevant authorities only to get an indication that the document exists and that it will be sent later. To ensure that the right document is attached at the right time, the Customs recommend that you attach documents at the same time as you report other information.

Deletions of document - In this dialog, you can also "Delete" a document. The Swedish Customs saves all documents that have been submitted. If you choose "Remove" the document will be disabled at the Swedish Customs.

If the Swedish Customs has made a decision on an attached document, the Customs does not allow the attached document to be removed. Any attempt to remove the document after a decision will be rejected with an error message. Should such situation arise, it is important that you have the reference number of the document and the document to restore the information in MSW Reportal.

38 User manual

#### Previous port within the EU and the origin of the good is EU, consignments

### **Conditions:**

- Previous port in the EU
- Origin of the goods is EUReport consignments manually

| Customs Total weight of cargo to unload                                                | Cargo to Cargo to 0 vechicles<br>load ton    | Here you enter the<br>total weight of<br>cargo to unload.<br>This information is<br>mandatory when<br>you report to<br>Customs. |
|----------------------------------------------------------------------------------------|----------------------------------------------|----------------------------------------------------------------------------------------------------|
| ✓ Customs                                                                              | Cargo to Cargo to 0 vechicles<br>unload load | Here you enter the<br>origin of the<br>goods. In this                                                                           |
| Total weight of cargo to unload                                                        | 234 ton                                      | example "EU".                                                                                                    |
| Origin of the goods ®                                                                  | ○ EU ○ Non-EU ○ Mix                          | 🗆 EU                                                                                                    |
| ✓ Customs                                                                              | Cargo to Cargo to 0 vechicles<br>unload load | In this case we<br>choose to report<br>consignments                                                                             |
| Total weight of cargo to unload                                                        | 234 ton                                      | manually.                                                                                                    |
| Origin of the goods <pre> Origin of the goods </pre> O Attach manifest for consignment | ● EU ○ Non-EU ○ Mix                          | Report<br>consignments<br>manually.                                                                                             |

User manual

39

| <b>▼</b> Cu                       | stoms                                                               | Cargo to<br>unload                              | Cargo to<br>load                 | 0 vechicles         |
|-----------------------------------|---------------------------------------------------------------------|-------------------------------------------------|----------------------------------|---------------------|
| Total wei<br>Origin of<br>O Attac | ight of cargo to unload<br>the goods<br>h manifest for consignments | 234<br>• EU • • • • • • • • • • • • • • • • • • | ton<br>Non-EU O<br>ort consignme | Mix<br>nts manually |
| 12L ret                           | erense number@                                                      | 12L - 00                                        | 105921                           |                     |
| Upload                            | I T2L document ③                                                    |                                                 |                                  |                     |
| Consign                           | ments to unload at Åhus.                                            |                                                 |                                  |                     |
| 1.                                | ⇒ 🔚 Ahus                                                            |                                                 | Dele                             | ete Done            |
| Port of                           | floading                                                            | Q                                               |                                  |                     |
| Bill of                           | lading                                                              |                                                 |                                  |                     |
| 1.                                |                                                                     |                                                 | Delete                           | Done                |
|                                   | Bill of lading type<br>Bill of lading number                        |                                                 | •                                |                     |
| +Ac                               | dd new item                                                         |                                                 |                                  |                     |
| +Add c<br>Clear                   | onsignment to unload<br>list                                        |                                                 |                                  |                     |
|                                   |                                                                     |                                                 |                                  |                     |

Enter reference to T2L if there is a document that covers all consignments. If there are several T2L documents for the cargo, the field is left blank, and T2L reference should be listed per consignment.

Enter the port of loading.

Add the bill of lading Type - Master or House. Enter the bill of lading number.

If you want to add several bill of lading, select "+ Add new item". Are you finished with the bill of lading in question chooses "done.

| ✓ Customs                                            | Cargo to<br>unload | Cargo to<br>load | 0 vechicles  |
|------------------------------------------------------|--------------------|------------------|--------------|
|                                                      |                    |                  |              |
| Total weight of cargo to unload                      | 234 to             | n                |              |
| Origin of the goods <sup>(2)</sup>                   | 🖲 EU 🕠             | Non-EU 🔾         | Mix          |
| <ul> <li>Attach manifest for consignments</li> </ul> | 💿 💿 Repor          | t consignme      | nts manually |
| T2L referense number®                                | T2L - 0010         | )5921            |              |
| Upload T2L document ⑦                                |                    |                  |              |
| Consignments to unload at Åhus.                      |                    |                  |              |
| 1.                                                   |                    |                  | Edit         |
| Goods                                                |                    |                  |              |
| +Add goods item                                      |                    |                  |              |
| +Add consignment to unload<br>-Clear list            |                    |                  |              |

When you have clicked "Done", press on "+ Add goods item"

### User manual

| ✓ Customs                                                                                  | Cargo to Cargo to 0 vechicles unload load                       |
|--------------------------------------------------------------------------------------------|-----------------------------------------------------------------|
| Total weight of cargo to unload<br>Origin of the goods<br>Attach manifest for consignments | 234 ton     EU O Non-EU O Mix     O eport consignments manually |
| T2L referense number<br>Upload T2L document                                                | T2L - 00105921                                                  |
| Consignments to unload at Åhus.<br>1.                                                      | s Edit                                                          |
| 1.<br>Goods<br>Commodity code ()<br>Net<br>Total                                           | Delete Done                                                     |
| Marks and numbers<br>Number of packages<br>Package type<br>Container number                | 0<br>Q                                                          |
| +Add goods item<br>+Add consignment to unload<br>-Clear list                               |                                                                 |

In this section the goods is listed as follows:

**Goods** - for valid elections, search can be done by placing the cursor in the field and click.

#### Commodity code -

Commodity code consists of 4-10 numbers and determines your eventual tariff costs. For more information go to:

#### http://taric.tullverket.se

**Net** - net weight of the goods specified.

**Total** - gross weight of goods specified.

Marks and numbers – if there are any marking of the goods.

Number of packages – given where applicable.

**Package type** - for valid elections, search can be done by placing the cursor in the field and enter the "Code".

#### Container number -

given where applicable.

User manual

41

### Previous non-EU port and the origin of the goods is non-EU, manifest

#### **Conditions:**

- Previous port outside EU (non-EU)
  Origin of the goods is non-EU
  Reporting in the form of manifest

|                                                                                                    | Are there exceptions<br>from declaring SID-<br>reference, this<br>should be stated.                                                   |
|----------------------------------------------------------------------------------------------------|----------------------------------------------------------------------------------------------------|
| The vessel is exempt from declaring SID-references           Reference numbers of all SID for the vessel ③  | When the reference<br>number is specified,                                                                                            |
| 1 Delete Done Reference number                                                                              | which EU country<br>that receives the SID<br>and the estimated                                                                        |
| +Add new item                                                                                               | arrival date must be specified.                                                                                                    |
| Recieving EU country      Denmark       Estimated arrival date      ## 2016-07-10                           | NOTE! If you tick the box<br>"The vessel is exempted from<br>declaring SID- references",<br>the other fields should be left<br>blank. |
| ✓ Customs All arriving cargo to unload Cargo to 0 vechicles load                                            | Here you enter the<br>total weight of cargo<br>to unload.<br>This information is                                                      |
| Total weight of cargo to unload ton                                                                         | mandatory when you report to Customs.                                                                                                 |
| ✓ Customs All arriving cargo to unload Cargo to 0 vechicles load                                            | Here you enter the<br>origin of the goods.<br>In this case, "non-<br>EU".                                                             |
| Total weight of cargo to unload     234     ton       Origin of the goods      Origin of the goods      Mix | □ Nor•EU                                                                                                    |
|                                                                                                    | Here you called the                                                                                                    |
| <ul> <li>Customs All arriving cargo to unload</li> <li>Cargo to unload</li> <li>Cargo to unload</li> </ul>  | reporting method.                                                                                                    |
| Total weight of cargo to unload 234 ton                                                                     | ☐ Attach manifest for consignments                                                                                                    |
| Origin of the goods <sup>™</sup> O EU ● Non-EU O Mix                                                        |                                                                                                    |
| Allach manifest for consignments U O Report consignments manually                                           |                                                                                                    |

42 User manual

|                                                                                                    | Gargo to Cargo to Ovechicles                                           |
|----------------------------------------------------------------------------------------------------|------------------------------------------------------------------------|
| Total weight of cargo to unload<br>Origin of the goods<br>Attach manifest for consignment<br>Customs Id | 234 ton<br>○ EU ● Non-EU ○ Mix<br>tts ◎ ○ Report consignments manually |
| Upload manifest ③                                                                                       |                                                                        |

When you choose Attach manifest for consignments" you nust enter the Customs ID and locuments must be ploaded in the ection Documentation".

Customs ID can be reported as one of three things, depending on the circumstances:

- Customs ID (Pre-lodged customs declaration ID)
- Goods storage (Location code of temporary storage facility, also known as DGZ or DGT)
- NCTS MRN

#### NOTE! The following is important to remember when you attach documents.

When you choose to attach the document, it is important that you also perform the step "Upload documents". If this step is not performed, the relevant authorities only to get an indication that the document exists and that it will be sent later. To ensure that the right document is attached at the right time, the Customs recommend that you attach documents at the same time as you report other information.

Deletions of document - In this dialog, you can also "Delete" a document. The Swedish Customs saves all documents that have been submitted. If you choose "Remove" the document will be disabled at the Swedish Customs.

If the Swedish Customs has made a decision on an attached document, the Customs does not allow the attached document to be removed. Any attempt to remove the document after a decision will be rejected with an error message. Should such situation arise, it is important that you have the reference number of the document and the document to restore the information in MSW Reportal.

User manual

43

### **Previous non-EU port and the origin of the goods is mixed consignments**

#### **Conditions:**

- Previous port outside EU (non-EU)
- Origin of the goods is mixed consignments
  Report consignments manually

| ✓ Customs All arriving cargo to unload Cargo to load 0 vechicles | Are there exceptions<br>from declaring SID-<br>reference, this should<br>be stated. |
|------------------------------------------------------------------|-------------------------------------------------------------------------------------|
| The vessel is exempt from declaring SID-references               | When the reference                                                                  |
| Reference numbers of all SID for the vessel ③                    | number is specified,<br>information about                                           |
| 1 Delete Done Reference number                                   | which EU country that<br>receives the SID and<br>the estimated arrival              |
| +Add new item                                                    | date must be specified.                                                             |
| Recieving EU country ③                                           | NOTE! If you tick the box                                                           |
| Estimated arrival date                                           | declaring SID- references",<br>the other fields should be left<br>blank.            |
|                                                                  | Here you enter the                                                                  |
|                                                                  | total weight of cargo                                                               |
| Total weight of cargo to unload ton                              | This information is<br>mandatory when you<br>report to Customs.                     |
|                                                                  | Here you enter the                                                                  |
|                                                                  | origin of the goods. In<br>this case, "Mix".                                        |
| Total weight of cargo to unload 234 ton                          | □ Mix                                                                               |
| Origin of the goods <sup>(3)</sup> O EU O Non-EU O Mix           |                                                                                     |

44 User manual

| - Customs                                                            | All arriving cargo | Cargo to<br>unload | Cargo to<br>load | 0 vechicles |
|----------------------------------------------------------------------|--------------------|--------------------|------------------|-------------|
| Total weight of cargo to unload 234 ton                              |                    |                    |                  |             |
| Attach manifest for consignments      e Report consignments manually |                    |                    |                  |             |
| Consignments to unload at Åhus.<br>+Add consignment to unload        |                    |                    |                  |             |

Here you select the reporting method. □Report consignments manually

When the goods have the origin of "Mix", you cannot attach a manifest on this level. Then select "+ Add consignments to unload"

| ✓ Customs                               | All arriving cargo | Cargo to<br>unload | Cargo to<br>load | 0 vechicles |  |
|-----------------------------------------|--------------------|--------------------|------------------|-------------|--|
| Total weight of cargo t                 | o unload           | 234 t              | on               |             |  |
| Origin of the goods ③                   | o EU 🛛             | Non-EU 💿           | Mix              |             |  |
| <ul> <li>Attach manifest for</li> </ul> | 💿 💿 Repo           | rt consignme       | nts manually     |             |  |
| Consignments to unload at Åhus.         |                    |                    |                  |             |  |
| 1. 	 ⇒ 💶 Åh                             | nus                |                    | Del              | ete Done    |  |
| D. I. I. F                              |                    | 0                  |                  |             |  |

| Port of loading                           | Q    |            |
|-------------------------------------------|------|------------|
| Origin of the goods ⑦                     | ○ EU | Non-EU Mix |
| T2L referense number ()                   |      |            |
| Upload T2L document ()                    |      |            |
| Customs Id ⑦                              |      |            |
| Bill of lading                            |      |            |
| +Add new item                             |      |            |
| +Add consignment to unload<br>—Clear list |      |            |
|                                           |      |            |

Here you enter the port of loading and select the origin of the goods, "EU" or "non-EU".

In this example, we select Rotterdam (NLRTM) and origin of the goods EU.

#### Customs Cargo to Cargo to 0 vechicles All arriving unload load cargo Total weight of cargo to unload 234 ton Origin of the goods 1 ○ EU ○ Non-EU ● Mix Attach manifest for consignments ② ③ Report consignments manually Consignments to unload at Åhus. Delete Done 🔍 🚍 NLRTM - Rotterdam Port of loading Origin of the goods 1 EU ○ Non-EU ○ Mix T2L referense number ③ 1234 Upload T2L document ③ Bill of lading 1. Master 12 Edit +Add new item +Add consignment to unload -Clear list

### Reportal

User manual

45

When you choose to report the goods with origin of the EU it is possible to insert reference number to the T2L document and Bill of lading.

**Note!** T2L is not mandatory. Bill of lading is mandatory.

In this example we choose "Master" for "type of Bill of lading" and enter "12" for "Bill of lading number" and click "done".

| Customs     All arriving     cargo                                   | Cargo to Cargo to 0 vechicles unload load        | ⊦<br>it |
|----------------------------------------------------------------------|--------------------------------------------------|---------|
| Total weight of cargo to unload                                      | 234 ton                                          | S<br>it |
| Attach manifest for consignments     Consignments to unload at Ahus. | <ul> <li>Report consignments manually</li> </ul> |         |
| 1. ■ Rotterdam ⇒ 💷 Åhus<br><i>Goods</i>                              | Edit                                             |         |
| +Add goods item                                                      |                                                  |         |
| +Add consignment to unload<br>-Clear list                            |                                                  |         |

Here you add goods tems.

Select "+ Add goods items"

46 User manual

| - Customs                                  | All arriving cargo | Cargo to<br>unload | Cargo to<br>load | 0 vechicles   |
|--------------------------------------------|--------------------|--------------------|------------------|---------------|
| Total weight of cargo to u                 | inload             | 234 to             | on               |               |
| Origin of the goods                        |                    | o eu  o            | Non-EU 💿         | Mix           |
| <ul> <li>Attach manifest for co</li> </ul> | onsignments        | ⑦ • Report         | rt consignme     | ents manually |
| Consignments to unload                     | at Åhus.           |                    |                  |               |
| +Add consignment to u                      | nload              |                    |                  |               |

Here you select the reporting method. □Report consignments manually

When the goods have the origin of "Mix", you cannot attach a manifest on this level. Then select "+ Add consignments to unload"

Here you enter the port of loading and select the origin of the goods as EU or non-EU.

> Note! T2L is not mandatory. Bill of lading is mandatory.

> Under "Reference number", you report reference to a valid SID. This is not mandatory and should not be entered if an exception to report SID exists.

In this example, we choose New York (USNYC) and origin of the goods as non-EU.

| ✓ Customs                                  | All arriving cargo | Cargo to<br>unload | Cargo to<br>load | 0 vechicles   |
|--------------------------------------------|--------------------|--------------------|------------------|---------------|
| Total weight of cargo to u                 | nload              | 234 to             | n                |               |
| Origin of the goods ®                      |                    | ○ EU ○             | Non-EU 💿         | Mix           |
| <ul> <li>Attach manifest for co</li> </ul> | nsignments         | 💿 💿 Repo           | rt consignme     | ents manually |
| Consignments to unload                     | at Åhus.           |                    |                  |               |
| 1. I New York ⇒                            | 🔳 Åhus             |                    | Del              | ete Done      |
| Port of loading                            |                    | Q 🔤 USI            | VYC - New        | York          |
| Origin of the goods ③                      |                    | ⊖ EU (             | Non-EU           | ⊖ Mix         |
| Customs Id ⑦                               |                    |                    |                  |               |
| Bill of lading                             |                    |                    |                  |               |
| +Add new item                              |                    |                    |                  |               |
| Reference number                           |                    |                    |                  |               |
| +Add new item                              |                    |                    |                  |               |

+Add consignment to unload

-Clear list

|                                                                                                    | When you choose<br>to report the goods<br>with origin of non-                       |
|----------------------------------------------------------------------------------------------------|-------------------------------------------------------------------------------------|
| Total weight of cargo to unload     234     ton       Origin of the goods      ○ EU ○ Non-EU ● Mix              | EU, you need to<br>report reference to<br>the Customs id and<br>the Bill of lading. |
| <ul> <li>Attach manifest for consignments          <ul> <li>Report consignments manually</li> </ul> </li> </ul> | In this axomple we                                                                  |
| Consignments to unload at Åhus.                                                                                 | choose "Master" for                                                                 |
| 1. I New York ⇒ I Ahus Delete Done                                                                              | "type of Bill of                                                                    |
| Port of loading Q I USNYC - New York                                                                            | lading" and enter                                                                   |
| Origin of the goods ③                                                                                           | number 123" and                                                                     |
| Customs Id () ID_1                                                                                              | click "done".                                                                       |
| Bill of lading                                                                                                  |                                                                                     |
| 1. Master 123 Delete Done                                                                                       |                                                                                     |
| Bill of lading type Master 🔻                                                                                    |                                                                                     |
| Bill of lading number 123                                                                                       |                                                                                     |
| +Add new item                                                                                                   |                                                                                     |
| Reference number                                                                                                |                                                                                     |
| +Add new item                                                                                                   |                                                                                     |
| +Add consignment to unload<br>—Clear list                                                                       |                                                                                     |
| ✓ Customs All arriving cargo to unload Cargo to unload Cargo to unload                                          | Here you enter the goods.                                                           |
| Total weight of cargo to unload 234 ton                                                                         | Select "+ Goods item"                                                               |
| Origin of the goods <sup>(3)</sup> O EU O Non-EU O Mix                                                          |                                                                                     |
| ○ Attach manifest for consignments ③ ● Report consignments manually                                             |                                                                                     |
| Consignments to unload at Åhus.                                                                                 |                                                                                     |
| 1.  New York ⇒ 🔚 Åhus Edit                                                                                      |                                                                                     |
| Goods                                                                                                    |                                                                                     |
| +Add goods item                                                                                                 |                                                                                     |
| +Add consignment to unload<br>Clear list                                                                        |                                                                                     |

User manual

User manual

| - Customs                         | All arriving cargo | Cargo to<br>unload | Cargo to<br>load | 0 vechicles  |
|-----------------------------------|--------------------|--------------------|------------------|--------------|
| Total weight of cargo to          | unload             | 234 t              | ton              |              |
| Origin of the goods @             |                    | ○ EU ○             | Non-EU           | Mix          |
| Attach manifest for a             | consignments       | 💿 💿 Repo           | ort consignme    | nts manually |
| Consignments to unloa             | d at Âhus.         |                    |                  |              |
| 1. 📟 New York ⇒                   | 🔚 Åhus             |                    |                  | Edit         |
| Goods                             |                    |                    |                  |              |
| 1.                                |                    |                    | Delete           | Done         |
| Goods                             |                    | Q                  |                  |              |
| Commodity of                      | ode (0)            |                    |                  |              |
| Net                               |                    |                    | t                | •            |
| Total                             |                    |                    | t                | _            |
|                                   |                    |                    |                  | beene        |
|                                   |                    |                    | ~ Adv            | anced        |
| Marks and n                       | umbers             |                    |                  |              |
| Number of pa                      | ackages            | 0                  |                  |              |
| Package type                      | e                  | Q                  |                  |              |
| Container nu                      | mber               |                    |                  |              |
|                                   |                    |                    |                  |              |
| +Add goods item                   |                    |                    |                  |              |
| +Add consignment to<br>Clear list | unload             |                    |                  |              |

In this section the goods is listed as follows:

Goods - for valid elections, search can be done by placing the cursor in the field and click.

**Commodity** - Commodity code consists of 4-10 numbers and determines your eventual tariff costs. For more information go to:

http://tulltaxan.tullverket.s e/tariff/uc/qry/sbn/search.j sf

Net - net weight of the goods specified.

Total - gross weight of goods specified. Marks and numbers - if there are any marking of the goods.

Number of packages given where applicable.

**Package type** - for valid elections, search can be done by placing the cursor in the field and enter the "Code".

**Container number** - given where applicable.

User manual

#### 49

#### Unloading cargo that are under the Customs supervision - Vehicles

| ✓ Customs                           | Cargo to<br>unload | Cargo to<br>load | 1 vechicles |
|-------------------------------------|--------------------|------------------|-------------|
| All vehicles ③                      |                    | Dele             | ete Done    |
| Registration number<br>Non-EU cargo |                    |                  |             |
| +Add new item<br>Clear list         |                    |                  |             |

When you report accompanying vehicle, the registration number of each vehicle must be entered.

#### **Restrictions:**

One vehicle per line. A maximum of 35 characters per line.

If known, indicate if the vehicle has cargo from non-EU

User manual

#### Loading cargo that are under the Customs supervision

| <b>-</b> Cu | stoms                         | Cargo to<br>unload | Cargo to<br>load | 0 vechicles | When you report cargo to be loaded, this should be           |
|-------------|-------------------------------|--------------------|------------------|-------------|--------------------------------------------------------------|
| Upload I    | manifest 💿                    |                    |                  |             | described by upload manifest.                                |
| ▼ Do        | cumentation                   |                    |                  | 1 document  | Here you select<br>"Cargo Declaration at<br>Departure" under |
| Docume      | nts valid at time of arrival. |                    |                  |             | "Type of document".                                          |
| 1.          | Cargo Declaration at departu  | re (CDD)           | Del              | ete Done    | Then fill in the                                             |
| 1           | Type of document              | Cargo D            | Declaration      | at dep 🔻    | required information -                                       |
|             | Document number               |                    |                  |             | document number<br>and the date when                         |
| E           | Expiration date               | <b>111</b> YYYY    | -mm-dd           |             | the document is                                              |
| ŀ           | ssuing date                   | III YYYY           | -mm-dd           |             | issued.                                                      |
| ŀ           | ssuer                         |                    |                  |             | The other information                                        |
| ŀ           | ssuer type                    |                    |                  | •           | is optional (not mandatory).                                 |
| 5           | Status                        |                    |                  | •           | The document in                                              |
| ŀ           | ssuing place (Free text)      |                    |                  |             | question is attached                                         |
| ŀ           | ssuing place (UN/LOCODE)      | Q                  |                  |             | by selecting "Upload<br>document" or "Drag<br>and Drop".     |
|             | Upload document (max 4 I      | MB)                |                  |             |                                                              |
|             | Drag and drop document he     | re                 |                  |             |                                                              |
| +Add        | document                      |                    |                  |             |                                                              |
|             |                               |                    |                  |             |                                                              |

#### NOTE! The following is important to remember when you attach documents.

When you choose to attach the document, it is important that you also perform the step "Upload documents". If this step is not performed, the relevant authorities only to get an indication that the document exists and that it will be sent later. To ensure that the right document is attached at the right time, the Customs recommend that you attach documents at the same time as you report other information.

User manual

Deletions of document - In this dialog, you can also "Delete" a document. The Swedish Customs saves all documents that have been submitted. If you choose "Remove" the document will be disabled at the Swedish Customs.

If the Swedish Customs has made a decision on an attached document, the Customs does not allow the attached document to be removed. Any attempt to remove the document after a decision will be rejected with an error message. Should such situation arise, it is important that you have the reference number of the document and the document to restore the information in MSW Reportal.

52 User manual

### **Ships Store**

| • | Sh          | ips store                                        |         | Repo   | ort create | ed                                                                                                    |
|---|-------------|--------------------------------------------------|---------|--------|------------|----------------------------------------------------------------------------------------------------|
|   | Ships<br>1. | store items arriving at Otte<br>Type<br>Quantity | rbäcken | Delete | Done       |                                                                                                    |
|   | +Ac         | ld ships store item                              |         |        |            |                                                                                                    |
| - | Don't       | report ships store                               |         | ↑ Uplo | ad list®   | Upload relevant documents here. Accepted<br>file formats are: xls and xlsx.<br>(1.09) Download template<br>(1.09) Template with example data |
|   | Da          | indorolle cardo                                  | Ν       | lono   | Non        | (1.09) Sweden Traffic template                                                                                                    |

Vessels arriving to a Swedish port should report the contents of the Ships Store (equivalent FAL 3). You can fill in the articles manually or upload an Excel file containing all the items.

| 1  | A                     | В         | L |
|----|-----------------------|-----------|---|
| 1  | Version: 1.07, 42485  |           |   |
| 5  | * SHIP STORES         |           |   |
| 7  | *Name of article      | *Quantity |   |
| 8  | AlcoholicSpirits      | 1         |   |
| 9  | OtherAlcoholicSpirits | 2         |   |
| 10 | Wine                  | 3         |   |
| 11 | Cigarettes            | 4         |   |
| 12 | Cigars                | 5,33      |   |
| 13 | Tobacco               | 6         |   |
| 14 | Fuels                 | 7,02      |   |
| 15 | Lubricants            | 8         |   |
| 16 | Drugs                 | 9         |   |
| 17 | FleshAndFleshProducts | 10,13     |   |
| 18 | FireArms              | 11        |   |
| 19 | Ammunition            | 12        |   |
| 20 | Animals               | 13        |   |
| 21 | FortifiedWine         | 7         |   |
| 22 | LightWine             | 0,7       |   |
| 23 | Beer                  | 0,33      |   |
| 24 | Miscellaneous         | 17        |   |
| 25 | [                     |           |   |

The Excel file is the same as for the crew, passengers and security but with a separate tab for "Ship stores".

User manual

| ✓ Ships store            | Nothing to declare |
|--------------------------|--------------------|
| +Report ships store      |                    |
| ✓ ✓ Nothing to declare ③ |                    |

If there is no ship's stores to declare you choose to check the box "Nothing to declare".

The types of articles/items that are available to choose from are the following:

#### Type of article

**Alcoholic Spirits** liters **Other Alcoholic Spirits** liters Wine liters number of article Cigarettes Cigars number of article Tobacco kilogram Fuels liters Lubricants liters Drugs kilogram Flesh and flesh products kilogram number of article Firearms Ammunition number of article Animals number of article . Fortified wine liters Light wine liters . Beer liters Miscellaneous number of article 

А В Ships store Report created Version: 1.07, 42485 1 \* SHIP STORES 5 Ships store items arriving at Otterbäcken Quantity 1. 10 liters - Alcoholic spirits \*Name of article Edit 7 2. 2 liters - Other alcoholic spirits Edit 10 8 AlcoholicSpirits 3. 3 liters - Wine Edit 9 OtherAlcoholicSpirits 2 4. 4 pieces - Cigarettes Edit 10 Wine +Add ships store item 11 Cigarettes 4 -Clear list ↑ Upload list<sup>®</sup> 12 13 -Don't report ships store 14

If you have nothing to declare for a specific article/item (an item with quantity zero), that should be omitted. Only articles/items with a quantity over zero should be declared. Specify the article/item and enter the quantity with only numbers.

#### Quantity

54 User manual

### **Dangerous goods**

|                           |                                                                        | Advanced                  |
|---------------------------|------------------------------------------------------------------------|---------------------------|
| 0 arriving<br>0 departing | ▼ Dangerous cargo 1 arriving                                           | None<br>departing         |
| 0 arriving<br>0 departing | Dangerous consignments arriving at Karlshamn.<br>♦ ⇒<br>Pet of leading | te Done                   |
| No documents              | Port of inloading Q<br>Name of person in charge                        |                           |
| Report created            | Phone to person in charge                                              | Advanced                  |
| Report created            | +Add arriving consignment<br>Clear list                                |                           |
|                           |                                                                        | Nothing to discharge      |
|                           | Expanded inspection                                                    | nspection:<br>ot reported |

Has the vessel arriving dangerous goods from a non-EU port or will load dangerous goods (departing) at the Swedish port this should be reported. First you enter "port of loading and unloading", then "name and phone to person in charge".

|                           |                                                                                               | <ul> <li>Auvanceu</li> </ul> |
|---------------------------|-----------------------------------------------------------------------------------------------|------------------------------|
| 0 arriving<br>0 departing | ▼ Dangerous cargo 1 a                                                                         | rriving None<br>departing    |
| 0 arriving<br>0 departing | Dangerous consignments arriving at Karlshamn.<br>♦ ■ Hamburg ⇒ 🖬 Karlshamn<br>Dangerous goods | Edit                         |
| No documents              | 1. Goods ()                                                                                   | Delete Done                  |
| Report created            | Net   t     Total   t                                                                         | ▼<br>∨ Advanced              |
| Report created            | +Add goods item<br>+Add arriving consignment<br>Clear list                                    |                              |
|                           | ▶ Waste                                                                                       | Nothing to<br>discharge      |

Then you specify which "type of goods" and the "weight" of the goods.

User manual

|                                                        | Next port city<br>ETA (next port)                                                                               | Q                | mm<br>Advanced          |
|--------------------------------------------------------|----------------------------------------------------------------------------------------------------|------------------|-------------------------|
| 0 arriving<br>0 departing<br>0 arriving<br>0 departing | Dangerous cargo     Dangerous consignments depart     +Add departing consignment     Copy arriving consignments | ) 1 arriving     | None<br>departing       |
| No documents                                           | ▶ Waste                                                                                                    |                  | Nothing to<br>discharge |
| Report created                                         | Expanded inspectively                                                                                           | ction Ins<br>Not | spection:<br>reported   |
| Report created                                         |                                                                                                    |                  |                         |
|                                                        |                                                                                                    |                  |                         |

If the departing dangerous goods are the same as for arriving you can choose to copy this by choosing "Copy arriving consignments".

56 User manual

### Waste disposal

| 0 arriving<br>0 departing | ✓ Waste                                             | 0.00 m <sup>3</sup> to discharge |
|---------------------------|-----------------------------------------------------|----------------------------------|
| No documents              | Last disposal date ∰ yyyy=m<br>Last disposal port Q | m-dd                             |
| Report created            | Waste arriving at Karlshamn 1 m <sup>3</sup> Type   | Delete Done                      |
| Report created            | Capacity m<br>To discharge m                        | 3                                |
|                           | Time of unloading                                   | a-dd Shh:mm                      |
|                           | -Clear list                                         |                                  |

Waste disposal is mandatory in every Swedish port, except in certain cases (see Transport Agency regulations and general advice (TSFS 2010:96) on Prevention of Pollution from Ships). Fill in "last disposal date and port". Then "add waste".

Required fields are marked with orange.

Reportal

User manual

### **Expanded inspection**

| 0 arriving<br>0 departing | ► Waste                                                                                        | Nothing to discharge    |
|---------------------------|------------------------------------------------------------------------------------------------|-------------------------|
| No documents              | <ul> <li>Expanded inspection</li> </ul>                                                        | Inspection:<br>Reported |
| Report created            | Expanded inspection Configuration of hull                                                      | Delete Done             |
| Report created            | Condition of cargo tanks Condition of ballast tanks Volume and nature of the cargo             | <b>T</b>                |
|                           |                                                                                                | ŀ                       |
|                           | Last inspection date                                                                           | -dd                     |
|                           | <ul> <li>Planned statutory surveys</li> <li>Substantial maintenance and repair work</li> </ul> |                         |
|                           |                                                                                                |                         |

If the vessel needs to undergo an inspection, this should be reported under the tab for expanded inspection. If not, you can ignore this tab.

User manual

### Sign and validation

| C Reportal - Visit X                                                   |                                                                                                    |                                                                                                    | the second second second                                             | _                                  |                                                                                    |
|------------------------------------------------------------------------|----------------------------------------------------------------------------------------------------|----------------------------------------------------------------------------------------------------|----------------------------------------------------------------------|------------------------------------|------------------------------------------------------------------------------------|
| ← → C A https://testmswreportal.sjofartsverket.se/Visit/U              | Jpdate/105416                                                                                                    |                                                                                                    |                                                                      |                                    | •• ☆ =                                                                             |
| 🔛 Appar 💰 Easit Business Proces: 🚯 SW Fas 1 - Alla objekt 📓 Upptäckt a | v hemsfär 🌔 Reportal - The Stedis 🌔                                                                                                    | Sjöfartsverket - Nord 📋 Sjöfartsverket - Nord                                                                  | Atlassian Cloud [] Sea Traffic                                       | 1) TU - academy                    | C Ovriga bokmarken                                                                 |
| $\lt$ TESTFARTYG1 $\rightarrow$ K                                      | arlshamn 🔪                                                                                                    | 4                                                                                                    |                                                                      |                                    | Reporter: Jonna Tornemark ×<br>For: GILLIS SHIPPING AB ×<br>Support: Information × |
| Previous visit ~                                                       | ~                                                                                                    | Sign@ Discord@                                                                                                 | Chara@                                                               | Log                                |                                                                                    |
|                                                                        |                                                                                                    | No information will be se<br>before you sign the visit.                                                        | nt to the authorities                                                | Log                                |                                                                                    |
|                                                                        | ✓ Overview Purpose of call ⊙                                                                                                    | Once you sign the visit<br>recieve your information a<br>your case. Response, p<br>Loading might take a while. | the authorities will<br>and start processing<br>ositive or negative, | Visit ID: SE000105416              |                                                                                    |
|                                                                        | Ship                                                                                                    | Q TES' If you discover that you<br>can complement the info                                                     | made an error, you<br>rmation and sign it                            |                                    |                                                                                    |
|                                                                        | Arriving port city                                                                                                    | Q III S as many times as you like                                                                              | ustoms 🔿                                                             | 🔾 Yes 🔹 No                         |                                                                                    |
|                                                                        | At arrival                                                                                                    |                                                                                                    | At departure                                                         |                                    |                                                                                    |
|                                                                        | ETA (dock) 💿                                                                                                    | ∰ 2016-04-06 🕤 12:00                                                                                           | ETD (dock) 💿                                                         | III 2016-04-08 ⊙ 12:00             |                                                                                    |
|                                                                        | Pilotage status                                                                                                    | Mandatory pilotage - Dispens 🔻                                                                                 | Pilotage status                                                      | Mandatory pilotage - Dispens *     |                                                                                    |
|                                                                        | Pilot license number                                                                                                    | 11-111                                                                                                    | Pilot license number                                                 | 11-111                             |                                                                                    |
|                                                                        |                                                                                                    | +Add pilot license number                                                                                      |                                                                      | +Add pilot license number          |                                                                                    |
|                                                                        | Draught on arrival                                                                                                    | m                                                                                                    | Draught on departure O                                               | m                                  |                                                                                    |
|                                                                        | Ship height on arrival                                                                                                    | m                                                                                                    | Ship height on departure O                                           | m                                  |                                                                                    |
|                                                                        | First point in port®                                                                                                    | Q                                                                                                    | Last point in port®                                                  |                                    |                                                                                    |
|                                                                        | Any arriving cargo?                                                                                                    | Yes  No                                                                                                    | Any departing cargo?                                                 |                                    |                                                                                    |
|                                                                        | Previous port city                                                                                                    | Q = DEHAM - Hamburg                                                                                            | Short description of cargo at d                                      | leparture O                        |                                                                                    |
|                                                                        | , in the second second s |                                                                                                    | riis                                                                 | A                                  |                                                                                    |
|                                                                        |                                                                                                    |                                                                                                    |                                                                      |                                    |                                                                                    |
|                                                                        |                                                                                                    |                                                                                                    | Next port city                                                       | C DEHAM - Hamburg                  |                                                                                    |
|                                                                        |                                                                                                    |                                                                                                    | E in friend borth                                                    | ar yyyy an on Commun               |                                                                                    |
|                                                                        |                                                                                                    |                                                                                                    |                                                                      | · Auvanued                         |                                                                                    |
|                                                                        | ▶ Crew                                                                                                    | 10 arriving<br>10 departing                                                                                    | Dangerous carg                                                       | IO None None<br>arriving departing |                                                                                    |
|                                                                        | <ul> <li>Passengers</li> </ul>                                                                                                    | 0 arriving<br>0 departing                                                                                      | ▶ Waste                                                              | Nothing to<br>discharge            |                                                                                    |
| 🚳 ê 🖺 🗿 p 📭 👌 (                                                        | 9 🗰 💐 🧭                                                                                                    |                                                                                                    |                                                                      |                                    | Version: Test v1.10 (2016-03-31) →<br>SV ▲ ► ಈ 😂 🐠 9922<br>916-04.05               |

When all the required fields are filled in the button "Sign" will turn blue.

| Reportal - Visit x                                                                                    |                                                     | COLUMN TWO IS NOT THE OWNER.                |                                 |                                                                                    |
|----------------------------------------------------------------------------------------------------|-----------------------------------------------------|---------------------------------------------|---------------------------------|------------------------------------------------------------------------------------|
| ← → C A https://testmswreportal.sjofartsverket.se/Visit/Update/105416                                 |                                                     |                                             |                                 | •6 ☆ Ξ                                                                             |
| 🔛 Appar 🔌 Easit Business Proces: 🚯 SW Fas 1 - Alla objekt 👸 Upptäckt av hemsfär 📋 Reportal - The Swed | ic 🖞 Sjöfartsverket - Nordi 🌓 Sjöfartsverket - Nord | Atlassian Cloud 🍈 Sea Traffic 📋 TU - acader | my                              | C Ovriga bokmarken                                                                 |
| < TESTFARTYG1 → Karlshamn                                                                             | Savi                                                | ng 🚥                                        |                                 | Reporter: Jonna Tornemark ~<br>For: GILLIS SHIPPING AB ~<br>Support: Information ~ |
| Previous visit ~                                                                                      | ✓ Sign ⑦ Discard ⑦<br>There are of<br>There are of  | Share      Log                              |                                 |                                                                                    |
| - Overview                                                                                            |                                                     |                                             | Visit ID: SE000105416           |                                                                                    |
| Purpose of call ©                                                                                     | Loading × +Add                                      |                                             |                                 |                                                                                    |
| Shipe<br>Antwo<br>At ann<br>ETJ<br>Pilo<br>Pilo                                                       | Sending to                                          | authorities                                 |                                 |                                                                                    |
| Om                                                                                                    | SJÖFARTSVERKET                                      | Tullverket                                  |                                 |                                                                                    |
| SH<br>Fin<br>Any                                                                                      | TRANSPORT                                           | KUSTBEVAKNINGEN<br>BIEDISH COAST GUARO      |                                 |                                                                                    |
| Previous port city                                                                                    | Co Monte DEMANN - Hamburg                           | Fiis                                        |                                 |                                                                                    |
|                                                                                                    |                                                     | Next port city                              | EHAM - Hamburg                  |                                                                                    |
|                                                                                                    |                                                     | ETA (next port)                             | y-ma-dd O hh : nm<br>~ Advanced |                                                                                    |
| → Crew                                                                                                | 10 arriving<br>10 departing                         | Dangerous cargo                             | None None<br>arriving departing |                                                                                    |
| Passengers                                                                                            | 0 arriving<br>0 departing                           | ▶ Waste                                     | Nothing to<br>discharge         |                                                                                    |
|                                                                                                    |                                                     |                                             |                                 | Version: Test v1.10 (2016-03-31) 👻                                                 |
| 🚳 C 📜 🗿 🛛 📭 💠 💁 🐨 💐 4                                                                                 | <i>9</i>                                            |                                             |                                 | SV ▲   → 🔐 🖽 👀 2016-04-05                                                          |

When you sign the report, the information will be sent to the authorities who begin to handle the case. It can take a while before you get any response; positive or negative. Despite the fact that you have signed the report you can still make changes/additions and sign again.

58

User manual

|                               | os://mswreportal.se/Visi | t/Index<br>áckt av hemsfár 🕒 Reportal - The Su | redia Pi Siofartsverket - Nordi Pi | Sjöfartsverket - Norci 🔹 Atlass | ian Cloud - D' Sea Traffic - D' TU - academy | Bari Contantesi                                                                                                    |
|-------------------------------|--------------------------|------------------------------------------------|------------------------------------|---------------------------------|----------------------------------------------|----------------------------------------------------------------------------------------------------|
|                               |                          | <u> </u>                                       |                                    |                                 |                                              | Reporter: Tomeman                                                                                                    |
| Visits < This year            | ar ~                     | > Q                                            | See deleted                        |                                 |                                              | For: MSW SUPPORT<br>Support: Information                                                                                                    |
| New visit  New tir            | netable 0                |                                                |                                    |                                 |                                              |                                                                                                    |
| <ul> <li>Ship name</li> </ul> | · Port of call           | ♦ ETA / ATA <sup>®</sup>                       | ◇ ETD / ATD <sup>®</sup>           | ◊ Visit ID <sup>O</sup>         | <ul> <li>Messages</li> </ul>                 |                                                                                                    |
| TESTFARTYG1                   | Göteborg                 | 160422 12:00                                   | 160424 12:00                       | SE000131910                     |                                              |                                                                                                    |
| TESTFARTYG1                   | Karlshamn                | 160413 12:00                                   | 160415 12:00                       | SE000130450                     |                                              |                                                                                                    |
| TESTFARTYG1                   | Karlskrona               | 160411 12:00                                   | 160414 12:00                       | SE000131360                     | 1                                            | asacer 1 T_                                                                                                    |
| TESTFARTYG1                   | Lysekil                  | 160410 16:00                                   | 160412 18:00                       | SE000131552                     | 1                                            |                                                                                                    |
| SOLANDO                       | Oxelösund                | 160408 23:00                                   | 160410 08:00                       | SE000131099                     |                                              | A Starter Me                                                                                                    |
| NIMBUS                        | Helsingborg              | 160407 20:58 ara                               | 160408 06:44 att                   | SE000131039                     | 1                                            |                                                                                                    |
| VIKING GRACE                  | Stockholm                | 160407 05:17 ata                               | 160407 07:51 ATD                   | SE000130138                     | 1                                            | the set of the setting                                                                                                    |
| TESTFARTYG1                   | Elleholm                 | 160406 20:00                                   | 160407 14:30                       | SE000131200                     |                                              | the second second                                                                                                    |
| KURLAND                       | Husum                    | 160403 22:16 ata                               | 160404 23:34 ATD                   | SE000130795                     |                                              | A LA N                                                                                                    |
| TESTFARTYG1                   | Göteborg                 | 160401 16:00                                   | 160402 10:00                       | SE000130575                     |                                              | R. A. M.                                                                                                    |
| SCANDINAVIA                   | Göteborg                 | 160331 21:32 ata                               | 160401 12:53 ATD                   | SE000130042                     |                                              | and the second second s |
| TESTFARTYG1                   | Karlshamn                | 160331 12:00                                   | 160402 12:00                       | SE000129866                     |                                              | A C P                                                                                                    |
| TESTFARTYG1                   | Haraholmen               | 160329 15:00                                   | 160330 11:00                       | SE000129770                     |                                              | AN TO A MAN                                                                                                    |
| VECHTDIEP                     | Husum                    | 160328 23:04 ara                               | 160329 19:14 ATD                   | SE000129357                     |                                              | teles and the and the                                                                                                    |
| TESTFARTYG1                   | Lysekil                  | 160327 23:00                                   | 160329 15:00                       | SE000129177                     | 1 1                                          | AND STATES                                                                                                    |
| ATLANTIC COMPASS              | Göteborg                 | 160327 22:16 ata                               | 160327 22:19 ATD                   | SE000128947                     | 2 1                                          | 2 - 1 1 7 to 5                                                                                                    |
| TESTFARTYG1                   | Haraholmen               | 160327 12:34                                   | 160329 15:16                       | SE000129511                     |                                              | Ent 17 1 1. Contraction                                                                                                    |
| GRIFTBOR                      | Landskrona               | 160321 16:30 ata                               | 160323 18:20 ATD                   | SE000128479                     | 1                                            | But I a strand                                                                                                    |
| SKANSANES                     | Helsingborg              | 160321 14:40 ATA                               | 160322 12:17 ATD                   | SE000128125                     |                                              | the firm and the second                                                                                                    |
| ATLANTIC STAR                 | Göteborg                 | 160320 19:19 ata                               | 160321 18:52 ATD                   | SE000128159                     | 2 1                                          | The start of                                                                                                    |
| IDA RAMBOW                    | Wallhamn                 | 160320 12:00                                   | 160323 12:00                       | SE000128283                     |                                              | The states                                                                                                    |
| KATI                          | Hargshamn                | 160319 12:53 ata                               | 160320 09:25 ATD                   | SE000128369                     | 1                                            | The provent                                                                                                    |
| TESTFARTYG1                   | Norrköping               | 160318 18:00                                   | 160319 19:00                       | SE000128266                     |                                              | Rate Into                                                                                                    |
| TESTFARTYG1                   | Oxelösund                | 160318 10:00                                   | 160320 10:00                       | SE000128468                     | 1                                            |                                                                                                    |
| TESTFARTYG1                   | Halmstad                 | 160317 10:00                                   | 160319 22:00                       | SE000128336                     |                                              | 3 to the second                                                                                                    |
| BOSS                          | Stenungsund              | 160316 15:39 ara                               | 160316 15:42 am                    | CE000120226                     |                                              | and in the second                                                                                                    |

In the visit list, you can see the visits that have updates that has not been signed. These visits are highlighted in bold. **NOTE!** All updates/changes must be signed so the information reaches the authorities.

| Reportal - Viait x     Signature (SE) https://mswreportal.se/Visit/Update/                                         | 128468                                                                                                    |                                                                                                    |                                                                                                    | _                                                                                                    | ·-···································                                                                   |
|----------------------------------------------------------------------------------------------------|----------------------------------------------------------------------------------------------------|----------------------------------------------------------------------------------------------------|----------------------------------------------------------------------------------------------------|----------------------------------------------------------------------------------------------------|----------------------------------------------------------------------------------------------------|
| El Appr € last Busines Proce: B: 3W Fat: 1-Als objett @ Updack av heres<br>< TESTFARTYG1 → Oxe<br>Provious visit ~ | elösund                                                                                                    | Sign Discard O                                                                                           | Atlassian Cloud () Ses Traffic                                                                                                 | Log                                                                                                    | Conje bolinaten<br>Reporter: Tomemark ~<br>For. MSV SUPPORT ~<br>Support: Information ~<br>Next visit ~ |
| 206<br>Part                                                                                                    | co 17 1952 - SSNS - SSNS report<br>Not:The message processed su                                                                      | roceivod<br>ccessfully                                                                                   |                                                                                                    | Close                                                                                                    |                                                                                                    |
| <b>▼</b><br>Pu                                                                                                    | Overview                                                                                                    | Unloading × +Add                                                                                         |                                                                                                    | Visit ID: SE000128468                                                                                                    |                                                                                                    |
| Sh                                                                                                    | ip <sup></sup><br>iving port city <sup></sup>                                                                                        | TESTFARTYG1 C<br>SEOXE - Oxelösund                                                                       | Custom reference O                                                                                                    |                                                                                                    |                                                                                                    |
| At                                                                                                    | arrival                                                                                                    |                                                                                                    | At departure                                                                                                    |                                                                                                    |                                                                                                    |
|                                                                                                    | ETA (dock) © A<br>Pilotage status<br>Draught on arrival ©<br>Ship height on arrival ©<br>First point in port ©<br>Any arriving camo? | 2016-03-18 10100     Mandatory piotage - Piotage •     m     m     m     0, naj - Oxelosund     Vna = Nn | ETD (dock)<br>Pilotage status<br>Draught on departure<br>Ship height on departure<br>Last point in port<br>Any departing armo? | ## 2016-03-20         ① 10100           Mandatory pilotage - Pilotage *         5           5         m           5         m           07, kaj - Oxelosund         0           Van a No.         0 |                                                                                                    |
|                                                                                                    | Short description of cargo at arr                                                                                                    | ival O                                                                                                   | Next port oity<br>ETA (next port)                                                                                              |                                                                                                    |                                                                                                    |
| Pre                                                                                                    | avious port city                                                                                                    | Q I I GBTIL - Tilbury                                                                                    |                                                                                                    | ~ Advanced                                                                                                    |                                                                                                    |
| >                                                                                                    | Crew                                                                                                    | 10 arriving<br>10 departing                                                                              | Dangerous carg                                                                                                    | JO None None<br>arriving departing                                                                                                    |                                                                                                    |
| •                                                                                                    | Passengers                                                                                                    | 0 arriving<br>0 departing                                                                                |                                                                                                    | Nothing to<br>discharge                                                                                                    |                                                                                                    |
| •                                                                                                    | Documentation                                                                                                    | No documents                                                                                             | • Expanded inspe                                                                                                    | ection Inspection:<br>Not reported                                                                                                    | Vemion: 1.10                                                                                            |

You will get feedback from the authorities in form of validation messages. It's very important to check these messages to detect if something is wrong or if you need to make additions to your report.

User manual

|                                               | ✓ Sign ⑦ Di                           | scard  Share | - Log     |
|-----------------------------------------------|---------------------------------------|--------------|-----------|
| Feedback                                      | 2016-03-17 22:10                      | -            | GHAB      |
| ▼ Feedback                                    | 2016-03-17 22:10                      |              | GHAB      |
| 2016-03-17 22:10 - Port authori               | y - Port report confirmed             |              |           |
| ▼ Feedback                                    | 2016-03-17 22:10                      |              | GHAB      |
| 2016-03-17 22:10 - Port authorit<br>"Info OK" | y - Port report recieved but not con  | firmed       |           |
| ▼ Feedback                                    | 2016-03-17 22:10                      | -            | GHAB      |
| 2016-03-17 22:10 - Port authorit              | y - Port report confirmed             |              |           |
| ▼ Feedback                                    | 2016-03-17 22:10                      | -            | GHAB      |
| 2016-03-17 22:10 - Port authorit              | ty - Arrival granted                  |              |           |
| ▼ Feedback                                    | 2016-03-17 22:08                      | -            | GHAB      |
| 2016-03-17 22:08 - Port authori<br>"Info OK"  | ty - Port report recieved but not con | firmed       |           |
| ▼ Feedback                                    | 2016-03-17 22:08                      |              | GHAB      |
| 2016-03-17 22:08 - Port authori               | ty - Port report confirmed            |              |           |
| ▼ Feedback                                    | 2016-03-17 22:08                      | -            | SESMASSNS |
| AND AN AN AN AN AN AN AN                      | IC report received                    |              |           |

Green validation messages means that the information is confirmed OK. Blue validation messages means that the information is not confirmed, or that the authority require additions.

| √ Sign C                                                                                           | Discard @                      | Share  ● Log                            |                        |
|----------------------------------------------------------------------------------------------------|--------------------------------|-----------------------------------------|------------------------|
| 2016-03-07 08:11 - SSNS - SSNS report received<br>The message processed successfully               |                                |                                         |                        |
| 2016-03-08 07:51 - SSNS - Invalid SSNS report<br>ETA to next port must be defined after ATD from p | port of call.                  |                                         |                        |
| <ul> <li>Overview</li> </ul>                                                                       |                                |                                         | Visit ID: SE000125     |
| ▶ Crew                                                                                             | 233 arriving<br>233 departing  | Dangerous cargo                         | 1 arriving No<br>depa  |
| Passengers                                                                                         | 1384 arriving<br>905 departing | ► Waste                                 | Nothir<br>disch        |
| <ul> <li>Documentation</li> </ul>                                                                  | No documents                   | <ul> <li>Expanded inspection</li> </ul> | Inspectio<br>Not repor |
| ▶ Securitv                                                                                         | No report                      |                                         |                        |

Orange validation message means that something is wrong and the information is not received. In the statement it says what needs to be changed.

User manual

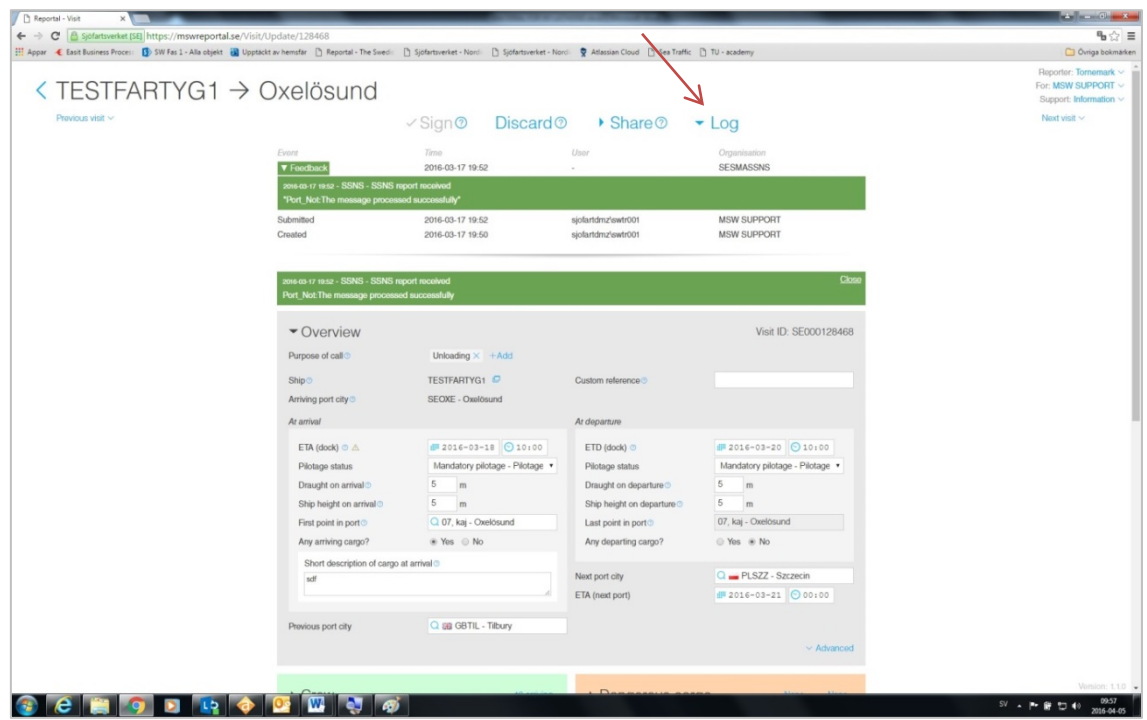

All validation messages are saved under the tab "Log" so that you can go back to see what is OK and not OK.

User manual

Validation messages from the Swedish Coastguard (example)

2016-06-13 14:10 - Kustbevakningen - Information received.

Please wait for further notice.

The information is received. Please wait for an approval or completion.

2016-06-12 08:52 - Kustbevakningen - Information received and processed.

The information is received and processed. This notice is given as OK on arrivals within Sweden (domestic arrivals will not receive an official approval from the Coast Guard).

### 2016-06-12 11:30 - Kustbevakningen - Notification approved.

Notification in advance (Schengen and ISPS) is approved.

10-02 - Coastguard - Please update with the following:

seamansbook no. / Pass- eller sjörnansboknr. (ID-nr. och ID-typ) Issuing authority and expire date of IS

The visit information needs to be complemented with passport or seamansbook number, Issuing authority and expire date of ISSC.

2016-07-06 16:16 - Coastguard - Please update with the following:

\*Issuing authority of ISSC has to be an organization or a governmental authority / Utfärdare av ISSC måste vara en organisation eller myndighe

The visit information needs to be complemented with a correct Issuing authority of ISSC.

2016-06-09 12:25 - Kustbevakningen - Please update with the following:

"Maritime Security / Sjöfartsskydd "

The visit information needs to be complemented with maritime security (security level, ISSC and 10 most recent port of calls).

NOTE! Please note that the Swedish Coast Guard may have other types of validation messages.

62

User manual

### Validation messages from the Swedish Maritime Administration (example)

2016-06-10 11:50 - SSNS - Besöksinformation mottagen/validerad OK

Port\_Not:The message processed successfully

The information regarding vessel notification is received and approved.

2016-06-09 11:28 - SSNS - Besöksinformation mottagen/validerad OK

"Hazmat\_Not\_A:The message processed successfully"

The information regarding the dangerous goods is received and approved.

2016-06-10 21:03 - SSNS - Besöksinformation mottagen/validerad OK

"Waste\_Not: The message processed successfully"

The information regarding waste disposal is received and approved.

2016-06-09 08:06 - SSNS - Besöksinformation ej mottagen/validerad OK "Port\_Not:Given last locode is unknown."

The information concerning vessels notification is not received. "Previous Port" is unknown and does not exist in the database. Please contact MSW Support by phone: 0771-40 00 50 or email: support@mswreportal.se

NOTE! Please note that the Swedish Maritime Administration may have other types of validation messages.

User manual

#### Validation messages from the Swedish Customs (example)

### 2016-07-04 07:40 - Customs - Visit information recieved

The information is received. Please wait for the Customs decisions.

2016-06-29 10:59 - Customs - Arrival granted

"Ankomst medges Datum: 2016-06-29 Beslutsfattare: Tullverket, 0771 - 520 520"

"Arrival granted Date: 2016-06-29 Decision making officer: Swedish Customs, +46 (0)771 - 520 520"

Arrival granted.

2016-07-03 04:30 - Customs - Unloading granted

Unloading granted Date: 2016-07-03 Decision making officer: Swedish Customs, +46 (0)771 - 520 520 Unloading granted.

2016-07-03 04:30 - Customs - Departure granted

Departure granted Date: 2016-07-03 Decision making officer: Swedish Customs, +46 (0)771 - 520 520

Departure granted.

2016-06-20 13:54 - Customs - Victualling granted

Provisioning granted as applied for Date: 2016-06-20 Decision making officer: Högberg Susanne

Victualling/provisioning granted.

### 2016-06-20 13:43 - Customs - Cargo declaration received Cargo declaration received 'SE000141447\_SE5560089392'

Cargo declaration received.

2016-07-03 06:03 - Customs - Cargo declaration approved

Cargo declaration approved 'LRNSE000143840\_SE5565013876' Date: 2016-07-03 Decision making officer: Andersson Jan J

Cargo declaration approved.

20:52 - Customs - Visit information needs to be complemented

Close

The visit information needs to be complemented with an outbound cargo manifest (CDD).

2016-07-08 20:40 - Customs - Visit information needs to be complemented Request for supplement to cargo declaration: please send proof of Union status, e.g. T2L, T2F. Apply to declarant: SE5560089392 Deadline: 2016-07-

The visit information needs to be complemented with a proof of the goods Union status, e.g. T2L or T2F.

64

User manual

2016-07-01 17:24 - Customs - Visit information needs to be complemented

"Tullverket saknar uppgifter motsvarande Ship store (FAL3). Handläggning av ärendet kan inte påbörjas innan uppgifterna inkommit." "Information regarding Ships store (FAL3) has to be submitted to Swedish customs in order to start processing the Visit."

The visit information needs to be complemented with information regarding Ship Stores (FAL 3) in order for the Swedish customs to start processing the visit.

2016-07-01 17:24 - Customs - Visit information needs to be complemented "Tullverket saknar uppgifter motsvarande Crews effects (FAL4). Handläggning av ärendet kan inte påbörjas innan uppgifterna inkommit." "Information regarding Crews effects (FAL4) has to be submitted to Swedish customs in order to start processing the Visit."

The visit information needs to be complemented with information regarding Crew's Effect (FAL 4) in order for the Swedish customs to start processing the visit.

2016-06-22 15:11 - Customs - Invalid visit information

"Date must be in the future. [R020] Submitted value: 2016-06-18"

Invalid visit information. Expiration date/Issuing date on uploaded documents need to be in the future.

2016-06-10 08:33 - Tullverket - Besöksinformation ej mottagen/validerad OK "For each document TypeCode the ID must be unique within one ECD. [R049]"

Invalid visit information. For each uploaded document with the same type code the ID must be unique.

NOTE! Please note that the Swedish Customs may have other types of validation messages.

66 User manual

#### The Swedish Customs' decision

The Swedish Customs' decisions will come in several rounds. These decisions you will get in MSW Reportal. Below you can find a summary of the decisions that may occur and what is required to get them.

- 1. **Arrival at port:** To get the arrival to port granted, a prior notification must have been submitted by the deadlines specified. You get an electronic message that the arrival is granted. Once you have received the consent you are free to enter the port.
- 2. **Permission to unload:** A permission to discharge you will get when the vessel has arrived in port and when entry summary declarations have been provided for all cargo on board.
- Approval of the cargo declaration: The goods entry into the customs territory must be notified before arrival. In addition to a reference to the entry summary declarations, you have to report the reference to the subsequent treatment of the cargo to be unloaded (e.g. Goods storage or customs ID). There must also be information about the goods status and an attached T2L-document for Union goods.
- 4. **Provisioning:** If you have applied for victualling you get will get an approval of this in MSW. The same applies if you have requested for victualling from the ship's stores.
- 5. **Permission to depart:** Approval given through MSW and means that the vessel may leave the port.

It is important that you wait for and check the response messages from the Customs. If any information is missing, the Customs can't make a decision and will then send a request for a supplement. You will then have the option to add the missing information.

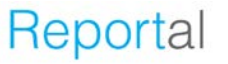

User manual

### **Discard visit**

| Reportal - Visit X                                                     |                                     | Sheet State                                      |                                                                                                    | _                                       |                                                                                      |
|------------------------------------------------------------------------|-------------------------------------|--------------------------------------------------|----------------------------------------------------------------------------------------------------|-----------------------------------------|--------------------------------------------------------------------------------------|
| ← → C 🔒 https://testmswreportal.sjofartsverket.se/Visit/               | Jpdate/105293                       |                                                  |                                                                                                    |                                         | ¶-☆ ≡                                                                                |
| 🔛 Appar 🔞 Easit Business Proces: 🚯 SW Fas 1 - Alla objekt 🗃 Upptäckt a | w hemsfär 📋 Reportal - The Swedia 🛛 | 🗅 Sjöfartsverket - Nordi 🗋 Sjöfartsverket - Nord | 🕬 🍷 Atlassen Cloud 🕒 Sea Traffic 🗋                                                                                           | TU - academy                            | C Övriga bokmärken                                                                   |
| < TESTFARTYG1 → S                                                      | tockholm                            |                                                  | K                                                                                                    |                                         | Reporter: Jonna Tornemark ~ *<br>For: GILLIS SHIPPING AB ~<br>Support: Information ~ |
| Previous visit ~                                                       |                                     | Sign Discard                                     | Chara@                                                                                                    | Log                                     | Noxt visit ~                                                                         |
|                                                                        |                                     | * Signo Discardo                                 | When you delete a visit the correct as<br>will be notified about the change and<br>will no longer appear in your visit list. | uthorities<br>d the visit               |                                                                                      |
|                                                                        |                                     | Cargo operations × +Add                          | If you still require som information<br>deleted visit, check the "See<br>checkbox on your visit list.                        | from the Visit ID: SE000105293 deleted" |                                                                                      |
|                                                                        | Ship                                | Q TESTFARTYG1                                    | You can only delete visits belonging<br>own organisation.                                                                    | g to you                                |                                                                                      |
|                                                                        | Arriving port city O                | Q 📰 SESTO - Stockholm                            | Ubliged to report to Customs                                                                                                 | v res . No                              |                                                                                      |
|                                                                        | At arrival                          |                                                  | At departure                                                                                                    |                                         |                                                                                      |
|                                                                        | ETA (dock) 💿                        | dP 2016-03-13 🕤 12:00                            | ETD (dock) 💿                                                                                                    | ₽ 2016-03-15<br>● 12:00                 |                                                                                      |
|                                                                        | Pilotage status                     | Mandatory pilotage - Dispens •                   | Pilotage status                                                                                                    | Mandatory pilotage - Dispens *          |                                                                                      |
|                                                                        | Pilot license number                | 11-111                                           | Pilot license number                                                                                                    | 11-111                                  |                                                                                      |
|                                                                        |                                     | + Add pliot license number                       |                                                                                                    | + Add plot license number               |                                                                                      |
|                                                                        | Draught on arrival O                | m                                                | Draught on departure O                                                                                                    | m                                       |                                                                                      |
|                                                                        | Ship height on arrival              | m                                                | Ship height on departure O                                                                                                   | m                                       |                                                                                      |
|                                                                        | First point in port®                | Q                                                | Last point in port®                                                                                                    |                                         |                                                                                      |
|                                                                        | Any arriving cargo?                 | Yes No                                           | Any departing cargo?                                                                                                    | e Yes ○ No                              |                                                                                      |
|                                                                        | Previous port city                  | O = DEHAM - Hamburg                              | Short description of cargo at dep                                                                                            | arture O                                |                                                                                      |
|                                                                        |                                     |                                                  | Duix                                                                                                    |                                         |                                                                                      |
|                                                                        |                                     |                                                  | Next port city                                                                                                    | 🔾 📰 SELAA - Landskrona                  |                                                                                      |
|                                                                        |                                     |                                                  | ETA (next port)                                                                                                    | 1 yyyy-mm-dd Ohh:mm                     |                                                                                      |
|                                                                        |                                     |                                                  |                                                                                                    | ~ Advanced                              |                                                                                      |
|                                                                        |                                     |                                                  |                                                                                                    |                                         |                                                                                      |
|                                                                        | <ul> <li>Crew</li> </ul>            | 10 arriving<br>10 departing                      | <ul> <li>Dangerous cargo</li> </ul>                                                                                          | None None<br>arriving departing         |                                                                                      |
|                                                                        | <ul> <li>Passengers</li> </ul>      | 0 arriving<br>0 departing                        | ▶ Waste                                                                                                    | Nothing to<br>discharge                 |                                                                                      |
|                                                                        |                                     |                                                  |                                                                                                    |                                         | Version: Test v1.1.2 (2016-04-07) •                                                  |
|                                                                        |                                     |                                                  |                                                                                                    |                                         | 08.57                                                                                |

To delete a visit, press "Discard". Note that you can't delete a visit where ATA or ATD have been registered.

|                       | Z Sign@Discard@                                                                          | Share @   |                                |  |  |  |
|-----------------------|------------------------------------------------------------------------------------------|-----------|--------------------------------|--|--|--|
|                       | Discard Visit?                                                                           |           |                                |  |  |  |
| Visit ID: SE00010529: |                                                                                          |           |                                |  |  |  |
|                       | Are you sure you want to discard the visit TESTFARTYG1 ⇒ Stockholm, Visit ID:<br>1052932 |           |                                |  |  |  |
|                       |                                                                                          |           | K                              |  |  |  |
|                       |                                                                                          | Cancel Di | scard visit                    |  |  |  |
|                       |                                                                                          |           |                                |  |  |  |
|                       |                                                                                          |           |                                |  |  |  |
|                       | Mandatory pilotage - Dispens 🔻                                                           |           | Mandatory pilotage - Dispens 🔹 |  |  |  |
|                       |                                                                                          |           |                                |  |  |  |
|                       |                                                                                          |           |                                |  |  |  |

A security box pops up. Are you sure you want to delete the visit, press "Discard visit".

68 User manual

| Vicito      |              |                       |                          | K                                                                                         |                                                             | Reporter: Jonn<br>For: GILLIS S |
|-------------|--------------|-----------------------|--------------------------|-------------------------------------------------------------------------------------------|-------------------------------------------------------------|---------------------------------|
| VISILS Ins  | year v       |                       | See deleted              | When you delete a visit all                                                               | authorities will be                                         | Support                         |
| Ship name   | Port of call | • ETA / ATAO          | ♦ ETD / ATD <sup>®</sup> | notified and the visit is the<br>below. For your convert<br>information is stored so that | hidden in the list<br>hience the visit<br>you can access it |                                 |
| TESTFARTYG1 | Stockholm    | 160115 12:00          | 160118 12:00             | later.<br>Check this box to make y                                                        | our deleted visits                                          |                                 |
| TESTFARTYG1 | Stockholm    | 160122 12:00          | 160124 12:00             | appear in the list below.                                                                 |                                                             |                                 |
| TESTFARTYG1 | Stockholm    | 160124 12:00          | 160125 12:00             | SE000105030                                                                               | 2                                                           | ABASSIC V                       |
| TESTFARTYG1 | Stockholm    | 160313 12:00          | 160315 12:00             | SE000105293                                                                               |                                                             |                                 |
| TESTFARTYG1 | Norrköping   | 160323 12:00          | 160326 12:00             | SE000105341                                                                               |                                                             |                                 |
| TESTFARTYG1 | Norrköping   | 160324 12:00          | 160327 12:00             | SE000105352                                                                               |                                                             |                                 |
| TESTFARTYG1 | Karlshamn    | 160406 12:00          | 160408 12:00             | SE000105416                                                                               | 2 1                                                         | Mar                             |
| TESTFARTYG1 | Stockholm    | 160409 12:00          | 160411 12:00             | SE000105572                                                                               |                                                             |                                 |
| TESTFARTYG1 | Karlshamn    | 160415 12:00          | 160417 12:00             | SE000105587                                                                               |                                                             |                                 |
| TESTFARTYG1 | Karlshamn    | 160424 12:00          | 160426 12:00             | SE000105611                                                                               |                                                             | to the same                     |
|             |              |                       |                          |                                                                                           |                                                             | ALL ST 2                        |
|             |              |                       |                          |                                                                                           |                                                             | A SS                            |
|             | Stockholm    | Timotoblo             |                          |                                                                                           |                                                             | skit and have                   |
| IESTRATIGI  | Stockholm    | TITTERADIE - HIMMINIA |                          |                                                                                           |                                                             | 8 8 5 7 . 5                     |
|             |              |                       |                          |                                                                                           |                                                             | att 1 4 4 1 mars                |
|             |              |                       |                          |                                                                                           |                                                             | Eu States                       |
|             |              |                       |                          |                                                                                           |                                                             | the I a share a                 |
|             |              |                       |                          |                                                                                           |                                                             | The still and an and            |
|             |              |                       |                          |                                                                                           |                                                             | The state of the state          |
|             |              |                       |                          |                                                                                           |                                                             | A MARTINE SAL                   |
|             |              |                       |                          |                                                                                           |                                                             |                                 |
|             |              |                       |                          |                                                                                           |                                                             | NA 3 3 .                        |

When you delete a visit by clicking on "Discard" all authorities will be notified and the visit will be filtered away from the main visit list. The information is stored so you can access it again if necessary. Click on the box "see deleted" if you want to see all deleted visits. These will appear highlighted in red.

User manual

| C A https://testmswrepu            | ortal.sjofartsverket.se<br>V Fas 1 - Alla objekt 🔐 U | /Visit/Index<br>pptäckt av hemsfär 🌓 Reportal - T                         | he Swedin 🎦 Sjöfartsverket - Nord 🛛 | ) Sjöfartsverket - Nordi 🛛 🛡 Ati | lassian Cloud 👔 Sea Traffic 🎒 TU - academy | ී රෝක<br>Cii Orriga bolima                                                                                                    |
|------------------------------------|------------------------------------------------------|---------------------------------------------------------------------------|-------------------------------------|----------------------------------|--------------------------------------------|----------------------------------------------------------------------------------------------------|
| /isits This yes                    | r -                                                  | ~> Q                                                                      | See deleted                         |                                  |                                            | Reporter: Jonna Tomemark ~<br>For: CitLUS SHIPPNO A8 ~<br>Support: Information ~                                                                                                    |
| Jew visit @ — New tin<br>Ship name | Port o     Port o                                    | table might be useful if you recurring visits.                            | need to ETD / ATD .                 | ◊ Visit ID <sup>®</sup>          | <ul> <li>Messages</li> </ul>               |                                                                                                    |
| TESTFARTYG1                        | A time<br>Karlsha you o<br>individ                   | table will create a series of vi<br>can customize in detail an<br>lually. | sits that<br>d sign 50408 12:00     | SE000105416                      |                                            |                                                                                                    |
| TESTFARTYG1                        | Norrkö                                               |                                                                           | 50327 12:00                         | SE000105352                      |                                            | and the second second s |
| TESTFARTIGI                        | Norrkoping                                           | 160323 12:00                                                              | 160326 12:00                        | SE000105341                      |                                            | Strates -                                                                                                    |
| TESTEARTYG1                        | Stockholm                                            | 160124 12:00                                                              | 160125 12:00                        | SE000105293                      | 2                                          | DESTS/ M-                                                                                                    |
| TESTEARTYG1                        | Stockholm                                            | 160115 12:00                                                              | 160118 12:00                        | SE000104949                      |                                            |                                                                                                    |
|                                    |                                                      |                                                                           |                                     |                                  |                                            | 5                                                                                                    |
|                                    |                                                      |                                                                           |                                     |                                  |                                            | A CALLER AND WE                                                                                                    |
|                                    |                                                      |                                                                           |                                     |                                  |                                            | All Stor with                                                                                                    |
|                                    |                                                      |                                                                           |                                     |                                  |                                            |                                                                                                    |
|                                    |                                                      |                                                                           |                                     |                                  |                                            | All All and and and and and and and and and and                                                                                                    |
|                                    |                                                      |                                                                           |                                     |                                  |                                            | A PARA                                                                                                    |
|                                    |                                                      |                                                                           |                                     |                                  |                                            | ALC LOW                                                                                                    |
|                                    |                                                      |                                                                           |                                     |                                  |                                            | S in the second                                                                                                    |

Timetable – vessel report

Select "New timetable" for a vessel notification for a vessel on a timetable.

| Reportal - New time table × |                                                                                        | 30 THL TO U 2                                                         | OWNER WARRANT TO A                                                                                         | _              |                                                                                             |
|-----------------------------|----------------------------------------------------------------------------------------|-----------------------------------------------------------------------|----------------------------------------------------------------------------------------------------|----------------|---------------------------------------------------------------------------------------------|
| ← → C                       | ule/Create                                                                             |                                                                       |                                                                                                    |                | • \$ \$ ≡                                                                                   |
| New time table              | v hemsfar 📋 Reportal - The Swedin 📋 S                                                  | jofartsverket - Nord 🔄 Sjofartsverket - Nor                           | o: 🦉 Atlassian Cloud 📋 Sea Traffic                                                                         | _ TU - scademy | Reporter Jorna Tornemark ~<br>For: citLLIS SHIPPING AB ~<br>Support: Information ~          |
|                             |                                                                                        | Generate vi                                                           | sits Cancel                                                                                                |                |                                                                                             |
|                             | Overview Purpose of callo Ship Port of call At annul Finst point in port Oktowe states | +Add<br>Q P<br>Q                                                      | Custom reference<br>Obliged to report to Customs ©<br>At departure<br>Last point in port<br>Distance sates | ⊖ Yes ⊙ No     |                                                                                             |
|                             | Draught on arrival O                                                                   | m                                                                     | Draught on departure O                                                                                     | m              |                                                                                             |
|                             | Ship height on arrival O                                                               | m                                                                     | Ship height on departure O                                                                                 | m              |                                                                                             |
|                             | Any arriving cargo?                                                                    | © Yes ◎ No                                                            | Any departing cargo?                                                                                       | ⊙ Yes ⊙ No     |                                                                                             |
|                             | Master©<br>Crow members<br>Number of passengers                                        |                                                                       | Master ©<br>Crew members<br>Number of passengers                                                           |                |                                                                                             |
|                             |                                                                                        |                                                                       |                                                                                                    | ~ Advanced     |                                                                                             |
|                             | <ul> <li>▼ Time table</li> <li>Fem</li> <li>To</li> <li>Repeat</li> <li>On</li> </ul>  | yyyy-ma-dd     yyyy-ma-dd     Daly tme table     Mo Tu We Th Fr Sa Su | Vites<br>+ Add visit                                                                                       |                |                                                                                             |
| 8 C 🗑 🔽 📭 🔷 🕻               | Preview April 2016                                                                     | Month                                                                 | Week Day                                                                                                   | Today < >      | Vienion: Test vt 1.0 (2016-03-31) -<br>SV · ► 문 급 ① • • • 93-13<br>SV · ► 문 급 ① • • • 93-13 |

All fields marked with orange are required.

#### 70 User manual

| C Appar East Business Proces:      SW Fas 1 - Alla objekt     Uppt | chedule/Create<br>ackt av hemsfår 🎦 Reportal - The Swedin                                                                                                    | 🗅 Siöfartsverket - N | ord P Sidfartsverket | - Nordi 🔮 Atlassian C | oud [ <sup>1</sup> ] Sea Traffic [ <sup>1</sup> ] | TU - academy |             | 🔒 🏠                                                                              |
|--------------------------------------------------------------------|----------------------------------------------------------------------------------------------------|----------------------|----------------------|-----------------------|---------------------------------------------------|--------------|-------------|----------------------------------------------------------------------------------|
| < New time table                                                   |                                                                                                    |                      | Generate             | visits C              | ancel                                             |              |             | Reporte: Jonna Tomemark ~<br>For: CILLIS SHIPPING AB ~<br>Support: Information ~ |
|                                                                    |                                                                                                    |                      |                      |                       |                                                   |              | ~ Advanced  |                                                                                  |
|                                                                    | Time table     Time     Tim     Time     Time     Time     Time     Time |                      |                      | Visits                |                                                   |              |             |                                                                                  |
|                                                                    | To<br>Repeat                                                                                                    | Daily time           | nm-dd<br>table       | 1.<br>Previc          | us port                                           | Q            | Delete Done |                                                                                  |
|                                                                    | On                                                                                                    | Mo Tu W              | e Th Fr Sa Su        | ETA (                 | iort city<br>lock)<br>dock) (time after ETA)      | C hh : mm    | m           |                                                                                  |
|                                                                    |                                                                                                    |                      |                      | + Add visit           |                                                   |              |             |                                                                                  |
|                                                                    |                                                                                                    |                      | Marth                | Week Day              |                                                   | Tule         |             |                                                                                  |
|                                                                    | Mo                                                                                                    | Tu                   | We                   | Th                    | Fr                                                | Sa           | Su          |                                                                                  |
|                                                                    |                                                                                                    |                      |                      |                       | 1                                                 | 2            | 3           |                                                                                  |
|                                                                    | 4                                                                                                    | 5                    | 6                    | 7                     | 8                                                 | 9            | 10          |                                                                                  |
|                                                                    | 11                                                                                                    | 12                   | 13                   | 14                    | 15                                                | 16           | 17          |                                                                                  |
|                                                                    | 18                                                                                                    | 19                   | 20                   | 21                    | 22                                                | 23           | 24          |                                                                                  |
|                                                                    | 25                                                                                                    | 26                   | 2/                   | 28                    | 29                                                | 7            |             |                                                                                  |
|                                                                    |                                                                                                    |                      |                      |                       |                                                   |              |             | Version: Test v1.1.0 (2016-03-31                                                 |

It is possible to make a timetable per day, per week or per month. If you have more departures on the same day you need to add more visits.

| Reportal - New time table X                            |                                       |                             | No. OF A STORE AND MODE               |                          |           |                                                                               |
|--------------------------------------------------------|---------------------------------------|-----------------------------|---------------------------------------|--------------------------|-----------|-------------------------------------------------------------------------------|
| ← → C  https://testmswreportal.sjofartsverket.se/Sched | lule/Create                           | Calendar and a Marris D. C. | Manager and Manager and Manager Class | D for Tatle D Til and me |           | ¶a ☆ =                                                                        |
| < New time table                                       | n uenore - El veborre - metaleon - El | Gon                         |                                       |                          |           | Reporter Jona Tommark ><br>For: GILLS SHIPPING AB ><br>Support: Information > |
|                                                        | = Time table                          | Gen                         | erate visits Oa                       |                          |           |                                                                               |
|                                                        | • Time table                          |                             | Visits - 9 visits                     |                          |           |                                                                               |
|                                                        | To                                    | 2016-04-06                  | 1. 10:00<br>+ Add visit               |                          | Edit      |                                                                               |
|                                                        | Repeat                                | Daily time table            |                                       |                          |           |                                                                               |
|                                                        | On                                    | Mo Tu We Th Fr              | Sa Su                                 |                          |           |                                                                               |
|                                                        |                                       | ノ                           |                                       |                          |           |                                                                               |
|                                                        | ▼ Preview - 9 visits                  |                             |                                       |                          |           |                                                                               |
|                                                        | April 2016                            |                             | Month Week Day                        |                          | Today < > |                                                                               |
|                                                        | Mo T<br>28                            | 29 We                       | 30 31                                 | Fr Sa<br>1 2             | Su<br>3   |                                                                               |
|                                                        | 4                                     | 6                           | 6 7                                   | 8 9                      | 10        |                                                                               |
|                                                        | 11                                    | 12                          | 13 14                                 | 15 16                    | 17        |                                                                               |
|                                                        | 18                                    | 19                          | 20 21                                 | 22 23                    | 24        |                                                                               |
|                                                        | 25                                    | 26                          | 27 28                                 | 10:00 - 16:00 SESTO      |           |                                                                               |
|                                                        | 10:00 - 16:0                          | D SESTO                     |                                       |                          |           |                                                                               |
|                                                        |                                       |                             | 4 5                                   |                          |           |                                                                               |
|                                                        |                                       |                             |                                       |                          |           |                                                                               |
|                                                        |                                       |                             |                                       |                          |           |                                                                               |
|                                                        |                                       |                             |                                       |                          |           |                                                                               |
|                                                        |                                       |                             |                                       |                          |           |                                                                               |
|                                                        |                                       |                             |                                       |                          |           | Version: Test v1.1.0 (2016-03-31)                                             |
|                                                        | <u>e</u> 👑 💐 🛷                        |                             |                                       |                          |           | SV • ▶ 🗑 🗂 🕪 2016-04-05                                                       |

When you have made your timetable you can see how it looks down in the preview. If the time and date look okay, you send it to the authorities by clicking on "Generate visits".

User manual

| Reportal - New time table X                                 |                                           |                       | the first of the private and the same      |                                                                                                    | الكارسا الغا                     |
|-------------------------------------------------------------|-------------------------------------------|-----------------------|--------------------------------------------|----------------------------------------------------------------------------------------------------|----------------------------------|
| C Attps://testmswreportal.sjofartsverket.se/                | Schedule/Create                           |                       |                                            |                                                                                                    | 9a 5                             |
| ipar 🔞 Easit Business Process 🚯 SW Fas 1 - Alla objekt 👔 Up | ptäckt av hemsfär 🌓 Reportal - The Swedi: | Sjöfartsverket - Nord | 📋 Sjöfartsverket - Nordi 🍷 Atlassian Cloud | 🗅 Sea Traffic 🌓 TU - academy                                                                                                    | 🗀 Övriga bokr                    |
|                                                             |                                           |                       |                                            |                                                                                                    |                                  |
|                                                             |                                           |                       |                                            |                                                                                                    |                                  |
|                                                             |                                           | G                     |                                            | Sel Contraction of the second second s |                                  |
|                                                             |                                           | Gener                 | ate visits?                                |                                                                                                    |                                  |
|                                                             |                                           | 0.0.00                |                                            |                                                                                                    |                                  |
|                                                             |                                           | Are you sure you w    | ant to generate 9 visits?                  | K                                                                                                    |                                  |
|                                                             |                                           |                       | Ca                                         | nnel Generate visite                                                                                                    |                                  |
|                                                             |                                           |                       |                                            |                                                                                                    |                                  |
|                                                             |                                           |                       |                                            |                                                                                                    |                                  |
|                                                             |                                           |                       |                                            |                                                                                                    |                                  |
|                                                             |                                           |                       |                                            |                                                                                                    |                                  |
|                                                             |                                           |                       |                                            |                                                                                                    |                                  |
|                                                             |                                           |                       |                                            |                                                                                                    |                                  |
|                                                             |                                           |                       |                                            |                                                                                                    |                                  |
|                                                             |                                           |                       |                                            |                                                                                                    |                                  |
|                                                             |                                           |                       |                                            |                                                                                                    |                                  |
|                                                             |                                           |                       |                                            |                                                                                                    |                                  |
|                                                             |                                           |                       |                                            |                                                                                                    |                                  |
|                                                             |                                           |                       |                                            |                                                                                                    |                                  |
|                                                             |                                           |                       |                                            |                                                                                                    |                                  |
|                                                             |                                           |                       |                                            |                                                                                                    |                                  |
|                                                             |                                           |                       |                                            |                                                                                                    |                                  |
|                                                             |                                           |                       |                                            |                                                                                                    |                                  |
|                                                             |                                           |                       |                                            |                                                                                                    |                                  |
|                                                             |                                           |                       |                                            |                                                                                                    |                                  |
|                                                             |                                           |                       |                                            |                                                                                                    |                                  |
|                                                             |                                           |                       |                                            |                                                                                                    |                                  |
|                                                             |                                           |                       |                                            |                                                                                                    |                                  |
|                                                             |                                           |                       |                                            |                                                                                                    | <br>Second Task of the prove the |

A security box will pop up. Here you press "Generate visits".

| New visit0         New timetable0         Image: Comparison of the comparison of the comparison o | Visits      | This year                        | A                          | See deleted      |                         |                              | For: GILLIS SHIPPE                                                                                                    |
|----------------------------------------------------------------------------------------------------|-------------|----------------------------------|----------------------------|------------------|-------------------------|------------------------------|----------------------------------------------------------------------------------------------------|
| <ul> <li>19. type me</li> <li>• Fort of all</li> <li>• EST FARTYO 1</li> <li>Kantshamm</li> <li>10. type me</li> <li>• EST FARTYO 1</li> <li>Kantshamm</li> <li>10. type me</li> <li>• EST FARTYO 1</li> <li>Norrköping</li> <li>10. type me</li> <li>• EST FARTYO 1</li> <li>Norrköping</li> <li>10. type me</li> <li>• EST FARTYO 1</li> <li>Norrköping</li> <li>10. type me</li> <li>• EST FARTYO 1</li> <li>Norrköping</li> <li>10. type me</li> <li>• EST FARTYO 1</li> <li>Norrköping</li> <li>10. type me</li> <li>• EST FARTYO 1</li> <li>Norrköping</li> <li>• EST FARTYO 1</li> <li>Norrköping</li> <li>• EST FARTYO 1</li> <li>Norrköping</li> <li>• EST FARTYO 1</li> <li>Norrköping</li> <li>• EST FARTYO 1</li> <li>Norrköping</li> <li>• EST FARTYO 1</li> <li>Norrköping</li> <li>• EST FARTYO 1</li> <li>Norrköping</li> <li>• EST FARTYO 1</li> <li>Norrköping</li> <li>• EST FARTYO 1</li> <li>Norrköping</li> <li>• EST FARTYO 1</li> <li>• Norrköping</li> <li>• EST FARTYO 1</li> <li>• Norrköping</li> <li>• ES</li></ul>                                                                                                    | lew visit@  | New timetable 0                  |                            |                  |                         |                              | oupport. more                                                                                                    |
| 1 ESTFARTYG1       Karisharm       160026       12:00       5E000105436         1 ESTFARTYG1       Norkóping       160324       12:00       160326       12:00         1 ESTFARTYG1       Norkóping       160323       12:00       160325       12:00       160326         1 ESTFARTYG1       Stockholm       160313       12:00       160325       12:00       1603010529         1 ESTFARTYG1       Stockholm       160115       12:00       160126       12:00       1200010529         1 ESTFARTYG1       Stockholm       160115       12:00       1200010549       Image: 1000       160426       10:00       160426       10:00       160426       10:00       160421       16:00       12000105439       Image: 1000       160421       16:00       12000105439       Image: 1000       160421       16:00       12000105438       16041       10:00       160412       16:00       12000105438       160411       10:00       160412       10:00       160412       10:00       160412       10:00       1200105433       160409       10:00       1200105433       160409       10:00       160412       10:00       160412       10:00       160409       10:00       10:010       10:010       10:00       10:010 <th>Ship name</th> <th><ul> <li>Port of call</li> </ul></th> <th>♦ ETA / ATA</th> <th>ETD / ATD      O</th> <th>♦ Visit ID<sup>®</sup></th> <th><ul> <li>Messages</li> </ul></th> <th></th>                                                                                                    | Ship name   | <ul> <li>Port of call</li> </ul> | ♦ ETA / ATA                | ETD / ATD      O | ♦ Visit ID <sup>®</sup> | <ul> <li>Messages</li> </ul> |                                                                                                    |
| 1 ESTFARTYG1       Norrkóping       160324       2:00       160325       12:00       160326       12:00       160326       12:00       160313341         1 ESTFARTYG1       Norrkóping       160324       12:00       160315       12:00       1600105352       150001053341         1 ESTFARTYG1       Stockholm       160124       12:00       160125       12:00       15000105439       1         1 ESTFARTYG1       Stockholm       160124       12:00       160118       12:00       15000105439       1       1         1 ESTFARTYG1       Stockholm       160125       16:00       15000105439       1       1       1         1 ESTFARTYG1       Stockholm       160126       16:00       15000105439       1       1       1       1         1 ESTFARTYG1       Stockholm       160426       16:00       15000105438       160421       16:00       15000105433       1       160421       16:00       15000105433       1       160421       16:00       15000105433       1       160407       160407       16:00       15000105433       1       1       1       1       1       1       1       1       1       1       1       1       1       1                                                                                                    | TESTFARTYG1 | Karlshamn                        | 160406 12:00               | 160408 12:00     | SE000105416             |                              |                                                                                                    |
| Instractive         Norrköping         160323         12:00         160325         12:00         se200105341           I TESTFARTYG1         Stockholm         160315         12:00         160125         32:00         32200105030         2           I TESTFARTYG1         Stockholm         160115         12:00         160125         32:00         32200105434         3           I TESTFARTYG1         Stockholm         160115         12:00         160116         12:00         32000105439         3         1           I TESTFARTYG1         Stockholm         160426         16:00         32000105439         1         1         1           I TESTFARTYG1         Stockholm         16:0421         16:00         32000105439         1         1         1           1 6:042         10:00         16:0421         16:00         32000105438         1         1         1         1         1         1         1         1         1         1         1         1         1         1         1         1         1         1         1         1         1         1         1         1         1         1         1         1         1         1         1         1                                                                                                    | TESTFARTYG1 | Norrköping                       | 160324 2:00                | 160327 12:00     | SE000105352             |                              |                                                                                                    |
| ItESTFARTYG1         Stockholm         160313         12:00         160315         12:00         sE000105293           TESTFARTYG1         Stockholm         160125         12:00         160125         12:00         160125         12:00         160125         12:00         160125         12:00         160125         12:00         160115         12:00         160115         12:00         160115         12:00         160115         12:00         160115         12:00         160115         12:00         160115         12:00         160115         12:00         160115         12:00         160115         12:00         160115         12:00         160115         12:00         160115         12:00         160115         12:00         160115         12:00         160115         12:00         160115         12:00         160115         160115         160115         160115         160115         160115         160115         160115         160115         160115         160115         160115         160115         160115         160115         160115         160115         160115         160115         160115         160115         160115         160115         160115         160115         160115         160115         160115         160115                                                                                                    | TESTFARTYG1 | Norrköping                       | 160323 12:00               | 160326 12:00     | SE000105341             |                              | ADACE V                                                                                                    |
| IteSTFARTYG1         Stockholm         160124         12:00         160125         12:00         SE000105030         Image: Control of the state of the state of the s                                              | TESTFARTYG1 | Stockholm                        | 160313 12:00               | 160315 12:00     | SE000105293             |                              |                                                                                                    |
| ItestFARTYG1       Stockholm       160115       12:00       16018       12:00       stocolo4949       ItestFARTYG1         ItestFARTYG1       Stockholm       Timetable - Immetable       Immetable - Immetable       Immetable - Immetable       Immetable - Immetable       Immetable - Immetable       Immetable - Immetable       Immetable - Immetable       Immetable - Immetable       Immetable - Immetable       Immetable - Immetable       Immetable - Immetable       Immetable - Immetable       Immetable - Immetable       Immetable - Immetable - Immetable       Immetable - Immetable - Immetable       Immetable - Immetable - Immetable       Immetable - Immetable - Immetable       Immetable - Immetable - Immet                                                                                                    | TESTFARTYG1 | Stockholm                        | 160124 12:00               | 160125 12:00     | SE000105030             | 2                            |                                                                                                    |
| TESTFARTYG1       Stockholm       Timetable - Journal         160423       10:00       160426       16:00       \$E000105438         160423       10:00       160421       16:00       \$E000105437         160414       10:00       160416       16:00       \$E000105438         160412       16:00       1600115437       160412       16:00       \$E000105438         160412       16:00       160012       16:00       \$E000105433       160412       16:00       \$E000105432         160407       10:00       160407       16:00       \$E000105432       16:000       \$E000105432         160407       10:00       160407       16:00       \$E000105432       16:000       \$E000105432                                                                                                    | TESTFARTYG1 | Stockholm                        | 160115 12:00               | 160118 12:00     | SE000104949             | 1 1                          | and the second second                                                                                                    |
| TESTFARTYG1         Stockholm         Timelable - Summann           160423         10:00         160426         16:00         \$E000105439           160423         10:00         160425         16:00         \$E000105437           160412         10:00         160416         16:00         \$E000105437           160415         10:00         160416         16:00         \$E000105433           160415         10:00         160416         16:00         \$E000105433           160412         10:00         160412         16:00         \$E000105433           160412         10:00         160402         16:00         \$E000105433           160407         10:00         160407         16:00         \$E000105433           160407         10:00         160407         16:00         \$E000105433           160407         10:00         160407         16:00         \$E000105433                                                                                                    |             |                                  |                            |                  |                         |                              | and the second second                                                                                                    |
| TESTFARIYG1         Stockholm         Timotable - Exercised           160426         10:00         100426         16:00         3E000105439           160421         10:00         160421         16:00         3E000105437           160421         10:00         160421         16:00         3E000105437           160421         10:00         160412         16:00         3E000105435           160416         10:00         160412         16:00         3E000105435           160412         16:00         160412         16:00         3E000105435           160412         16:00         1604012         16:00         3E000105435           160401         10:00         1604012         16:00         3E000105432           160407         10:00         160407         16:00         3E000105431                                                                                                    |             |                                  |                            | 1                |                         |                              | and the second second s |
| 160426 10:00 160426 16:00 3E000105439<br>160421 10:00 160421 16:00 3E000105438<br>160421 10:00 160412 16:00 3E000105436<br>160416 10:00 160416 16:00 3E000105435<br>160414 10:00 160412 16:00 3E000105433<br>160407 10:00 160407 16:00 3E000105432<br>160407 10:00 160407 16:00 3E000105431                                                                                                    | TESTFARTYG1 | Stockholm                        | Timetable - Review timetab |                  |                         |                              | A A A                                                                                                    |
| 160423 10:00 160423 16:00 BE000105438<br>160421 10:00 160413 16:00 BE000105436<br>160416 10:00 160416 16:00 BE000105435<br>160414 10:00 160414 16:00 BE000105434<br>160412 10:00 160412 16:00 BE000105433<br>160409 10:00 160409 16:00 BE000105432<br>160407 10:00 160407 16:00 BE000105432                                                                                                    |             |                                  | 160426 10:00               | 160426 16:00     | SE000105439             |                              | and the stand                                                                                                    |
| 166421 10:00 160421 16:00 BE000105437<br>166419 10:00 160419 16:00 BE000105435<br>166414 10:00 160416 16:00 BE000105433<br>166412 10:00 160412 16:00 BE000105433<br>166409 10:00 160409 16:00 BE000105432<br>160407 10:00 160407 16:00 BE000105431                                                                                                    |             |                                  | 160423 10:00               | 160423 16:00     | SE000105438             |                              | 2 4 4 6 8 -                                                                                                    |
| 160419 10:00 160419 16:00 3ED00105436<br>160414 10:00 160414 16:00 3ED00105433<br>160409 10:00 160412 10:00 3ED00105433<br>160409 10:00 160407 16:00 3ED00105433<br>160407 10:00 160407 16:00 3ED00105433                                                                                                    |             |                                  | 160421 10:00               | 160421 16:00     | SE000105437             |                              | A B A A A A A A A A A A A A A A A A A A                                                                                                    |
| 160416 10:00 160416 16:00 3EC00105435<br>160414 10:00 160414 16:00 3EC00105434<br>160412 10:00 160405 10:00 3EC00105432<br>160407 10:00 160407 16:00 3EC00105431                                                                                                    |             |                                  | 160419 10:00               | 160419 16:00     | SE000105436             |                              | the can the work                                                                                                    |
| 160414 10:00 160414 16:00 BED00105434<br>160412 10:00 160409 16:00 BED00105433<br>160409 10:00 160409 16:00 BED00105432<br>160407 10:00 160407 16:00 BED00105431                                                                                                    |             |                                  | 160416 10:00               | 160416 16:00     | SE000105435             |                              |                                                                                                    |
| 160412 10:00 160412 16:00 3E000105433<br>160409 10:00 160409 16:00 3E000105432<br>160407 10:00 160407 16:00 3E000105431                                                                                                    |             |                                  | 160414 10:00               | 160414 16:00     | SE000105434             |                              | 201 - 1 2 day                                                                                                    |
| 160409 10:00 160409 16:00 3E000105432<br>160407 10:00 160407 16:00 BE000105431                                                                                                    |             |                                  | 160412 10:00               | 160412 16:00     | SE000105433             |                              | Ent in 1. Kits                                                                                                    |
| 160407 10:00 160407 16:00 3E000105431                                                                                                    |             |                                  | 160409 10:00               | 160409 16:00     | SE000105432             |                              | ar i marter - are                                                                                                    |
|                                                                                                    |             |                                  | 160407 10:00               | 160407 16:00     | SE000105431             |                              | the all and the second                                                                                                    |
|                                                                                                    |             |                                  |                            |                  |                         |                              | F Marine St 8                                                                                                    |
|                                                                                                    |             |                                  |                            |                  |                         |                              | A CHARACTER                                                                                                    |
|                                                                                                    |             |                                  |                            |                  |                         |                              |                                                                                                    |
|                                                                                                    |             |                                  |                            |                  |                         |                              | Marsia in the second                                                                                                    |
|                                                                                                    |             |                                  |                            |                  |                         |                              | SEEL S                                                                                                    |
|                                                                                                    |             |                                  |                            |                  |                         |                              | and the second                                                                                                    |
|                                                                                                    |             |                                  |                            |                  |                         |                              | - The state of the state of the |

To view the timetable, you have to choose in which period you want to see, for example "next month". You can also inspect the timetable, change ETA/ETD and sign the timetable. If you want to delete one visit in a timetable you have to go into the specific visit and click "Remove."

### 72 User manual

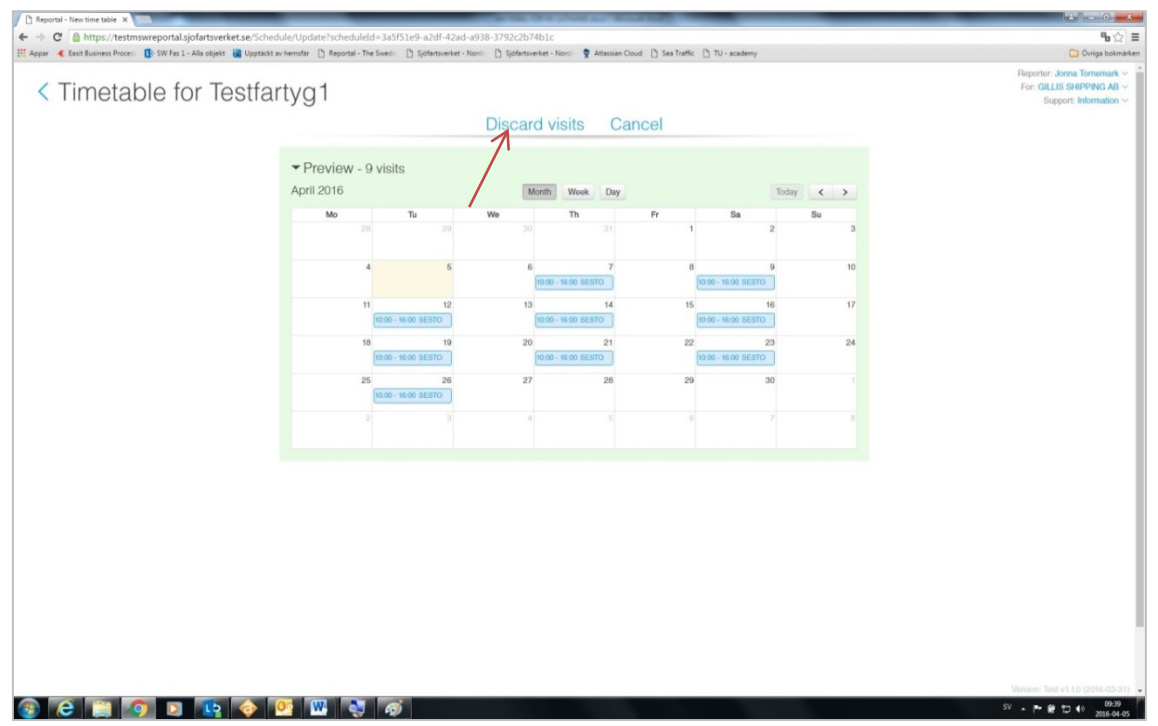

To delete an entire timetable, press "Discard visits".
## Reportal

User manual

 $\overline{}$ 

73

## Contact

| Reportal - Visit     X     A      C     A      A      C     A      A      C     A      C     A      A      C     A      C     A      C     A      A      C     A      A      C     A      A      C     A      A | Jpdate/105293                              | August -                                         | to Name and Distances                                | _                                                      |                                                                                    |
|----------------------------------------------------------------------------------------------------|--------------------------------------------|--------------------------------------------------|------------------------------------------------------|--------------------------------------------------------|------------------------------------------------------------------------------------|
| 🔢 Appar 🔌 Easit Business Procesi 🚯 SW Fas 1 - Alla objekt 📓 Upptäckt a                                                                                                    | w hemsfär 🌓 Reportal - The Swedin          | 🗋 Sjöfartsverket - Nordi 📑 Sjöfartsverket - Nord | 🗄 🍷 Atlassian Cloud 🕒 Sea Traffic                    | TU - academy                                           | 🖸 Övriga bokmärken                                                                 |
| < TESTFARTYG1 $\rightarrow$ S                                                                                                    | tockholm                                   |                                                  |                                                      |                                                        | Reporter: Jonna Tornemark ~<br>For: CILLIS SHIPPING AB ~<br>Support: Information ~ |
| Provious visit ~                                                                                                    |                                            | ✓ Sign ⑦ Discard ⑦                               | hanges to sign                                       | ▶ Log                                                  | Support<br>Phone: +46 (0)771-40 00 50                                              |
|                                                                                                    | Overview     Purpose of call ©             | Cargo operations × +Add                          |                                                      | Visit ID: SE000105293                                  | Email: supportemswreportal:se                                                      |
|                                                                                                    | Ship  Arriving port city                   | Q TESTFARTYG1                                    | Custom reference O<br>Obliged to report to Customs O | ⊖ Yes ⊛ No                                             |                                                                                    |
|                                                                                                    | At arrival                                 |                                                  | At departure                                         |                                                        |                                                                                    |
|                                                                                                    | ETA (dock)<br>Pilotage status              | Mandatory pilotage - Dispens *                   | ETD (dock)<br>Pilotage status                        | # 2016-03-15 0 12:00<br>Mandatory pilotage - Dispens • |                                                                                    |
|                                                                                                    | Pilot license number                       | 11-111<br>+ Add pilot license number             | Pilot license number                                 | 11-111<br>+Add pilot license number                    |                                                                                    |
|                                                                                                    | Draught on arrival  Ship height on arrival | m                                                | Draught on departure<br>Ship height on departure     | m                                                      |                                                                                    |
|                                                                                                    | Any arriving cargo?                        | ⊙ Yes ⊛ No                                       | Any departing cargo?                                 | * Yes O No                                             |                                                                                    |
|                                                                                                    | Previous port city                         | Q 📑 DEHAM - Hamburg                              | Short description of cargo a<br>Bulk                 | t departure O                                          |                                                                                    |
|                                                                                                    |                                            |                                                  | Next port city                                       | Q III SELAA - Landskrona                               |                                                                                    |
|                                                                                                    |                                            |                                                  | E IA (next port)                                     | M yyyy-ma-dd Ohh:ms<br>~ Advanced                      |                                                                                    |
|                                                                                                    | ▶ Crew                                     | 10 arriving<br>10 departing                      | Dangerous car                                        | rgo None None<br>arriving departing                    |                                                                                    |
|                                                                                                    | <ul> <li>Passengers</li> </ul>             | 0 arriving<br>0 departing                        | ▶ Waste                                              | Nothing to<br>discharge                                |                                                                                    |
|                                                                                                    |                                            |                                                  |                                                      |                                                        | Version: Test v1.1.2 (2016-04-07)                                                  |
| 🎯 CC 🗒 🔽 💵 🔷 🛽                                                                                                    | 23 🛄 🚳 💐                                   |                                                  |                                                      |                                                        | SV • P• # 🗂 👀 2016-04-13                                                           |

Under "Support - Information" you will find contact information to MSW Support.

| Reportal - Visit X                                     |                                          |                                                             | OTAL BOARD                        | 1                                                                                                    |                         |
|--------------------------------------------------------|------------------------------------------|-------------------------------------------------------------|-----------------------------------|----------------------------------------------------------------------------------------------------|-------------------------|
| ← → C Asjöfartsverket [SE] https://mswreportal.se/Visi | t/Update/130450                          | D Colemandat New D Colemandat New                           | . Atlantian Cloud D. San Traffic  | D. Til                                                                                                    | ¶ь☆ ≡                   |
|                                                        |                                          | <ul> <li>D. Shencherer, Jonan D. Shencherer, Jon</li> </ul> |                                   |                                                                                                    | Reporter: Tornemark ~   |
| < IESIFARIYGI →                                        | Karishamn                                |                                                             | K                                 |                                                                                                    | Support: Information ~  |
| Previous visit ~                                       |                                          | ✓ Sign ⑦ Discard ⑦                                          | ▼ Share ⑦                         | ▶ Log                                                                                                    |                         |
|                                                        | Organisation                             | Added                                                       | Invitod by                        | Privilogos                                                                                                    |                         |
|                                                        | MSW SUPPORT (123553)                     | 2016-03-31 14:54                                            | sjofartdmz\joto001                | Administrator (owner)                                                                                                    |                         |
|                                                        | Q Msw                                    | × +Sharo                                                    | `                                 |                                                                                                    |                         |
| 7                                                      | Namo                                     | Customer number There are o                                 | changes to sign                   |                                                                                                    |                         |
|                                                        | MSM SUPPORT                              | 123663                                                      |                                   | Visit ID: SE000130450                                                                                                    |                         |
|                                                        | Purpose of call O                        | Loading × +Add                                              |                                   |                                                                                                    |                         |
|                                                        | Ship                                     | Q TESTFARTYG1                                               | Custom reference O                |                                                                                                    |                         |
|                                                        | Arriving port city 3                     | Q 📰 SEKAN - Karlshamn                                       |                                   |                                                                                                    |                         |
|                                                        | At arrival                               |                                                             | At departure                      |                                                                                                    |                         |
|                                                        | ETA (dock) 💿                             | ₽ 2016-04-13 ○ 12:00                                        | ETD (dock) 💿                      | d■ 2016-04-15 🕤 12:00                                                                                                    |                         |
|                                                        | Pilotage status                          | Mandatory pilotage - Dispens *                              | Pilotage status                   | Mandatory pilotage - Dispens *                                                                                                    |                         |
|                                                        | Pilot license number                     | 11-111                                                      | Pilot license number              | 11-111                                                                                                    |                         |
|                                                        |                                          | +Add pilot license number                                   |                                   | +Add pilot license number                                                                                                    |                         |
|                                                        | Draught on arrival                       | m                                                           | Draught on departure O            | m                                                                                                    |                         |
|                                                        | Ship height on arrival                   | m                                                           | Ship height on departure O        | m                                                                                                    |                         |
|                                                        | First point in port  Anw arriving carro? | Vec. # No                                                   | Last point in port®               | # Yes O No                                                                                                    |                         |
|                                                        | ray arriving ourgo :                     | 0.100 0.100                                                 | Short description of cargo a      | Proceedings<br>Proceedings<br>Proce |                         |
|                                                        | Previous port city                       | Q 🔤 MACAS - Casablanca                                      | Crude oil                         |                                                                                                    |                         |
|                                                        |                                          |                                                             |                                   |                                                                                                    |                         |
|                                                        |                                          |                                                             | Next port city                    | Q 📟 DEHAM - Hamburg                                                                                                    |                         |
|                                                        |                                          |                                                             | ETA (next port)                   | # yyyy-mm-dd 🗿 hh:mm                                                                                                    |                         |
|                                                        |                                          |                                                             |                                   | ~ Advanced                                                                                                    |                         |
|                                                        |                                          |                                                             |                                   |                                                                                                    |                         |
|                                                        | Crew                                     | 0 arriving<br>0 departing                                   | <ul> <li>Dangerous cal</li> </ul> | rgo None None<br>arriving departing                                                                                                    | Version: 1.1.0 💌        |
| 🎯 😂 🔛 💁 💽 🛊 💠                                          | 👱 👑 🐳 🦧                                  | 2                                                           |                                   |                                                                                                    | SV 🔺 🏴 🛱 💭 🌒 2016-04-05 |

Under the tab "Share", you can share your vessel report with MSW Support so that they can provide a better support of your case. In the search box you type MSW Support, highlight it and press the "+ share".

## Reportal

74 User manual

| C Reportal - The Swedish Si: X                        | advection of                                               | a hard had been a                                                                                                    |                     |                           |
|-------------------------------------------------------|------------------------------------------------------------|----------------------------------------------------------------------------------------------------|---------------------|---------------------------|
| ← → C  Sjöfartsverket (SE) https://www.mswreportal.se | e Sweris D Sinfartsverket - Norri D Sinfartsverket - Norri | Atlassian Cloud D Sea Traffic D TU - academy                                                                                                    |                     | B 😭 🗏                     |
|                                                       | Ren                                                        | ortal                                                                                                    |                     | 12 00                     |
|                                                       | ricp                                                       | ortai                                                                                                    |                     |                           |
|                                                       | The Swedish Mari                                           | time Single Window                                                                                                    |                     |                           |
|                                                       | Log in<br>Get an account 1 Forget password?                | Current messages<br>2016-64-03-95<br>Short disruption Wednesday, April 2016<br>Detection the hours 17:00-18:00<br>Because of catalasis hit wessel regate the four<br>address of the hourses of catalasis and<br>address of the hourses of catalasis<br>2016-64-05<br>Proportant to sign updates and<br>changes on Reportant<br>NOTE Al addressing hit housed to the<br>addressing of the intervent inferences in the usdate of<br>addressing of the intervent inferences in the usdate of<br>addressing of the intervent inference in the usdate of the<br>addressing of the intervent inference in the usdate of the<br>addressing of the intervent inference in the usdate of the<br>addressing of the intervent in the usdate of the usdate of the<br>addressing of the intervent in the usdate of the usdate of the<br>addressing of the usdate of the usdate of the usdate of the<br>addressing of the usdate of the usdate of the usdate of the usdate of the<br>addressing of the usdate of the usdate of the usdate of the usdate of the usdate of the usdate of the usdate of the usdate of the usdate of the usdate of the usdate of the usdate of the usdate of the usdate of the usdate of the usdate of t |                     |                           |
|                                                       | What is Reportal? I Phone: +46 (0)/71-4                    | 00050 I Email: supportilmemportal se                                                                                                    | KUSTBEVAKNINGEN     |                           |
| J SJOFARTSVERKET                                      | unverket                                                   | SITKELSEN                                                                                                    | EWEDISH COAST GUARD |                           |
|                                                       |                                                            |                                                                                                    |                     |                           |
| 🚱 🖨 🔚 🗿 🖸 📭 🕎 🚳                                       | <b>N</b>                                                   |                                                                                                    |                     | SV • 🏴 🛱 🗂 👀 🛛 2016-04-13 |
|                                                       |                                                            |                                                                                                    |                     | 1010-0115                 |

On the home page for MSW Reportal you will find important information under "current messages". There are also shortcuts to the authorities' websites.

Reportal

User manual

## Language

| Easit Business Proces: 1 SW Fas 1 - Alla objekt 📓 Uppta | ckt av hemsfär 🗋 Reportal - The Swed:                                  | 🗅 Sjófartsverket - Norci 🛛 Sjófartsverket - Nor | 😒 🍷 Atlassian Cloud 📋 Sea Traffic                                                                                                    | 🗅 TU - academy                                                                                                    | Reporter: J                                                             | Ovriga bokn |
|---------------------------------------------------------|------------------------------------------------------------------------|-------------------------------------------------|----------------------------------------------------------------------------------------------------|----------------------------------------------------------------------------------------------------|-------------------------------------------------------------------------|-------------|
|                                                         | Kanshamn                                                               | ✓Sign <b>Ø Discard</b> @                        | ► Share ⑦                                                                                                    | ▶ Log                                                                                                    | Jonna Tornemark<br>jonna.tornemark@sjofartsverket.se<br>Go to profile Ø | Log out     |
|                                                         | Overview     Purpose of call()                                         | Loading × +Add                                  |                                                                                                    | Visit ID: SE000105416                                                                                                    |                                                                         |             |
|                                                         | Ship <sup>(1)</sup><br>Arriving port city <sup>(2)</sup><br>At arrival | TESTFARTYG1 SEKAN - Karlshamn                   | Custom reference  Customs  Customs  Cus | ⊖ Yes ★ No                                                                                                    |                                                                         |             |
|                                                         | ETA (dock) 💿<br>Pilotage status                                        | Mandatory pilotage - Dispens V                  | ETD (dock)<br>Pilotage status                                                                                                    | 2016-04-08      12:00     Mandatory pilotage - Dispens                                                                                                    |                                                                         |             |
|                                                         | Plot license number                                                    | 11-111<br>+ Add pilot license number<br>m       | Pilot license number                                                                                                    | 11-111<br>+ Add pilot license number<br>m                                                                                                    |                                                                         |             |
|                                                         | Ship height on arrival<br>First point in port<br>Any arriving cargo?   | m<br>Q<br>© Yos * No                            | Ship height on departure<br>Last point in port                                                                                                    | m<br>⊛ Yes ⊚ No                                                                                                    |                                                                         |             |
|                                                         | Previous port city                                                     | 🔾 🚥 DEHAM - Hamburg                             | Short description of cargo at o<br>Flis                                                                                                    | departure ©                                                                                                    |                                                                         |             |
|                                                         |                                                                        |                                                 | Next port city<br>ETA (next port)                                                                                                    | m DEHAM - Hamburg      yyyy-mm-dd      https://www.com/actional-actional-actionactionactional-actionactional-actionactional-actional-actional- |                                                                         |             |
|                                                         | ▶ Crew                                                                 | 10 arriving<br>10 departing                     | Dangerous carç                                                                                                    | go None None<br>arriving departing                                                                                                    |                                                                         |             |
|                                                         | <ul> <li>Passengers</li> </ul>                                         | 0 arriving<br>0 departing                       | <ul> <li>Waste</li> </ul>                                                                                                    | Nothing to<br>discharge                                                                                                    |                                                                         |             |

Under "Reporter" you have the ability to choose which language you want in Reportal, Swedish or English.